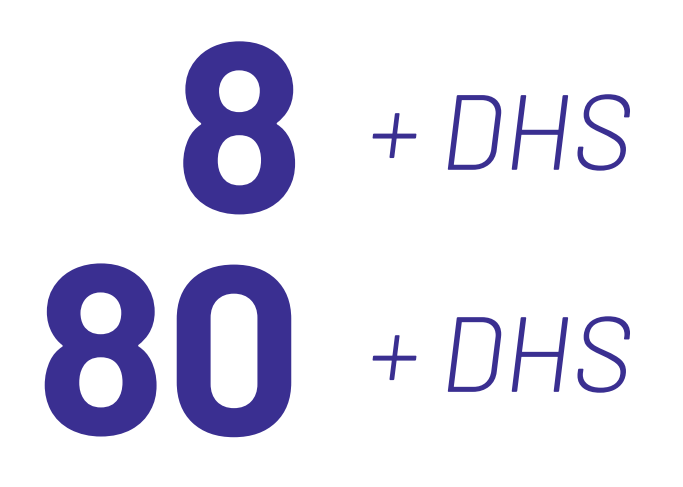

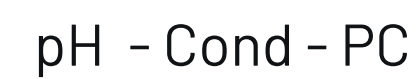

**INSTRUCTIONS MANUAL** MANUEL D'UTILISATION - **P.36** 

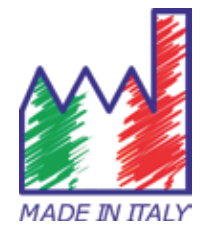

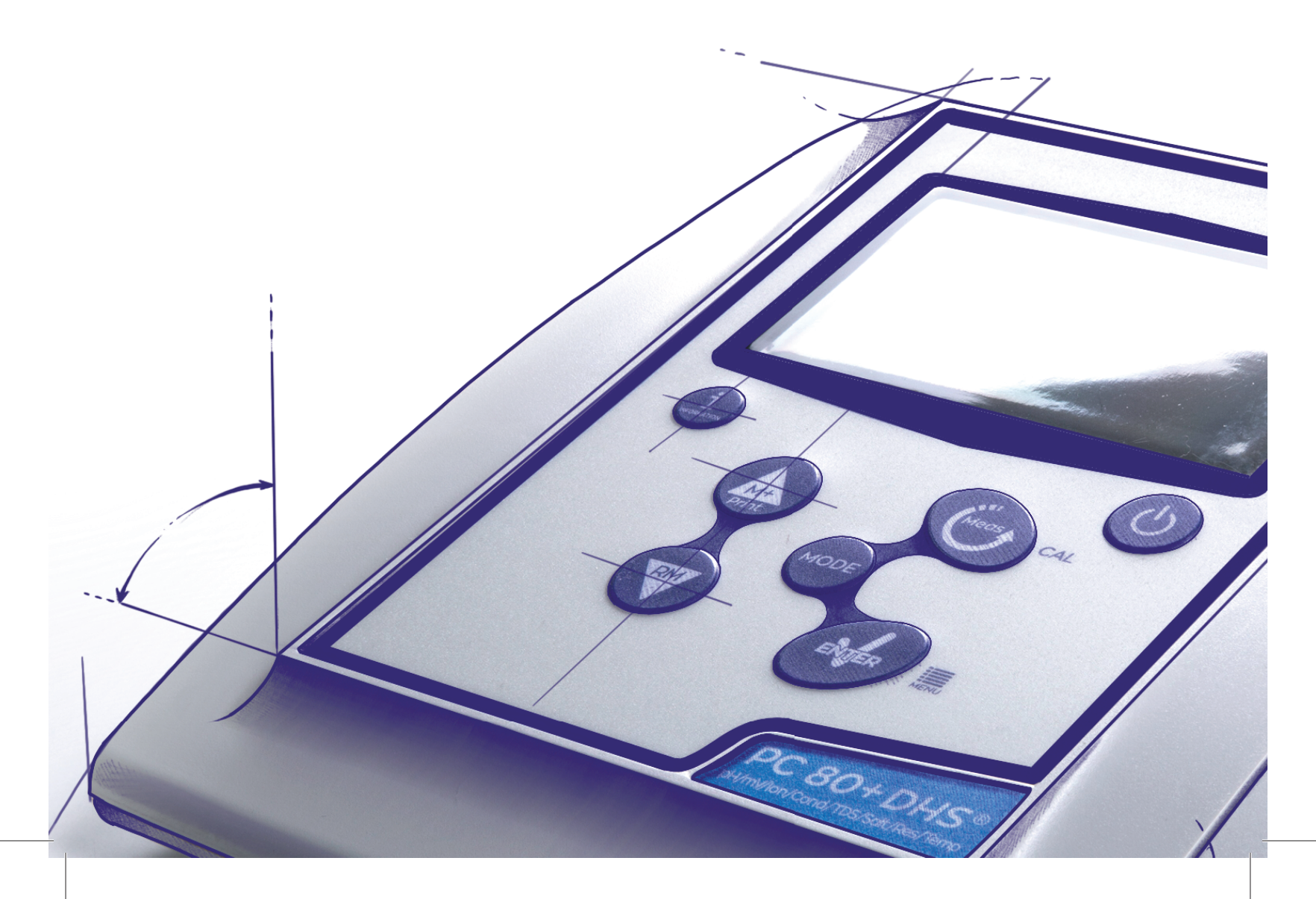

## **INDEX**

| 1.  | Introduction                                        | 4  |
|-----|-----------------------------------------------------|----|
| 2.  | Safety information                                  | 5  |
| •   | Definition of warning words and symbols             | 5  |
| •   | Reporting terms                                     | 5  |
| •   | Additional documents for safety                     | 6  |
| •   | Use according to destination                        | 6  |
| •   | Basic requirements for a safe use                   | 6  |
| •   | Unauthorized use                                    | 6  |
| •   | Device Maintenance                                  | 6  |
| •   | Responsibility of the owner of the instrument       | 7  |
| 3.  | Instrumental Features                               | 7  |
| •   | Parameters                                          | 7  |
| •   | Datasheet                                           | 7  |
| 4.  | Description of the instruments                      | 8  |
| •   | Display                                             | 8  |
| •   | Keyboard                                            | 9  |
| 5.  | Installation                                        | 9  |
| •   | Supplied components                                 | 9  |
| •   | Start up                                            | 9  |
| •   | Connection of the power supply                      | 9  |
| •   | Turning on and off, update date, time and language  | 10 |
| •   | Instrument transportation                           | 10 |
| •   | Key functions                                       | 11 |
| •   | Inputs / Outputs connections                        | 11 |
| •   | Symbols and icons on the display                    | 12 |
| 6.  | Operation of the device                             | 12 |
| 7.  | Setup Menu                                          | 13 |
| 8.  | Temperature Measurement ATC – MTC                   | 13 |
| 9.  | pH parameters                                       | 14 |
| ٠   | pH parameters setup                                 | 14 |
| •   | Automatic pH calibration                            | 16 |
| •   | Calibration with manual values                      | 17 |
| •   | Performing pH measurement                           | 18 |
| •   | DHS Electrode                                       | 18 |
| •   | Errors during calibration                           | 19 |
| 10. | ORP Parameter (Redox Potential)                     | 19 |
| 11. | Measurement with Ion-Selective Electrodes (ISE/ION) | 19 |

2

| •   | Ion parameters setup                                   | 19 |
|-----|--------------------------------------------------------|----|
| •   | Calibration with Ion-Selective Electrodes              | 21 |
| •   | Measurement with Ion-Selective Electrodes              | 22 |
| 12. | Conductivity Parameter                                 | 22 |
| •   | how to get to the conductivity?                        | 22 |
| •   | Configuration of setup menu for Conductivity parameter | 23 |
| •   | Automatic Conductivity calibration                     | 25 |
| •   | Manual conductivity calibration                        | 26 |
| •   | Performing a Conductivity measurement                  | 27 |
| 13. | Other measurements perform with conductivity cell      | 28 |
| •   | TDS                                                    | 28 |
| •   | Salinity                                               | 29 |
| •   | Resistivity                                            | 29 |
| 14. | Data Logger and printer functions                      | 29 |
| •   | Setup for Data Logger parameter                        | 29 |
| •   | Example 1 Data Logger mode                             | 30 |
| •   | Example 2 Data Logger mode                             | 30 |
| •   | Recalling saved data on instrumental memory            | 31 |
| •   | How to delete data in memory                           | 31 |
| 15. | Configuration menu                                     | 31 |
| 16. | Magnetic stirrer with independent control              | 33 |
| •   | Functioning                                            | 33 |
| 17. | Software DataLink+ (for Windows 7/8/XP/10)             | 33 |
| •   | Functions                                              | 34 |
| 18. | Warranty                                               | 35 |
| 19. | Disposal of electronic devices                         | 35 |

## 1.Introduction

XS Instruments, globally recognized as a leading brand in the field of electrochemical measurements, has developed this new line of bench instruments completely produced in Italy, finding the perfect balance between performance, attractive design and ease of use. The large, simple and intuitive color display shows all the necessary information such as the measurement, the temperature, the buffers used for the last calibration (also custom), the electrode conditions, GLP information and stored data.

Everyone can use these tools thanks to the instructions that appear directly on the display. The interface is multilingual (8 different languages available) and the English operation guide for Series 80+ is available at the push of a button.

Up to 5 pH calibration points (3 for Series 8+) can be performed using the USA NIST and DIN families with automatic recognition and 4 points for conductivity; also buffers chosen by the operator can be used.

A calibration can be saved for the conductivity measurement for each cell constant used; the compensation coefficient for ultra pure water is also available in the 80+ series.

A detailed calibration report with innovative graphic representation and the representation through the icons of the buffers used make the calibration process more efficient.

For the 80+ series, the measurement of Selective Ions is available with standards and units of measurement that can be set by the user. Automatic or manual Data Logger with values that can be stored in different GLP formats on the internal memory (1000 data), on the PC or printable in paper format.

Password for calibration management, memory emptying and date / time modification. The ideal solution for an accurate and precise measurement is to use an XS Instruments electrochemical sensor from the XS Sensor range with an XS Instruments device and perform the calibrations by supplying XS Solution certified calibration solutions.

## 2.Safety information

## • Definition of warning words and symbols

This manual contains extremely important safety information, in order to avoid personal injury, damage to the instrument, malfunctions or incorrect results due to failure to comply with them. Read entirely and carefully this manual and be sure to familiarize with the tool before starting to work with it. This manual must be kept near to the instrument, so that the operator can consult it easily, if necessary. Safety provisions are indicated with warning terms or symbols.

## • Reporting terms:

- **ATTENTION** for a medium-risk hazardous situation, which could lead to serious injury or death, if not avoided.
- **ATTENTION** for a dangerous situation with reduced risk which can cause material damage, data loss or minor or medium-sized accidents, if not avoided.
- **WARNING** for important information about the product.
- **NOTE** for useful information about the product.

### Warning Symbols:

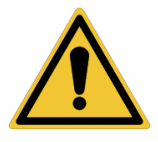

### Attention

This symbol indicates a potential risk and warns you to proceed with caution.

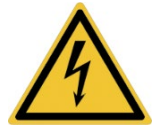

#### Attention

This symbol draws attention to a possible danger from electric current.

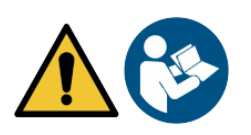

### Attention

The instrument must be used following the indications of the reference manual. Read the instructions carefully.

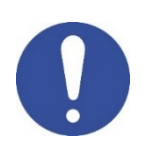

### Advice

This symbol draws attention to possible damage to the instrument or instrumental parts.

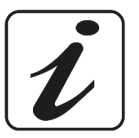

### Note

This symbol highlights further information and tips.

## • Additional documents for safety

Following documents provide the operator with additional information to work safely with the measurement system:

- Operating manual for electrochemical sensors
- Safety data sheets for buffer solutions and other maintenance solutions (e.g. storage)
- Specific notes on product safety.

## • Use according to destination

This instrument is designed exclusively for electrochemical measurements both in laboratory. Pay attention to the technical specifications shown in the INSTRUMENT FEATURES / TECHNICAL DATA table; any other use is to be considered unauthorized. This instrument has left the factory in perfect technical and safety conditions (see test report in each package). The regular functionality of the device and the operator safety are guaranteed only if all the normal laboratory safety standards are respected and if all the specific safety measures described in this manual are observed. All the notes, indications and recommendations contained in this manual are also valid for the independently controlled magnetic stirrer that can be found in combination with some sales codes for the instruments.

## • Basic requirements for a safe use

The regular functionality of the device and the operator safety are guaranteed only if all the following indications are respected.

- The instrument can be used in accordance with the specifications mentioned above only.
- Use the supplied power supply only. If you need to replace the power supply, contact your local distributor.
- The instrument must operate exclusively in the environmental conditions indicated in this manual.
- Neither the instrument nor the magnetic stirrer should be opened by the user for any reason.

Do this only if explicitly authorized by the manufacturer.

## • Unauthorized use

The instrument should not be put into operation if:

- It is clearly damaged (for example due to transportation);
- It has been stored for a long period of time in adverse conditions (exposure to direct light, heat sources or places saturated by gas or vapours) or in environments with conditions different from those mentioned in this manual.

## • Device Maintenance

If used correctly and in a suitable environment, the instrument does not require maintenance procedures. It is recommended to occasionally clean the instrument case with a damp cloth and a mild detergent. This operation must be performed with the instrument off, disconnected from the power supply and by authorized personnel only. The housing is in ABS / PC (acrylonitrile butadiene styrene / polycarbonate). This material is sensitive to some organic solvents, for example toluene, xylene and methyl ethyl ketone (MEK). If liquids get into the housing, they could damage the instrument. In case of prolonged non-use of the device, cover the BNC connectors with the special cap supplied with. Do not open the instrument housing: it does not contain parts that can be maintained, repaired or replaced by the user. In case of problems with the instrument, contact your local distributor. It is recommended to use original spare parts only. Contact your local distributor for information. The use of non-original spare parts can lead to malfunction or permanent damage to the instrument. Moreover, the use of spare parts not guaranteed by the supplier can be dangerous for the user himself. For the maintenance of the electrochemical sensors, refer to the documentation present in their packaging or contact the supplier.

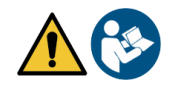

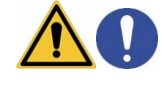

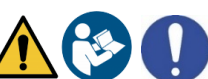

6

Responsibility of the owner of the instrument •

The person who owns and uses the device or authorizes its use by other people is the owner of the instrument and is responsible for the safety of all users of the device and third parties

The owner of the instrument must inform users of the use of the same safely in their workplace and on the management of potential risks, also providing the required protective devices

When using chemicals or solvents, follow the manufacturer's safety data sheets.

## **3.Instrumental Features**

| •         | Parameters |
|-----------|------------|
| pH 8+ DHS |            |

pH8+DHS: pH, ORP, Temp

COND 8+

Cond8+: Cond, TDS, Sal, Temp

PC 8+DHS°

PC8+DHS: pH, ORP, Cond, TDS, Sal, Temp

Datasheet

Cond80+: Cond, TDS, Sal, Res, Temp

pH80+DHS: pH, ORP, Ion, Temp

PC 80+DHS\*

COND 80+

PC80+DHS: pH, ORP, Ion, Cond, TDS, Sal, Res,

Temp

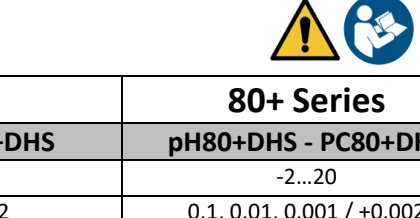

|                                  | 8+ Series                                           | 80+ Series                                             |  |
|----------------------------------|-----------------------------------------------------|--------------------------------------------------------|--|
| рН                               | pH8+DHS - PC8+DHS                                   | pH80+DHS - PC80+DHS                                    |  |
| Measuring Range                  | -216                                                | -220                                                   |  |
| Resolution / Accuracy            | 0.1, 0.01 / <u>+</u> 0.02                           | 0.1, 0.01, 0.001 / <u>+</u> 0.002                      |  |
| Calibration points and buffers   | 13 /                                                | 15 /                                                   |  |
| recognition                      | USA, NIST, 2 user values                            | USA, NIST, DIN, 5 user values                          |  |
| Indication of calibration points | Ye                                                  | S                                                      |  |
| Recognition DHS electrode        | Ye                                                  | S                                                      |  |
| pH alarm threshold MIN/MAX       | Ye                                                  | S                                                      |  |
| Analogic display                 | Ye                                                  | S                                                      |  |
| Stability filter                 | Med - Hi                                            | gh - Tit                                               |  |
| ORP                              | pH8+DHS - PC8+DHS                                   | pH80+DHS - PC80+DHS                                    |  |
| Range / Resolution               | <u>+</u> 2000 / 1 mV                                | <u>+</u> 2000 / 0.1, 1 mV                              |  |
| ISE                              | pH8+DHS - PC8+DHS                                   | pH80+DHS - PC80+DHS                                    |  |
| Resolution                       | -                                                   | 0.001 - 0.099 / 0.1 - 19.9 /<br>20 – 199 / 200 - 19999 |  |
| Calibration points               | -                                                   | 25                                                     |  |
| Unit of measure                  | - mg/L - g/L - mol,                                 |                                                        |  |
| Conductivity                     | Cond8+ - PC8+DHS                                    | Cond80+ - PC80+DHS                                     |  |
| Range / Resolution               | 0,00 - 20,00 - 200,0 - 2000 μS /                    | 0,00 - 20,00 - 200,0 - 2000 μS /                       |  |
|                                  | 2,00 - 20,00 - 200,0 mS                             | 2,00 - 20,00 - 200,0 - 1000 mS                         |  |
| Calibration register and buffers | Automatic scale Automatic scale                     |                                                        |  |
| Calibration points and buffers   | 14 / 84, 1413 μ3, 12.88, 111.8 m3,<br>1 user values |                                                        |  |
| recognition                      |                                                     |                                                        |  |
| Refernce temperature             | 1530 °C                                             |                                                        |  |
| Temperature compensation factor  | 0,0010,00 %/°C                                      | 0,0010,00 %/°C and                                     |  |
| TDS                              | Cond8+ - PC8+DHS                                    | Cond80+ - PC80+DHS                                     |  |
| Measuring Range / TDS Fatctor    | 0,1mg/L100 gr/L / 0.401.00                          | 0,1mg/L500 gr/L / 0.401.00                             |  |
| Salinity                         | Cond8+ - PC8+DHS                                    | Cond80+ - PC80+DHS                                     |  |
| Measuring Range                  | 0,011                                               | 00ppt                                                  |  |
|                                  |                                                     |                                                        |  |

7

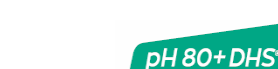

| Resistivity                      | Cond8+ - PC8+DHS                | Cond80+ - PC80+DHS               |  |
|----------------------------------|---------------------------------|----------------------------------|--|
| Measuring Range                  | -                               | 010 MΩ*cm                        |  |
| Temperature                      |                                 |                                  |  |
| Measuring Range                  | -10110 °C                       | -20120 °C                        |  |
| Resolution / Accuracy            | 0,1/±                           | : 0,2°C                          |  |
| Temperature compensation         | 01                              | 0°C                              |  |
| ATC (NTC30KΩ) and MTC            |                                 |                                  |  |
| System                           |                                 |                                  |  |
| GLP with Calibration Timer       | Yı                              | 25                               |  |
| Memory                           | 1000                            | Data                             |  |
| Display                          | Multicolor                      | dot matrix                       |  |
| Multilingual                     | Yı                              | 25                               |  |
| Quick On-line manual             | -                               | Yes                              |  |
| IP protection                    | IP                              | 54                               |  |
| Power Supply                     | Power Supply AC/DC 12V / 1000mA |                                  |  |
| Tolerance relating to the power  | ± 1                             | 0%                               |  |
| supply                           |                                 |                                  |  |
| Electrical voltage               | 100 – 240 V                     |                                  |  |
| System                           |                                 |                                  |  |
| Work frequency                   | 47 –                            | 63 Hz                            |  |
| Maximum absorption               | 10 W                            |                                  |  |
| Sound level during standard      | < 80                            | ) dB                             |  |
| operation                        |                                 |                                  |  |
| Environmental storage conditions | -25 +65 °C                      |                                  |  |
| Environmental operating          | 0 +                             | 45 °C                            |  |
| conditions                       |                                 |                                  |  |
| Maximum permissible humidity     | < 95 % non-condensing           |                                  |  |
| Grade of micro-pollution of the  | grad                            | de 2                             |  |
| environment in which the product |                                 |                                  |  |
| is used                          |                                 |                                  |  |
| Maximum altitude of use          | 200                             | 0 m                              |  |
| System dimensions LxPxA          | Vers. Basic: 162 x 185 x 56 mm  | Vers. Stirrer: 324 x 185 x 56 mm |  |
| System weight                    | Vers. Basic: 709 g              | Vers. Stirrer: 1255 g            |  |

## 4. Description of the instruments

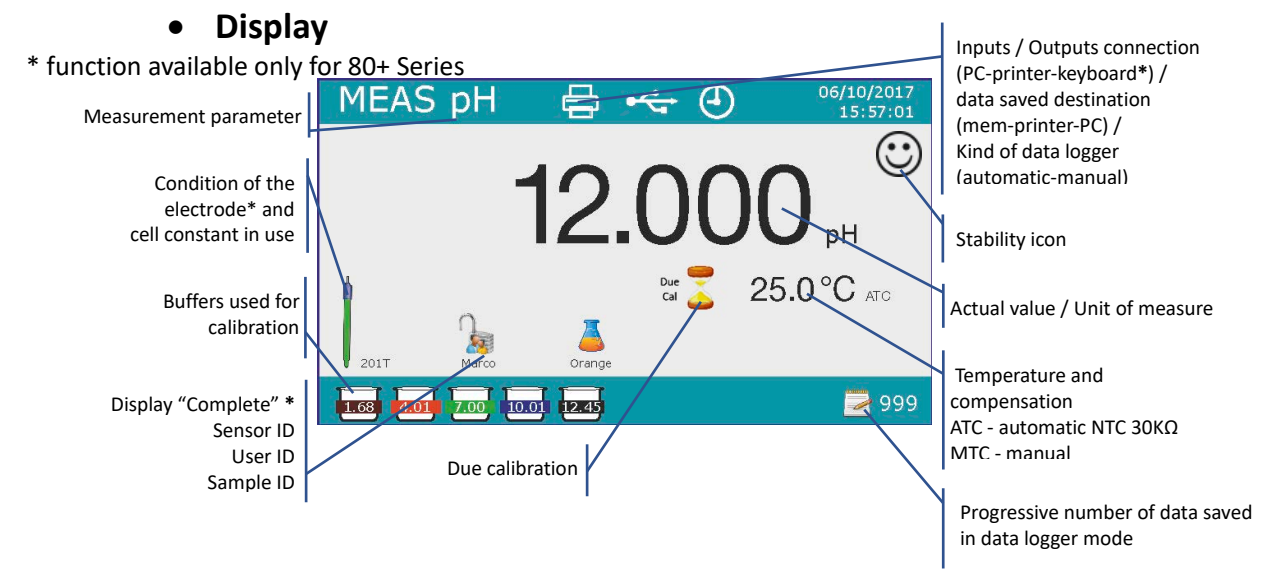

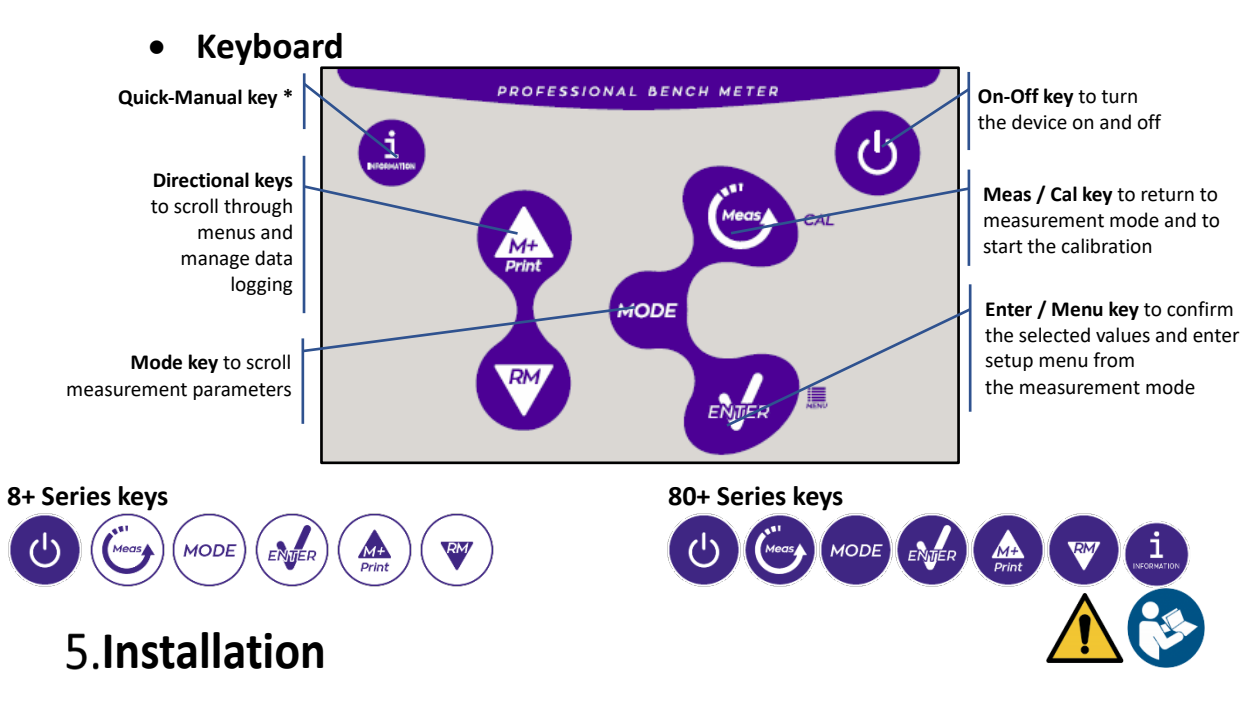

## • Supplied components

## In the BASIC versions, it is always included inside the package:

Instrument, 12V / 1000mA power supply, electrode holder, 1m S7 / BNC connection cable, NT55 temperature probe, single-dose bottle buffer solutions, USB cable, (external keyboard only for 80+ series), multilingual user manual and test report.

## In the STIRRER versions, it is always included inside the package:

Instrument, 12V / 1000mA power supply, independently controlled magnetic stirrer with connection cable, metal anchors, electrode holder arm, 1m S7 / BNC connection cable, NT55 temperature probe, buffer solutions in single-dose bottle, USB cable, (external keyboard only for 80+ series), multilingual user manual and test report

## • Start up

• Place the instrument on a flat, stable laboratory bench with adequate front and side accessibility. It is recommended to place the instrument at a distance of not less than 20 cm from overlying and surrounding parts.

The positioning carried out in this way eliminates the residual risk of possible minor damages caused by manual handling of the loads.

- Make sure that the instrument and the surrounding space are correctly illuminated
- In the STIRRER versions, using a Phillips screwdriver, unscrew the metal brackets located under the stirrer and attach them to the device. Then insert the electrode holder arm on the pin. Connect the instrument ("Stirrer" connector) at the stirrer with the special cable provided.
- In the BASIC versions, assemble the holder next to the instrument by assembling the electrode holder arm into the base pin.
- The instrument is not designed to be used in atmospheres where hazardous materials are present.

## • Connection of the power supply

- Check that the electrical standards of the line on which the instrumentation is to be installed comply with the voltage and operating frequency of the instrument (technical datasheet).
- Use the original power supply only.
- Connect the power supply to an electric socket easy to reach.

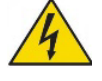

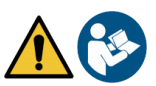

The instrument is equipped with an external power supply that has no protection against infiltration
of liquids, therefore for its use it is necessary to keep all the electrical cables and connections away
from any liquids and humidity and not to use the appliance in a humid room such as a bathroom or
laundry room.

ATTENTION - Danger of death or serious injury from electric shock.

Contact with live components can lead to injury or death.

- Use only the adapter supplied.
- Do not put the power supply in contact with liquids nor in a condensing environment, avoid thermal shock.
- All electrical cables and connections must be kept away from moisture or liquids.
- Check that all cables and plugs are not damaged, otherwise replace them.
- During use, do not cover the power supply and/or do not place it inside boxes
- In the event of a loss of power while the appliance is operating, there is no dangerous condition when the appliance is powered again. In this case, it will be necessary to restart it as it will not restart automatically.

## Turning on and off, update date, time and language

Connect the instrument to the electricity grid using only the supplied power supply, press 0 key, the following screens appear on the display:

- Device model and software.
- Settings for the most important parameters and any info on DHS sensor.

At first use it is advisable to update the date, time and language of the device by performing the following operations:

- Press 🥙 key to enter in menu setup.
- Press V up to select " Configuration" and confirm with
- Press 🖤 up to select **P6.10 Date Setting** and confirm with 🥙.
- Use and keys to update the "year" value, press to confirm and move to "month", repeat this operation for "day" too; the device automatically updates the date and returns to the setup menu.
- Press , select P6.11 Time Setting and confirm with , use and keys and confirm with to update "hour", "minutes" and "seconds".
- Press twice very, select **P6.13 Select Language** and confirm with very, move with very on the desired language and activate it with very.
- To turn off the device press 🔮 key in measurement mode.

## Instrument transportation

To move the instrument to a new location, transport it carefully to avoid damage; the instrument can be damaged if it is not transported correctly. Disconnect the instrument from the power supply and remove all the connection cables. Remove the electrode arm. To avoid damage to the instrument during long distance transport, use the original packaging. If the original packaging is no longer available, choose a package that guarantees safe transport.

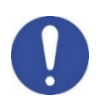

| nrough the parameters:                                                                       |
|----------------------------------------------------------------------------------------------|
| ic pH → Ion*                                                                                 |
| Res*                                                                                         |
|                                                                                              |
| $\rightarrow$ Ion* $\rightarrow$ Cond $\rightarrow$ TDS $\rightarrow$ Sal $\rightarrow$ Res* |

| <ul> <li>Key functions</li> </ul> |                          |  |
|-----------------------------------|--------------------------|--|
| Push                              | Functions                |  |
|                                   | Bross to turn the dovice |  |

Kaufunationa

Key

| Ċ           | Short     | Press to turn the device on or off.                                                                                                    |
|-------------|-----------|----------------------------------------------------------------------------------------------------|
| MODE        | Short     | <ul> <li>In measurement mode press to scroll through the parameters:</li> <li>pH80+DHS: pH → ORP → analogic pH → Ion*</li> <li>Cond80+: Cond → TDS → Sal → Res*</li> <li>PC80+DHS:</li> <li>pH/Cond → pH → ORP → analogic pH → Ion* → Cond → TDS → Sal → Res*</li> <li>* parameters available only for 80+ Series</li> </ul>                                                                                                    |
| Meas        | Short     | In calibration, setup and recall memory mode press to return in measurement mode.                                                                                                    |
| CAL         | Long (3s) | In measurement mode press and hold to start the calibration.                                                                                                    |
| MENU        | Short     | In measurement mode press to enter in setup menu.<br>In setup menus, press to select the program and / or the desired value.<br>During calibration, press to confirm the value.                                                                                                    |
| Print       | Short     | <ul> <li>In setup and subsetup menu press to scroll.</li> <li>In the submenu of the setup press to change the value.</li> <li>In memory recall mode press to scroll the saved values.</li> <li>In MTC mode and customer calibration press to change the value.</li> <li>M+/Print: In measurement mode press to save or print the value (maual data logger) or start and finish the recording (automatic data logger).</li> <li>RM: In measurement mode press to recall saved data.</li> </ul> |
|             | Long (3s) | In measurement mode, press and hold one of the keys to change the temperature<br>to MTC mode (manual compensation, without probe). When two darts appear<br>alongside the value, the user can change the temperature value by entering the<br>correct one.                                                                                                    |
| INFORMATION | Short     | In measurement press to display the quick manual with the calibration instructions.                                                                                                    |

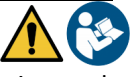

The correct use of the function keys and the attention in pressing them, given the small size, eliminates the residual risk of minor damages, not probable, caused by simultaneous pressing of the keys; before each use, check that pressing the keys has the corresponding effect on the display.

#### Inputs / Outputs connections •

### Use only original accessories guaranteed by the manufacturer.

If necessary, contact your local distributor. The BNC connectors at the time of sale are protected by a plastic cap. Remove the cap before connecting the probes.

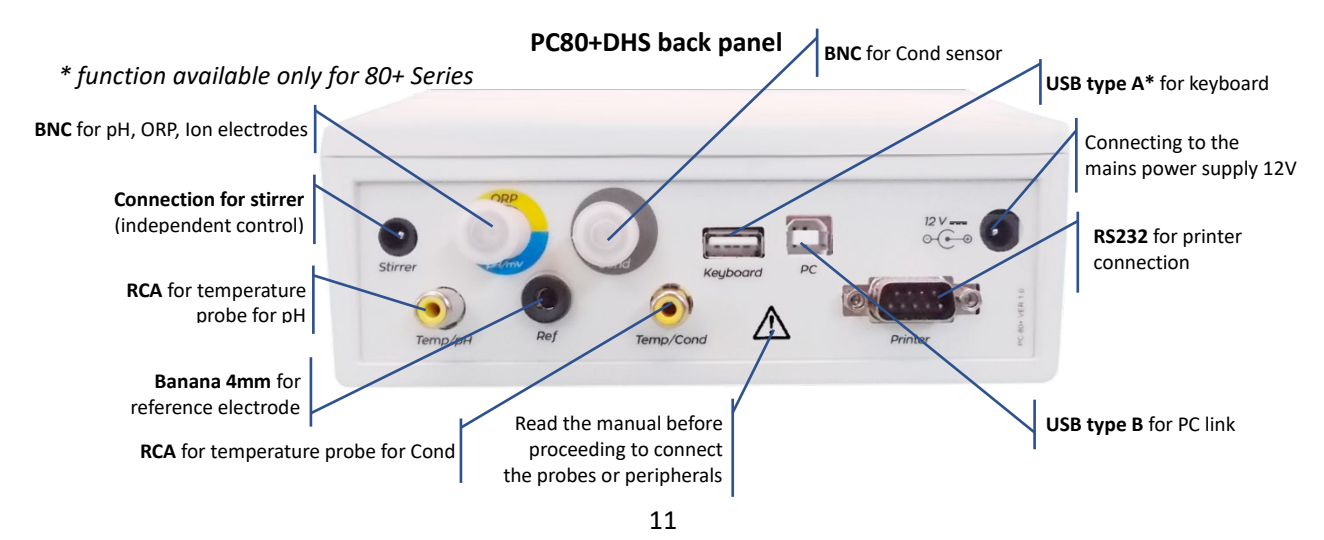

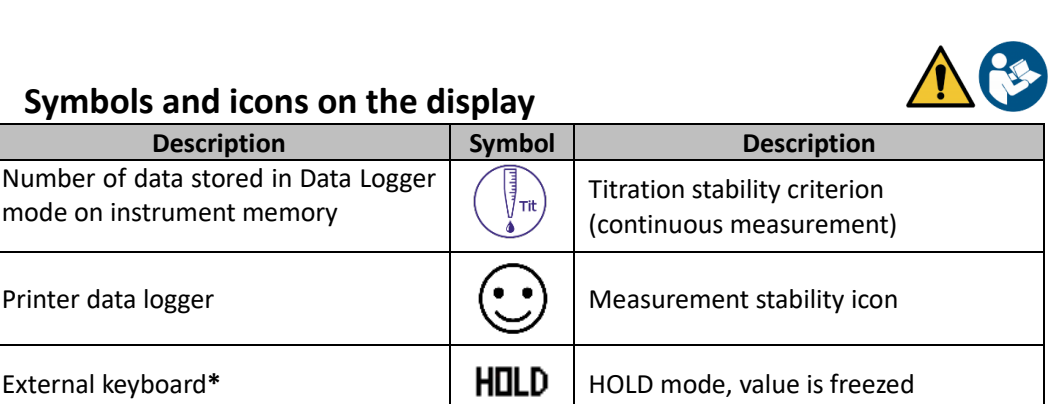

No user Password

Sample ID\*

User password entered

Calibration expired

### Symbols and icons on the display

Description

Data logger with data sending on PC

Data logger with data sending on

Automatic data logger mode

(when blinking is recording)

Manual data logger mode

mode on instrument memory

Printer data logger

External keyboard\*

instrument memory

\* function available only for 80+ Series

Symbol

## 6.**Operation of the device**

- When the device is powered on, the instrument enters measurement mode in the last parameter that was used.
- To scroll through the parameter screens, press we key, the current measurement parameter is shown on the upper left display.

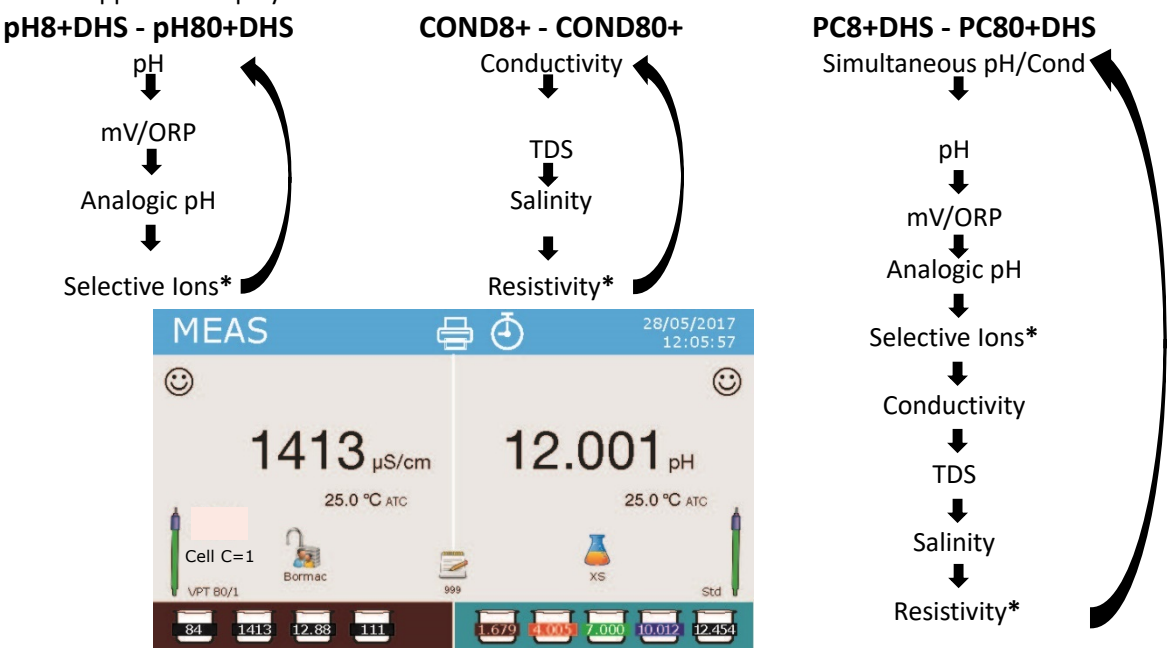

Example: simultaneous screen pH/Cond on PC8+DHS and PC80+DHS \* parameters available only for 80+ Series

In the measurement screen you are using press and hold " CAL" key to start calibration of the active parameter (see next paragraphs).

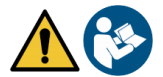

Reading this manual before each use eliminates the residual risk of possible and significant errors in the interpretation of the data on the display. It is therefore recommended that the user carefully read the manual to correctly use the instrument and correctly interpret the information on the display. All this will ensure that the risk of misinterpretation goes from possible to highly improbable.

## 7.Setup Menu

• In measurement mode press " MENU" key to enter in SETUP mode, choose the parameter that you

want to change by moving with the directional keys and confirm with  $\ref{eq:warder}$ 

- pH8+DHS:  $pH \leftrightarrow Data Logger \leftrightarrow Configuration$
- pH80+DHS:  $pH \leftrightarrow Jon \leftrightarrow Data Logger \leftrightarrow Configuration$
- Cond8+ and Cond80+: Cond/TDS  $\leftarrow \rightarrow$  Data Logger  $\leftarrow \rightarrow$  Configuration
- PC8+DHS:  $pH \leftrightarrow Cond/TDS \leftrightarrow Data Logger \leftrightarrow Configuration$
- PC80+DHS:  $pH \leftrightarrow Jon \leftrightarrow Cond/TDS \leftrightarrow Data Logger \leftrightarrow Configuration$
- In the selected menu, move between different programs using directional keys and press 4 key to select what you want to change.

• Using and vers choose the option you want or change the numeric value and confirm with key.

- Press 🖾 key to return in measurement mode.
- Note: External keyboard for 80+ Series can be used to scroll through the different setup menus

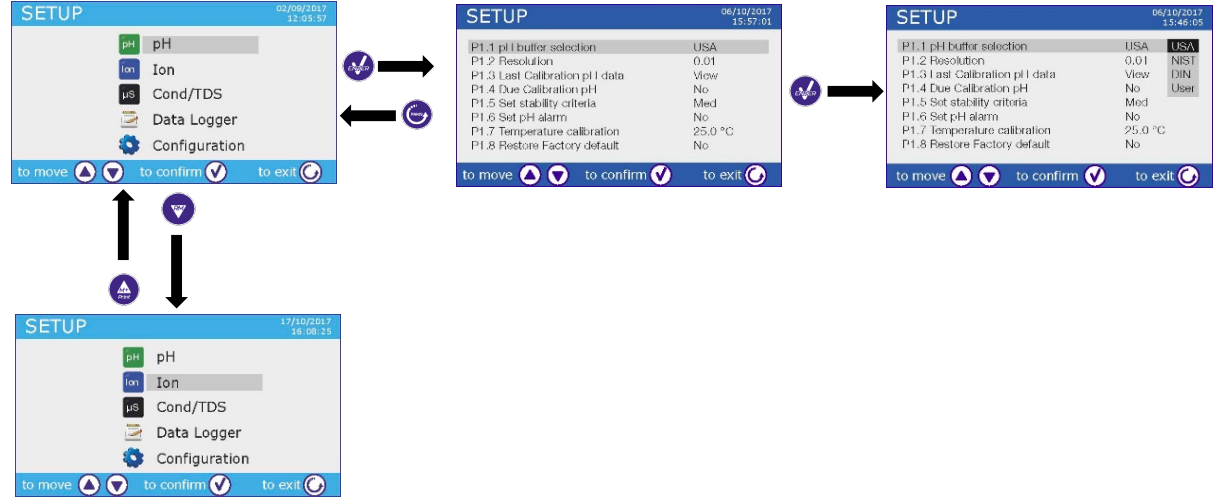

## 8. Temperature Measurement ATC – MTC

- ATC: The direct measurement of the sample temperature for all parameters is carried out through the NTC 30KΩ probe, which can either be integrated into the electrode or external.
- MTC: If no temperature probe is connected, this must be manually inserted: press and hold 🥯 or

 $\checkmark$  until two little arrows appear alongside the value, adjust the value using again directional keys, then press  $\checkmark$  key to confirm.

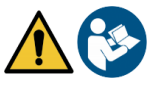

## 9.pH parameters

## pH8+DHS, pH80+DHS, PC8+DHS, PC80+DHS

On this series of devices, you can use pH sensors with integrated temperature probe or connect two different sensors. The pH electrode uses a BNC connector while the temperature probe uses a RCA/CINCH connector. The instrument is also able to recognize DHS sensor, an innovative electrode capable of storing the calibration data and then being immediately used on any enabled instrument.

## • pH parameters setup

- In measurement mode press " MENU" key to enter SETUP menu.
- Use 🙆 and 🔍 keys to scroll until "**pH"** menu and press 🤒 key to confirm.

• Use 🙆 and 🞯 keys to move and then select the program you want to edit.

The table below shows the structure of the setup menu for the pH parameter, for each program you can find the options that the user can choose and the default value.

| Program | Description              | Options                  | Factory default |
|---------|--------------------------|--------------------------|-----------------|
| P1.1    | pH buffer selection      | USA – NIST – DIN* – USER | USA             |
| P1.2    | Resolution pH            | 0.1 - 0.01 - 0.001*      | 0.01            |
| P1.3    | Last calibration pH data | View data – Print        | View data       |
| P1.4    | Due calibration pH       | NO – 199h – 199d         | NO              |
| P1.5    | Set stability criteria   | Tit – Med - High         | Med             |
| P1.6    | Set pH alarm             | NO – MIN - MAX           | NO              |
| P1.7    | Temperature calibration  | YES – NO                 | -               |
| P1.8    | Restore factory default  | YES – NO                 | NO              |

\* function available only for 80+ Series

#### P1.1 pH buffer selection

- Access this setup menu to choose the family buffer for calibrating the electrode.
- The **80+ Series** device allows the pH calibration to be performed from **1 to 5 points**, while **8+Series** can perform calibrations from **1 to 3 points**.
- During the calibration press 🖾 key to exit and save the calibrated points up to that moment (see calibration chart).
- The instrument automatically recognizes 3 buffers family (USA, NIST and DIN\*) in addition, the user has the possibility to calibrate manually up to 5 points with customizable values (2 points for 8+ Series).

USA buffers: 1,68 - 4,01 - **7,00**\*\* - 10,01 - 12,45 (factory default) NIST buffers: 1,68 - 4,00 - **6,86**\*\* - 9,18 - 12,46 DIN buffers: 1,68 - 4,01 - **6,86**\*\* - 9,18 - 12,45

\*\* The neutral point is always required as the first point In measurement mode at the bottom left of display a set of backer indicates the tempore with which the last calibration is

becker indicates the tampons with which the last calibration was made both automatically and manually. Inside the becker the

| Becker color | Buffer pH value |
|--------------|-----------------|
| Brown        | < 2.5           |
| Red          | 2.5 ~ 6.5       |
| Green        | 6.5 ~ 7.5       |
| Blue         | 7.5 ~ 11.5      |
| Black        | > 11.5          |

number represents the exact value of the buffer, and for a quick and intuitive understanding a color scale has been inserted.

### P1.2 Resolution pH

Access this menu to choose the resolution you want to get in measurement and calibration pH of the parameter:

- 0.1
- 0.01 -factory default-
- 0.001 (available only for 80+ Series)

#### P1.3 Last calibration pH data

Access this menu to get information on the last performed calibration.

"View" (Factory default), a report is shown on the display with the following information about the current calibration:

CALIBRATION DATE and HOUR / TEMPERATURE / DHS DATA / OFFSET / SLOPE % for every range.

Press 👐 key to get to the innovative graphical representation of the calibration conditions so you can intuitively view the status of the sensor.

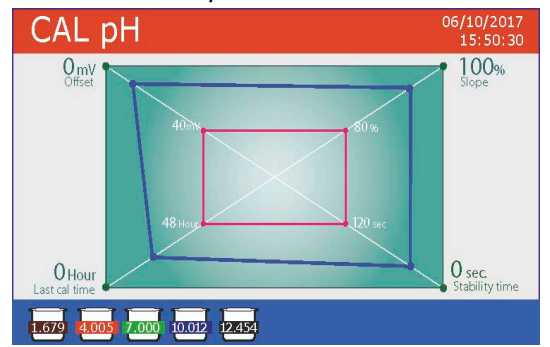

The graphical calibration report is designed to provide the user with an immediate view of the calibration conditions, indeed, the closer are the blue lines (calibration data) to the outside of the graph, the closer you are to the ideality of calibration and electrode conditions; conversely, the condition worsens the more you approach the red rectangle which represents the limit of acceptability. The chart shows offset data, average slope and sensor

stabilization time, and how many hours have passed since the last calibration.

"Print": connect the printer to the device through RS232 port (see outputs connections) to print the calibration report directly on paper format.

#### P1.4 Due calibration pH

Enter this menu to set a calibration expiration, this option is essential in GLP protocol.

No calibration expiration is set by default, use 🙆 and 🖤 keys to choose days or hours which must pass between two calibrations and confirm with  $\checkmark$  kev.

icon will appear on the display, anyway the user may Once the calibration has expired, " . continue to make measurements.

Note: The parameter "Last calibration time" in the graphical calibration report is not affected by the expired calibration, it is just informative.

*Note2*: With DHS electrode the expired calibration is related to the electrode.

#### P1.5 Set stability criteria

To consider the reading of a value truthful it is advisable to wait for measurement stability, which is indicated

by the icon 🙂

Enter in this setup menu to set stability criteria.

- "Medium" (factory default): measurements included within 0.6 mV.
- "High": choose this option for a more rigorous reading, measurements included within 0.3 mV.
- "Tit" ((titration) no stability criteria is activated, the measurement will be "continuous".

 $\overset{\checkmark}{\longrightarrow}$  appears on the display and the measurement will hardly stabilize, With this option activated, the icon  $\langle$ however, the instrument response time is minimized as it is a simultaneous measurement.

#### P1.6 Set pH alarm

The user can set an alarm in the Low and / or Maximum pH value.

When the threshold value is exceeded, the device will emit a beep. In the analog display mode, the alarm range is indicated by the red color.

#### **P1.7** Temperature calibration

All the instruments within this series are pre-calibrated for a correct measure of the temperature. However, if there is a difference between the measured and the real one (usually due to a malfunction of the probe), it is possible to adjust the offset of  $+ 5 \degree$  C.

Use O and O keys to correct the temperature offset value and press O key to confirm.

If the instrument does not properly work or incorrect calibration were performed press Yes with 🥙 key to return all pH parameters to the factory default settings. **IMPORTANT:** the factory reset of the parameters does not delete stored data.

## Automatic pH calibration

Example for 3 points USA buffers calibration

- In pH measurement mode press and hold for 3 sec " CAL" key to enter into calibration mode. In PC devices pH calibration can be accessed also from simultaneous pH/Cond screen then selecting pH.
- and gently dab with absorbent paper. Rinse the electrode with distilled water

Press 🥗 and immerse the electrode in the pH buffer 7.00 (as indicated by the becker on the display). The first calibration point is always the neutral pH (7.00 for USA buffer, 6.86 for NIST and DIN buffers) while the others are at the discretion of the user.

When the icon appears on the display confirm the first calibration point pressing key. The display flashes the value measured and then the pH 7.00 icon becker appears at the bottom left

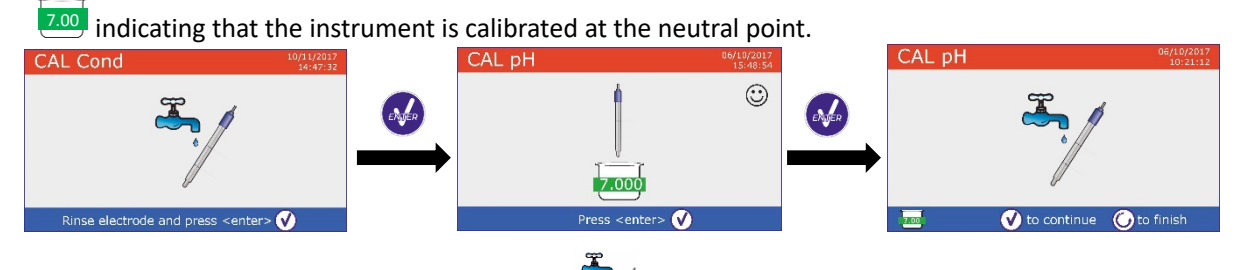

- Extract the electrode, rinse with distilled water and gently dab with absorbent paper.
- Press 🥗 key to continue the calibration and immerse the electrode in the pH buffer 4.01. In the becker all the values that the device can recognize flow.
- When the value on the becker stabilizes on pH 4.01 and the  $\odot$  icon appears confirm by pressing  $\checkmark$

key. The display flashes the value measured and subsequently the pH 4.01 4.01 icon becker appears alongside the pH 7.00 becker, the device is calibrated in the acid range.

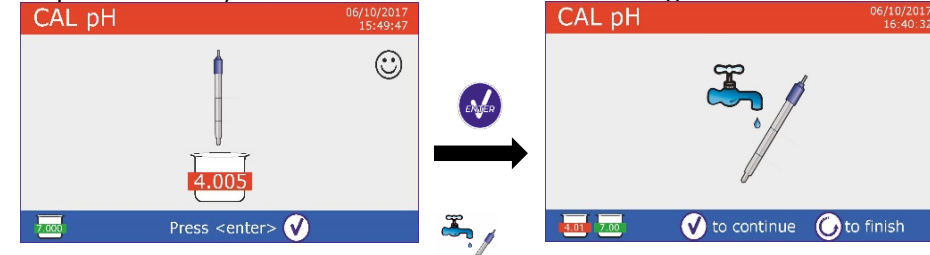

- Extract the electrode, rinse with distilled water
- Press 🥗 key to continue the calibration and immerse the electrode in the pH buffer 10.01. In the becker all the values that the device is able to recognize flow.
- When value on the becker stabilizes on pH10.01 and the i icon

and gently dab with absorbent paper. CAL pH  $\odot$ 

appears confirm by pressing wev.

The passage from an acid to a basic pH may take a few more seconds to achieve stability.

- The display flashes the value measured and subsequently the pH 10.01 icon becker 10.01 appears alongside the pH 7.00 and pH 4.01 icon beckers, the device is calibrated also in alkaline range.
- Although the device could accept two other calibration points, we stop and confirm this calibration

pressing (8+ Series will automatically end after three points).

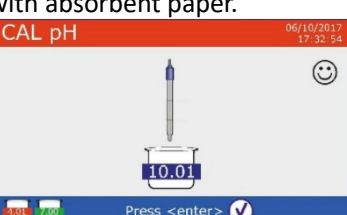

The calibration report and graphic representation are displayed, press  $orgoinal {igsilon}$  or igsilon to exit and return in measurement mode. Bottom left are displayed buffers used for the last calibration.

ast pH Calibration Data 6/10/2017 15:48

25.0°C

- Example for 3 Points Calibration for 8+ Series
- Example for 5 Points Calibration for 80+ Series

**Note:** calibration of the electrode is a fundamental operation for the quality and veracity of measurement. Make sure that the buffers used are new, not polluted and at the same temperature. After a long time or after reading special samples renew the calibration, the graphical report can help the user making this decision.

**ATTENTION:** Before proceeding with the calibration operations, carefully consult the safety data sheets of the substances involved:

- Calibration buffer solutions.
- Storage solution for pH electrodes.
- Filling solution for pH electrodes.

The careful reading of the safety data sheets of the solutions used favors the elimination of residual risks related to skin, contact, ingestion, inhalation or eye contact that can generate possible but not probable minor damages. Contact your local distributor for more information.

## **Calibration with manual values**

Example for a two-points calibration pH 6.79 and pH 4.65 (DIN19267)

- Enter in the **pH** setup menu and set in P1.1  $\rightarrow$  **USER**, press  $\bigcirc$  to return in measurement pH mode.
- Press and hold for 3 sec " $\bigcirc$ CAL" key to enter in calibration mode.
- Rinse the electrode with distilled water and gently dab with absorbent paper.
- Press 🥗 and immerse the electrode in the first buffer solution (ex pH 6.79).
- Wait for the stability, when 🙂 icon appears use 🥌 and 💟 keys to adjust the value by entering the real buffer value (ex pH 6.79). *Note:* Check the buffer value according to the temperature

When 🙂 icon reappears press 🧆 key to confirm the first point, the actual measured value flashes on the display and the becker icon appears with the identifier color

and the buffer value at the bottom left U6.79 (U means "USER value").

and gently dab with absorbent paper. Press 🤎 • Extract the electrode, rinse with distilled water key to continue calibration and immerse the electrode in the next CAL pH buffer (ex pH 4.65).

17

Wait for the stability, when 🙂 icon appears use 🕮 and 🔍 keys to adjust the value by entering the real buffer value (es pH 4.65).

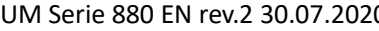

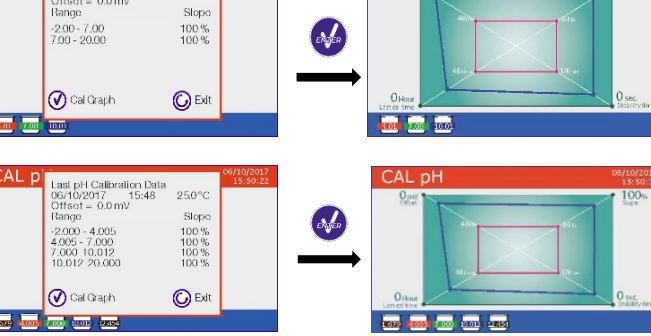

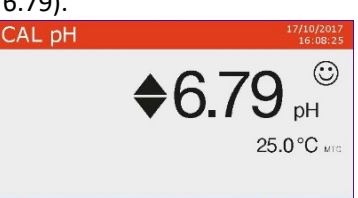

25.0°C

▲ 👽 to adjust 🕑 to confirm 💪 to ex

- When 😳 icon reappears press 🤡 key to confirm the second point, the actual measured value flashes on the display and the becker icon appears with the identifier color and the buffer value at the bottom left U 4.65
- Although the device could accept two other calibration points, we stop and confirm this calibration pressing (8+ Series will automatically end after three points).
- The calibration report and graphic representation are displayed, press 🥗 or 😇 to exit and return in measurement mode. At bottom left the buffers used for the last calibration are displayed, the value is preceded by the letter "U" indicating that the value was entered manually.

**Note:** If you are working with manual temperature compensation (MTC), update the value before calibrating the device.

## Performing pH measurement

- Enter in the Setup menu for pH to check the calibration and if necessary, update the reading parameters (see paragraph "pH parameters setup"), press 😇 to return in measurement mode.
- Press we to scroll through the different parameter screens until you find **MEAS pH** (see paragraph) "Operation of the device").

The pH measurement can be displayed on three different screens:

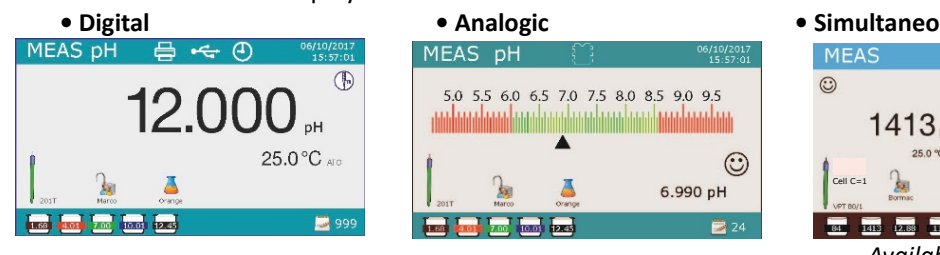

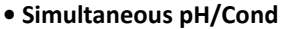

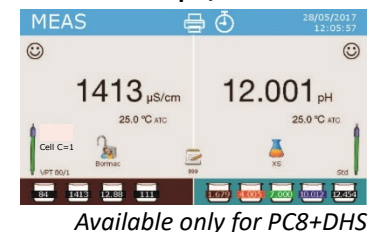

and PC80+DHS

- Connect the electrode to the BNC for pH/mV/ORP of device (yellow/blue). •
- If the user does not use an electrode with incorporated temperature probe or an external NTC 30K $\Omega$ probe, it is advisable to manually update the temperature value (MTC).
- Remove the electrode from its protection cap, rinse with distilled water and gently dab with absorbent • paper.
- Check the presence and eliminate any air bubbles in the bulb of the membrane by vertically shaking (as for the clinical thermometer). If it is present, open the side pad.
- Immerse the electrode in the sample while maintaining slight stirring. .
- Consider truthful the measurement only when 🙂 icon appears. To eliminate any errors due to user • interpretation it is possible to use "HOLD" function (P6.8) which allows to freeze the measurement as soon as it achieves stability.
- After the measurement, wash the electrode with distilled water and store it in the appropriate storage solution. Never store sensors in distilled water.
- In the function "Display Complete P6.7", the graphic representation of the electrode indicates the slope of the current calibration.

## • DHS Electrode

Electrodes equipped with DHS technology can save a calibration curve inside their memory. The calibrated sensor is automatically recognized by any DHS instrument and it acquires the calibration.

Connect DHS electrode to the BNC and RCA of device.

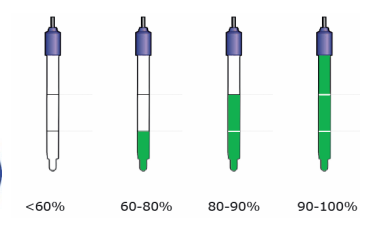

| MEAS pH          | 25/10/2017<br>15:57:01 |  |  |  |
|------------------|------------------------|--|--|--|
| Connect          | ed DHS nHSensor        |  |  |  |
| DHS Sensor       | Std                    |  |  |  |
| Batch            | 738                    |  |  |  |
| Calibration Date | 19/10/2017             |  |  |  |
| Calibration Hour | 09:21                  |  |  |  |
|                  |                        |  |  |  |
|                  |                        |  |  |  |

- EN
- The device automatically recognizes the chip, the display shows information about the model and lot of the sensor and the date of the last calibration (if the electrode had already been calibrated).
- As soon as the DHS electrode is recognized the active calibration on the instrument becomes the one of the sensor (visible with the becker at the bottom left of the display or in P1.3 menu).
- If calibration is good (see the data report view and graphic representation -P1.3-) the electrode is ready to begin the measurements. Otherwise calibrate the electrode, the data will be automatically updated.
- A DHS electrode calibrated with an 8+DHS or 80+DHS device is ready to be used on any other pHmeter enabled DHS recognition and vice versa.
- When the electrode is disconnected, a message on the display informs the user of the deactivation of the sensor, the instrument retrieves its previous calibration, no data is lost!
- The DHS electrode does not require batteries and if used on a pH meter that is not enabled for chip recognition, it works like a normal analogue electrode.

## • Errors during calibration

- Error 1: Not stable measure during calibration, before pressing  $\overset{\bullet}{\overset{\bullet}}$  key wait for the stability  $\overset{\odot}{\overset{\bullet}}$ .
- Error 2: The device does not recognize the buffers used for calibration.
- **Error 3**: The calibration has exceeded the limit time, only the points calibrated up to that time will be maintained.

## 10.ORP Parameter (Redox Potential)

## pH8+DHS, pH80+DHS, PC8+DHS, PC80+DHS

- In measurement mode press key to scroll through the parameters until you activate the screen **MEAS mV.**
- Connect the appropriate Redox to BNC for pH/mV/ORP (Yellow /Blue) measuring electrode and insert the sensor into the sample to be analyzed.
- Take the measure only when the stability icon appears.
- ORP measurement is in mV and does not require a sensor calibration.
   In order to verify the accuracy of the measurement, it is advisable to perform a quality control using a certified standard (200 / 475 or 650 mV).

**ATTENTION:** Before proceeding with the sensor calibration carefully consult the safety data sheets of the substances involved:

- *Redox standard solutions.*
- Storage solution for ORP electrodes.
- Filling solution for redox electrodes.

The careful reading of the safety data sheets of the solutions used, favors the elimination of residual risks related to skin contact, ingestion, inhalation or eye contact with the same which can generate, possible but not probable minor damage. Contact your local distributor for more information.

## **11.Measurement with Ion-Selective Electrodes (ISE/ION)**

## pH80+DHS, PC80+DHS

This series of devices can measure the concentration of ions as ammonium, florures, chlorides, nitrates etc. using a specific ion selective electrode for the ion of interest. Connect the electrode to the BNC pH / mV connector (yellow / light blue color).

## Ion parameters setup

- In measurement mode press "MENU" key to enter into the SETUP menu.
- Use 🙆 and 🔍 keys to scroll until "**Ion"** menu and press 🧆 key to confirm.
- Use 🙆 and 🔍 keys to move and then select the program you want to edit.

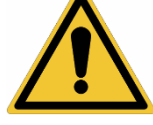

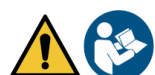

The table below shows the structure of the setup menu for the lon parameter, for each program there are the options that the user can choose and the default value.

| Program | Description               | Options            | Factory default |
|---------|---------------------------|--------------------|-----------------|
| P3.1    | Measuring unit            | mg/L – g/L – mol/L | mg/L            |
| P3.2    | Select low standard       | 0.001 19999 ppm    | 0.001           |
| P3.3    | Set stability criteria    | Stability / Time   | Stability       |
| P3.4    | Last calibration Ion data | View / Print       | View            |
| P3.5    | Due calibration Ion       | NO – 199h – 199d   | NO              |
| P3.6    | Ion Sensor ID             | YES – NO           | None            |
| P3.7    | Restore factory default   | YES – NO           | NO              |

#### P3.1 Measuring Unit

Access this menu to select the measuring unit for calibrating the instrument and making the sample reading.

- mg/L factory default-
- g/L
- mol/L

*Note*: Use the same measuring unit in calibration and measurement. If you change the unit of measurement, the calibration is automatically cancelled. Ĺ

#### P3.2 Select Low Standard

Enter this menu to select the concentration of the first point of the calibration curve (more dilute standard). Other calibration points will be automatically identified by the software multiplying the concentration by factor of **10** (example: Low Standard 0.050 mg/L, the other calibration points will be 0.5 / 5 / 50 / 500 mg/L). The device can accept from a minimum of 2 to a maximum of 5 calibration points, when the second calibration point is terminated, the user can stop the calibration and save the points done up to that moment

by pressing 😉 key.

### **P3.3 Set Stability Criteria**

Enter in this setup menu to set stability criteria to be used in calibration and in measurement mode.

- Stability: Equivalent to the "Medium" stability criterion for pH. •
- Seconds (0...180): Use 🙆 and 🖤 keys to select after how many seconds to hold the measure (This • is useful for volatile compounds). When using this option on the display, the countdown is activated, at the end of which the measurement is fixed.
- Press 😇 to resume the time.

### P3.4 Last Calibration Ion Data

Access this menu to get information about the last calibration performed.

"View" (Factory default), a report is shown on the display with the following information about the current calibration:

CALIBRATION DATE and HOUR / TEMPERATURE / MEASURING UNIT / ID SENSOR / SLOPE %

"Print": connect the printer to the device through RS232 port (see outputs connections) to print the calibration report directly on paper format.

### P3.5 Due calibration Ion

Enter this menu to set a calibration expiration, this option is essential in GLP protocol.

No calibration expiration is set by default, use and verse to choose days or hours which must •

pass between two calibrations and confirm with 🥙 key.

Once the calibration has expired, " • continue to make measurements.

" icon will appear on the display, anyway the user may still

#### P3.6 Ion Sensor ID

Enter this menu to assign an identifier name to the sensor currently in use.

- To activate this option, the external keyboard must be connected.
- The sensor ID will appear in the "Complete" display screen (P6.7) and in Complete or GLP paper print (P5.3)

#### P3.7 Restore factory default.

If the instrument does not work properly or incorrect calibrations have been performed press **Yes** with **W** key to return all Ion parameters to the factory default setting.

**IMPORTANT**: The factory reset of the parameters does not delete the stored data.

### Calibration with Ion-Selective Electrodes

Example for 2 points calibration 0.01 and 0.1 mg/L

• Enter in the **Ion** setup and select in program **3.1** the measuring unit **mg/L** and in the **3.2** the most diluted standard: **0.010** 

The device automatically multiplies the lower standard for a factor by a 10 to locate the other points in the calibration curve.

• Connect the appropriate ISE electrode to the connector for pH/mV/ORP (yellow/blue).

**Important:** If the ISE electrode is not combined, it is necessary to connect the specific reference electrode. Refer to the ISE electrode manual for any reference electrode filling electrolytes and for any ionic strength adjusters (ISA).

- Press 🔄 key to get back to measurement mode and shift to **MEAS ION** with 🖤 ke
- Press and hold for 3 sec "CAL" key to enter into the calibration mode.
- Rinse the electrode with distilled water / and gently dab with absorbent paper.
- Press and immerse the electrode in the most diluted standard
   (Low Standard P3.2) as indicated by becker
- When icon appears (or when time runs out if you chose "**Time**" as the criterion for stability) press key to confirm the first calibration point.
  - Extract the electrode, rinse with distilled water *and* gently dab with absorbent paper.
  - Press <sup>4</sup> to continue and immerse the electrode in the next standard (**Low Standard X 10**) as indicated by becker

CAL ION

• When 🙂 icon appears press 🤒 key to confirm the second calibration point.

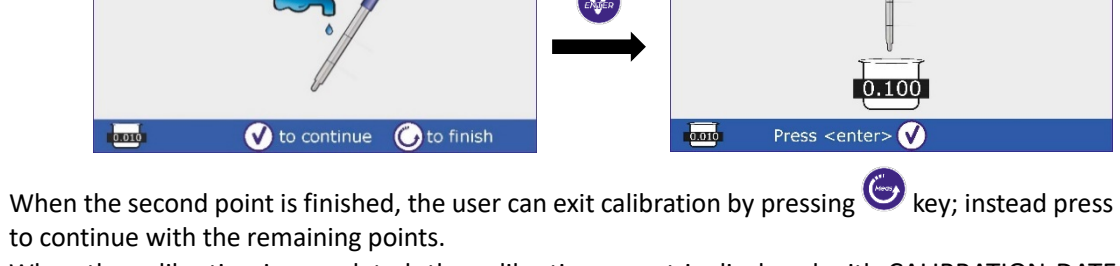

• When the calibration is completed, the calibration report is displayed with CALIBRATION DATE and HOUR / TEMPERATURE / MEASURING UNIT / ID SENSOR / SLOPE % for every range.

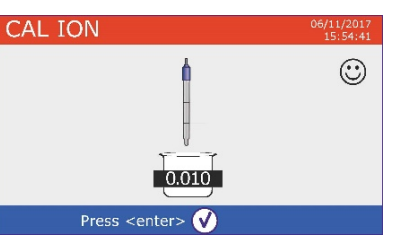

 $\odot$ 

CAL ION

•

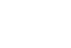

*Important: make at least two calibration points,* if *key is pressed after the first calibration the display* shows the error **"Not enough calibrated points"** and calibration is invalidated.

CAL

0.010 0.100

Last Ion Calibration Data 06/10/2017 15:56

Range (mg/L)

0.010 - 0.100

15:56 25.0 °C

Slope

103 %

**ATTENTION:** Before proceeding with the calibration operations, carefully consult the safety data sheets of the substances involved:

- Standard calibration buffer solution.
- Storage solution for ISE electrodes.
- Filling solution for ISE electrodes.

CAL ION

0.100 0.010

## Measurement with Ion-Selective Electrodes

- Access the **Ion** setup menu to verify the correctness of the calibration and the instrumental parameters, Press exercise key to get back to in measurement mode and shift to key **MEAS ION** with key.
- Correctly connect the ISE sensor to pH/mV/ORP BNC, rinse with distilled water, dab gently and insert it into the sample.
- The display shows the **measurement in mV** until the stability is reached.

🚺 to continue 🛛 🚺 to finish

• When the measure stabilizes, the mV measurement is replaced by the **concentration** of the analyte with the unit of measurement chosen by the user.

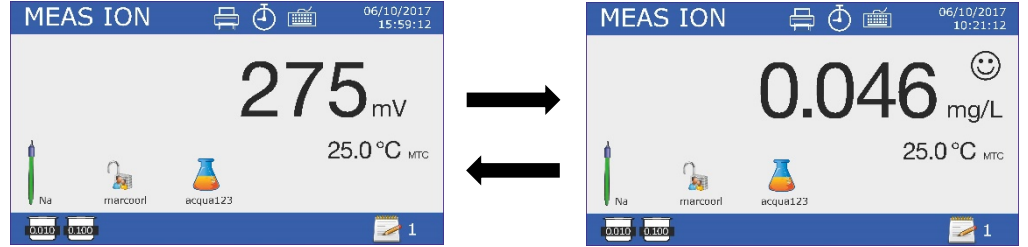

**Important**: If the device is not calibrated, in measurement mode, only the mVs are displayed. **Note:** If you are using as stability criteria countdown of seconds, to resume counting press $\bigcirc$ .

## 12. Conductivity Parameter

Cond8+, Cond80+, PC8+DHS, PC80+DHS

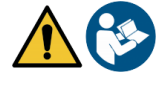

Connect the Conductivity probe to the BNC type connector marked in grey, while the temperature probe must be connected to the RCA / CINCH Temp connector always on a grey background.

Conductivity is defined as the ability of the ions contained in a solution to conduct an electric current. This parameter provides a quick and reliable indication of the number of ions present in a solution.

## • ... how to get to the conductivity?

The first Ohm law enunciates the direct proportionality in a conductor between the current intensity (I) and the applied electric potential difference (V) while the resistence (R) represents the constant of proportionality. In particular: " $V = R \times I$ ", consequently the resistence "R = V/I", where R = resistence (ohm), V = voltage (volt), I = current (ampere). The reverse of resistence is defined as conductance (G) "G = 1/R" and it is express in Siemens (S). The measurement of resistance or conductance requires a measuring cell, which consists in two poles of opposite charge. The reading depends on the geometry of the measuring cell, which is described through the cell constant parameter "C = d/A" express in cm<sup>-1</sup> where "d" is the distance in cm between the two electrodes and A their surface in cm<sup>2</sup>.

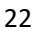

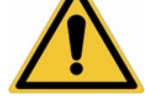

Conductance is transformed into a specific conductivity (*k*), which is independent of the cell configuration, multiplying it by the cell constant. k = GxC is express in S/cm even if measurement units "mS/cm" (1 S/cm -> 10<sup>3</sup> mS/cm) and "µS/cm" (1 S/cm -> 10<sup>6</sup> µS/cm) are commonly used.

## • Configuration of setup menu for Conductivity parameter

- In measurement mode press " MENU" key to enter SETUP menu.
- Use 🙆 and 🔍 keys to scroll until "COND/TDS" menu and press 🍻 key to confirm.

Use 🙆 and 🔍 keys to move and then select the program you want to edit.

The table below shows the structure of the setup menu for the COND/TDS parameter, for each program there are the options that the user can choose and the default value.

| Program | Description                     | Options                         | Factory default |
|---------|---------------------------------|---------------------------------|-----------------|
| P2.2    | Cell constant                   | 0.1 - 1 - 10                    | 1               |
| P2.3    | Calibration Solution            | Standard / User                 | Standard        |
| P2.4    | Due calibration Cond            | No – 199h – 1.99d               | No              |
| P2.5    | Last calibration Cond data      | View / Print                    | View            |
| P2.6    | Reference temperature for Cond  | 1530 °C                         | 25 °C           |
| P2.7    | Temperature compensation factor | 0.010.0 %/°C – Ultrapure water* | 1.91 %/C°       |
| P2.8    | Temperature calibration         | YES – NO                        | No              |
| P2.9    | TDS factor                      | 0.401.00                        | 0.71            |
| P2.10   | Restore factory default         | YES – NO                        | No              |

\* Function available only for 80+ Series

#### P2.2 Cell Constant

Choosing the right conductivity cell is a decisive factor for obtaining accurate and reproducible measurements. One of the fundamental parameters to consider is to use a sensor with the correct cell constant in relation to the solution being analysis.

The following table relates the sensor cell constant with the measuring range and the standard with which it is preferable to calibrate.

| Cell Constant               | 0.1        | 1            |       |      | 10           |
|-----------------------------|------------|--------------|-------|------|--------------|
| Conductivity Standard (25°) | 84 μS      | 1413 μS      | 12.8  | 8 mS | 111.8 mS     |
| Measuring Range             | 0 – 200 μS | 200 – 2000µS | 2 – 2 | 0 mS | 20 – f.s. mS |

Enter this setup menu to set the cell constant for the sensor you are using:

- 0.1
- 1 -default-
- 10

The cell constant in use appears on the lower left display. For each of the 3 selectable cell constants the device stores the calibrated points. Then, selecting the cell constant, the calibration points previously executed are automatically recalled

#### **P2.3 Calibration Solution**

Enter this setup menu to set the Automatic or Manual buffer conductivity standard calibration.

• Standard: -default- the device automatically recognizes max. 4 of the following standard

84  $\mu\text{S/cm},$  1413  $\mu\text{S/cm},$  12.88 mS/cm and 111.8 mS/cm.

• **User**: the device can calibrate with one point defined by user.

*Note:* To obtain accurate results it is advisable to calibrate the device with standards close to the theoretical value of the solution to analyze.

### P2.4 Due calibration Cond

Enter this menu to set a calibration expiration, this option is essential in GLP protocol.

No calibration expiration is set by default, use and keys to choose days or hours which must pass between two calibrations and confirm with key.

icon will appear on the display, anyway the user may

### P2.5 Last Calibration Cond Data

Once the calibration has expired, " continue to make measurements.

Access this menu to get information about the last calibration performed.

- "View" (Factory default): a report is shown on the display with the following information about the current calibration: CAL DATE and HOUR / TEMP / MEASURING UNIT / ID SENSOR / CELL CONSTANT for every range.
- "Print": connect the printer to the device through RS232 port (see outputs connections) to print the calibration report directly on paper format.

P2.6 and P2.7 Temperature compensation in conductivity measurement it is not to be confused with the temperature compensation for pH measurement.

- In a conductivity measurement the value show on the display is the conductivity calculated at the reference temperature. So, it is corrected by the effect of temperature on the sample.
- Instead, in a pH measurement the value show is the pH at the displayed temperature. Here the temperature compensation involves the adaptation of the slope and the electrode offset at the measured temperature.

#### P2.6 Reference temperature for Cond

The conductivity measurement is strongly temperature dependent.

If the temperature of a sample increases, its viscosity decreases and this leads to an increase in ion mobility and of the measured conductivity, despite the concentration remains constant.

For each conductivity measurement the temperature to which it is related must be specified, otherwise it is a worthless result. Generally, the temperature refers to 25 °C or more rarely to 20 °C.

This device measures the conductivity at the actual temperature (ATC or MTC) and then convert it to the reference temperature using the correction algorithm chosen in P2.7 program.

- Enter this setup menu to set the temperature to which the conductivity measurement is to be reported. •
- The device is able to refer the conductivity from 15 to 30 °C. As factory default setting is 25°C which is fine for most of the analysis.

#### P2.7 Temperature compensation factor

It is important to know the dependence on temperature (percentage variation of conductivity every °C) of the sample. To simplify the complex relationship between conductivity, temperature and ionic concentration different compensation methods can be used

Linear Coefficent 0.00...10.0 %/°C - default 1.91 %/°C - For the compensation of medium and high conductivity solutions, linear compensation can be used. The default factory value is fine for most of the routine measures.

Compensation coefficients for special solutions and for groups of substances are shown in the following table.

| Sample                         | (%/°C) | Sample                 | (%/°C)     |
|--------------------------------|--------|------------------------|------------|
| NaCl Saline Solution           | 2.12   | 1.5% Hydrofluoric acid | 7.20       |
| 5% NaOH Solution               | 1.72   | Acids                  | 0.9 - 1.60 |
| Diluted ammonia solution       | 1.88   | Bases                  | 1.7 – 2.2  |
| 10% Hydrochloric acid solution | 1.32   | Salts                  | 2.2 - 3.0  |
| 5% Solforic acid solution      | 0.96   | Drinking water         | 2.0        |

24

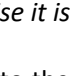

Compensation coefficients for calibration standards at different temperatures for T<sub>ref</sub> 25 °C are shown in the following table.

|     | 0.001 mol/L KCl (147µS) | 0.01 mol/L KCl (1413 μS) | 0.1 mol/L KCl (12.88 mS) |
|-----|-------------------------|--------------------------|--------------------------|
| 0   | 1.81                    | 1.81                     | 1.78                     |
| 15  | 1.92                    | 1.91                     | 1.88                     |
| 35  | 2.04                    | 2.02                     | 2.03                     |
| 45  | 2.08                    | 2.06                     | 2.02                     |
| 100 | 2.27                    | 2.22                     | 2.14                     |

The following formula is used to determine the calibration coefficient of a particular solution:

$$tc = 100x \frac{C_{T2} - C_{T1}}{C_{T1} (T_2 - 25) - C_{T2} (T_1 - 25)}$$

Where *tc* is the temperature coefficient to be calculated,  $C_{T1}$  and  $C_{T2}$  are conductivity at temperature 1 (*T*1) and temperature 2 (*T*2).

Each result with the compensated temperature is affected by an error caused by the temperature coefficient. The better the temperature correction, the lower the error. The only way to eliminate this error is to not use the correction factor, acting directly on the sample temperature.

Set as temperature coefficient 0.00% to deactivate the compensation. The displayed conductivity value refers to the real temperature value measured by the probe and not related to a reference temperature.

 Ultrapure water\*: Select this option when working with conductivity lower than 10 μS/cm. An icon in the upper left corner informs the user that this compensation mode is being used. When this threshold is exceeded, this option is automatically disabled, and linear compensation is activated.

\* function available only for 80+ Series.

The temperature coefficient in ultrapure water varies strongly. The main reason for this is that the self-ionization of water molecules is more temperature-dependent than the conductivity caused by the other ions.

**Note**: Low conductivity measurements (<10  $\mu$ S/cm) are strongly influenced by atmospheric carbon dioxide. To obtain reliable results it is important to prevent contact between the sample and the air, this can be achieved by using a flow cell or chemically inert gases such as nitrogen or helium that isolate the sample surface.

#### P2.8 Temperature calibration

All the instruments within this series are pre-calibrated for a correct measure of the temperature. However, if there is a difference between the measured and the real one (usually due to a malfunction of the probe), it is possible to adjust the offset of + 5 °C.

• Use 🙆 and 🖤 keys to correct the temperature offset value and press 🎸 key to confirm.

#### P2.9 TDS Factor

Access this menu to adjust TDS factor **0.4...1.00** / -default 0.71- to perform the conversion from conductivity to TDS.

• Consult paragraph "Other measurements perform with the conductivity cell".

#### P2.10 Restore factory default.

If the instrument does not work properly or incorrect calibrations have been performed press **Yes** with key to return all Cond parameters to the factory default setting. **IMPORTANT:** the factory reset of the parameters does not delete stored data.

## • Automatic Conductivity calibration

Example for one point calibration (1413  $\mu$ S/cm) using a 1 cell constant sensor

- In **Cond** measurement mode press and hold for 3 sec " CAL" key to enter in calibration mode.
- In PC devices Cond calibration can be accessed also from simultaneous pH/Cond screen then selecting **Cond.**

25

- Rinse the sensor with distilled water and gently dab with absorbent paper. Flush with some mL of standard solution.
- Press  $\stackrel{\text{W}}{=}$  and immerse the sensor in 1413  $\mu$ S/cm standard solutions keeping it slightly in moving and making sure there are no air bubbles in the cell. In the becker all the Conductivity values flow that the device is able to recognize.
- When the value on the becker stabilizes on 1413 value and the . 🙂 icon appears confirm by pressing 🔮 key.
- The display flashes the value actually measured, subsequently the calibration report is displayed showing the cell constant for each range and finally the device automatically returns to measurement mode. The icon becker relative to the calibrated

point appears on the bottom left of display <sup>1413</sup>

- One point calibration is sufficient if the measurements are performed within the measurement range. For example, the standard solution 1413 µS/cm is suitable for measurements between approx 200 - 2000 µS/cm.
- To perform a multipoint calibration, once back in measuring repeat all calibration step. The becker icon related to the new calibrated point will be next to the previous one. It is advisable to start the calibration from the less concentrated standard solution and then continue in order of increasing concentration.
- When a new calibration of a previously calibrated point is carried out, it is overwritten on the old one and the cell constant is updated.
- For each cell constant (P2.2) the device memorises the calibration, in order to allow the user who uses multiple sensors with different constants to not be forced to recalibrate each time
- The instrument recalls the last calibration relative to the parameters P2.2 (cell constant) and P2.3 (type of calibration solutions) selected.

Important: Standard conductivity solutions are more vulnerable to contamination, dilution and direct influence of CO<sub>2</sub> compared to pH buffers, which instead thanks to their buffer capacity tend to be more resistant. Furthermore, a slight temperature change, if not adequately compensated, can have significant effects on accuracy. Pay particular attention in the process of calibration of the

conductivity cell and then be able to obtain accurate measurements. Important: To avoid contamination, always rinse the cell with distilled water before calibration and when switching from one standard solution to another to avoid contamination. *Replace the standard solutions frequently, especially those with low conductivity.* 

Contaminated or expired solutions may affect the accuracy and precision of the measurement.

**ATTENTION:** Before proceeding with the calibration operations, carefully consult the safety data sheets of the substances involved:

Standard solution for calibration.

UM Serie 880 EN rev.2 30.07.2020

The careful reading of the safety data sheets of the solutions used favors the elimination of residual risks related to skin, contact, ingestion, inhalation or eye contact that can

generate possible but not probable minor damages. Contact your local distributor for more information.

#### Manual conductivity calibration •

Example for 5.00 µS/cm calibration with 0.1 cell constant sensor

Access Cond/TDS setup menu and set in P2.2  $\rightarrow$  0.1 and P2.3  $\rightarrow$  User, press  $\bigcirc$  key to return in measurement mode and switch on Cond mode.

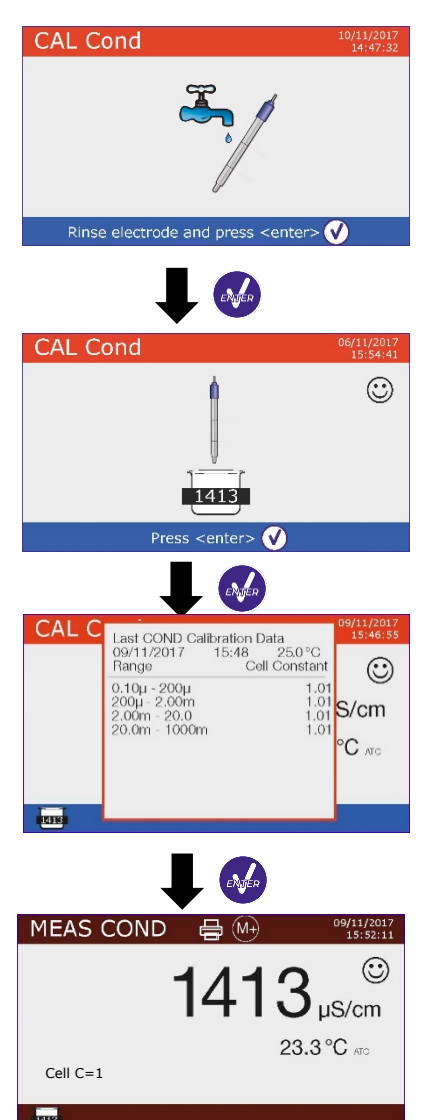

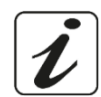

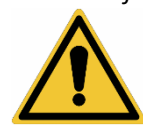

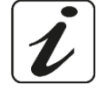

- Press and hold for 3 sec "CAL" key to enter in calibration mode.
- Rinse the sensor with distilled water
   and gently dab with absorbent paper.

- Wait until the Conductivity value on the display stabilizes, when  $\textcircled{\odot}$  icon appears use  $\textcircled{\odot}$  and V keys to adjust the value inserting that of the standard solution (ex 5.00  $\mu$ S/cm).
- When the 😳 icon reappears press 🤡 key to confirm the point.

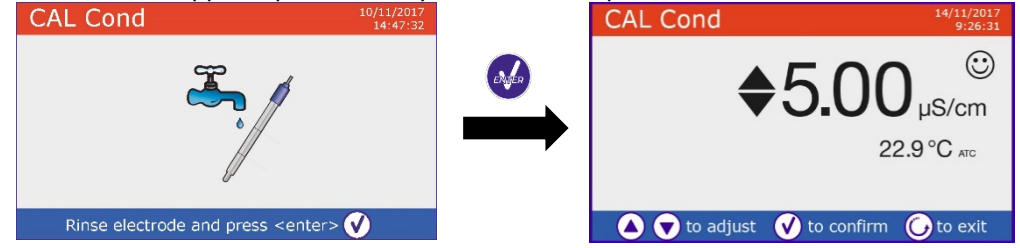

- Automatically the calibration report is displayed showing the cell constant for the whole range, press
   to returns in measurement mode.
- The icon becker used for calibration is displayed at the bottom left, the value is preceded by the "U" letter indicating that the value has been entered manually.

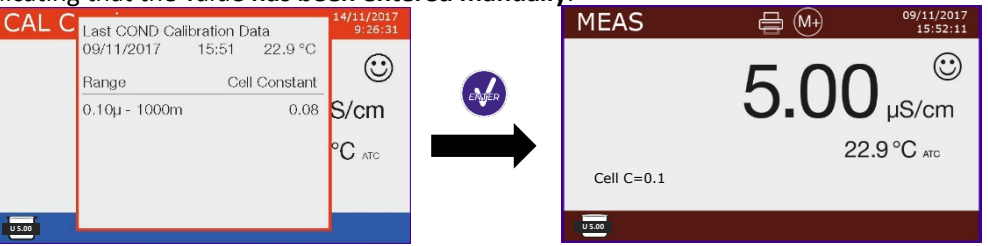

- For each cell constant (P2.2) the device memorises the calibration, in order to allow the user who uses multiple sensors with different constants to not be forced to recalibrate each time.
- The instrument recalls the last calibration relative to the parameters P2.2 (cell constant) and P2.3 (type of calibration solutions) selected.

**Note:** if it is not aware of the exact coefficient of compensation, to get a calibration and an accurate measurement set in P2.7  $\rightarrow$  0.00 % and then work bringing the solutions exactly to the reference temperature. Another method to work without temperature compensation is to use the appropriate thermal tables present on the majority of conductivity solutions.

**Important**: Always rinse the cell with distilled water before calibration and when switching from one standard solution to another to avoid contamination. Replace the standard solutions frequently, especially those with low conductivity.

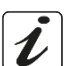

Contaminated or expired solutions can affect the accuracy and precision of the measurement.

## Performing a Conductivity measurement

• Enter the Conductivity menu setup to check the calibration and if necessary, update the reading parameters (see "Configuration of setup menu for Conductivity parameter Cond/TDS" section), press

😉 key to return in measurement mode.

• Press key to scroll through the different parameter screens until you find **MEAS Cond** (see paragraph "Operation of the device").

The Cond measurement can be displayed on two different screens:

#### 

- Connect the conductivity cell to the BNC for Cond of device (grey).
- If the user does not use a sensor with incorporated temperature probe or an external NTC 30KΩ probe, it is advisable to manually update the temperature value (MTC).
- Remove the electrode from its protection cap, rinse with distilled water and gently dab with absorbent paper **taking care to not scratch the electrodes.**
- Immerse the electrode in the sample, the measuring cell and any vent holes must be completely submerged.
- Keep slightly stirring, gently shaking the sensor to eliminate any air bubbles that would distort the measurement.
- Take the measurement only when  $\bigcirc$  icon appears. To eliminate any errors due to user interpretation, it is possible to use "HOLD" function (P6.8) which allows to freeze the measurement as soon as it achieves stability.
- The device uses six different measurement scales and two measurement units (μS/cm and mS/cm) depending on the value, the transition is carried out automatically by the device.
- Once completed the measurement, wash the conductivity cell with distilled water.
- The conductivity sensor does not require much maintenance, the main aspect is to make sure that the cell is clean. The sensor should be rinsed with plentiful distilled water after each analysis; if it has been used with water-insoluble samples previously clean it by immersing it in ethanol or acetone. Never clean the sensor mechanically, this would damage the electrodes compromising functionality. For short periods, store the cell in distilled water, while for long periods keep it dry.

## 13. Other measurements perform with conductivity cell

The conductivity measurement can be converted in TDS, Salinity and Resistivity parameters.

- In measurement mode press key to scroll the different parameters TDS -> Salinity -> Resistivity.
- These parameters use conductivity calibration; pressing " CAL" key it will access directly to the calibration of conductivity.

### • TDS

#### Cond8+, Cond80+, PC8+DHS, PC80+DHS

Total Dissolved Solids (TDS) correspond to the total weight of solids (cations, anions and non-dissociated substances) in one liter of water. Traditionally, the TDSs are determined by gravimetric method, but a simpler and faster method is to measure conductivity and then convert it to TDS by multiplying by the TDS conversion factor. Enter the P2.9 setup menu to modify the conductivity / TDS conversion factor. Below are TDS factors in relation to the conductivity value.

**TDS Fcator** 

0.60

0.71

|                    | 1 – 10 mS/cm                      | 0.81              |
|--------------------|-----------------------------------|-------------------|
|                    | 10 – 200 mS/cm                    | 0.94              |
| moscurement of TDS | is expressed in mg/L or g/L denor | ading on the valu |

**Solution Conductivity** 

1-100 µS/cm

100 – 1000 µS/cm

The measurement of TDS is expressed in mg/L or g/L depending on the value.

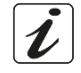

## • Salinity

### Cond8+, Cond80+, PC8+DHS, PC80+DHS

Usually the UNESCO 1978 definition is used for this parameter, which provides the use of psu (Practical Salinity Units) as unit of measurement corresponding to the ratio between the conductivity of a sample of sea water and that of a standard KCl solution maked by 32,4356 grams of salt dissolved in 1 kg of solution at 15 ° C. Relationships are dimensionless and 35 psu are equivalent to 35 grams of salt per kilogram of solution. Approximately 1 psu is equivalent to 1g / L and considering the density of water is equivalent to 1 ppt. The UNESCO 1966b definition can also be used which provides that the salinity in ppt is expressed with the following formula:  $S_{ppt}$ =-0.08996+28.2929729R+12.80832R<sup>2</sup>-10.67869R<sup>3</sup>+5.98624R<sup>4</sup>-1.32311R<sup>5</sup> Where R= Cond value (at 15°) / 42.914 mS/cm (Conductivity of Copenhagen Seawater Standard). *Note:* If you want to perform a Salinity measurement in low conductivity solutions, it is advisable to deactivate the Ultrapure Water - P2.7 - temperature compensation.

## • Resistivity

### Cond80+, PC80+DHS

For low conductivity measurements such as ultrapure water or organic solvents it is preferable the resistivity value compared to the conductivity value. Resistivity is the reciprocal of conductivity  $\rho = 1/\kappa$  (M $\Omega^*$ cm).

## 14. Data Logger and printer functions

These series of devices are able to record values on internal memory or PC or to print them directly in different formats using an external printer to connect through the appropriate RS232 port. Recordings can be acquired manually or at preset frequencies.

**To print:** buy the printer separately, connect it with the RS232 cable to the connector labeled "Printer" on the rear panel of the instrument, connect the power supply to the mains and switch it on by pressing the switch **I** / **O**. For more information, see the technical manual of the printer. Use only the printer specified by the manufacturer. Contact your local distributor for purchase or further information. The original printer is already equipped with a roll of plain paper, power supply and RS232 cable for instrument connection.

**PC connection:** connect the USB type B cable inside each package to the USB port identified as "PC" on the rear panel of the instrument and the other end to a COM port on the computer.

Use only the USB cable supplied with each instrument.

## • Setup for Data Logger parameter

- In measurement mode press " MENU" key to enter the SETUP menu.
- Use 🙆 and 🔍 keys to scroll until "Data Logger" menu and press 🍛 key to confirm.
- Use 🙆 and 🔍 keys to move and then select the program you want to edit.

The table below shows the structure of the setup menu for the Data Logger parameter, for each program there are the options that the user can choose and the default value.

| Program Description |                       | Options                         | Factory default |
|---------------------|-----------------------|---------------------------------|-----------------|
| P5.1                | Save data             | Memory – Printer – PC           | Mem             |
| P5.2                | Data logging type     | Man – Seconds – Minutes - Hours | Man             |
| P5.3                | Print format          | Simple – Complete – GLP*        | Simple          |
| P5.4                | Delete data in memory | YES - NO                        | No              |

\* function available only for 80+ Series

#### P5.1 Save data

Enter this menu to select the location to save the recorded values:

- Memory <sup>ξ</sup>\_<sup>2</sup> factory default The recorded data is saved in the internal memory of the device. This serie of tools can store up to 1000 data in total, the progressive registration number appears alongside the icon <sup>∞</sup>.
- **Printer** Data is directly printed on an external printer connected through the RS232 port (see outputs connections). Enter P5.3 menu to select which information print in the header.

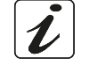

PC \* The recorded data is directly sent to the PC through USB connection and processed using the appropriate software DataLink+.

#### P5.2 Data logging type

Enter this menu to select the acquisition mode data.

- **Manual**  $(M^+)$ : The data is acquired or printed only when the user presses the key.
- Seconds / Minutes / Hours 2: By using the arrow keys set an automatic data acquisition frequency . range. Press 🥮 key to start and end the registration.

#### **P5.3 Print format**

Enter this menu to select which information to print in the header in a data logger printer mode.

- For 8+ Series:
  - **Simple:** progressive registration number / date and hour / value, UM and temperature. •
  - Complete: device model / report last cal / progressive registration number / date and hour / value, UM and temperature. Simple
- For 80+ Series:
  - Simple: progressive registration number / ID sample / date and hour / value, UM and temperature.
  - Complete: model and sn of the device / date last cal / IDs / progressive registration number / date and hour / value, UM and temperature.
  - **GLP:** model and sn of the device/ report last cal / IDs / progressive registration number / date and hour / value, UM and temperature.

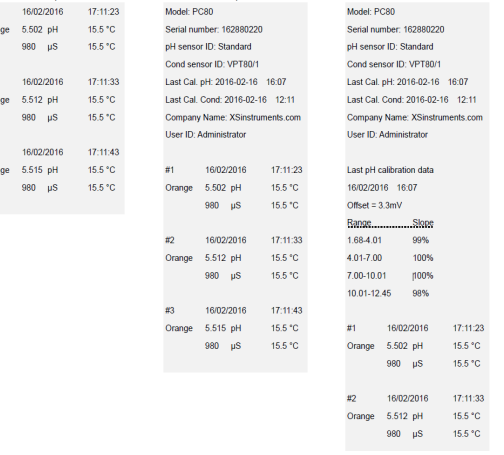

#### Example 1 Data Logger mode •

Example for automatic pH recording on internal memory every 2 minutes.

- Enter in Data Logger setup mode.
- In P5.1 select Memory.
- In P5.2 select Minutes, with directional keys set "2" and confirm by pressing 🤒 key. •
- Press 😉 key to return in measurement mode and activate **MEAS pH** screen. In the upper band you can find icons  $\bigcirc$  - saving in internal memory - and  $\bigcirc$  - automatic data acquisition -.
- Press to start the registration,  $\bar{\textcircled{}}$  icon starts blinking, meaning that the memorisation is in progress. The number beside 🖻 icon indicates how many data has been saved.
- Press again 🥮 key to end the recording.

**Note**: automatic recording is suspended when you change the measurement parameter or enter the setup menu.

Note2: recording and printing in simultaneous pH/Cond screen occur for both the values.

## Example 2 Data Logger mode

Example for manual printing of Cond value with date of last calibration.

- Enter in Data Logger setup mode.
- In P5.1 select Printer.
- In P5.2 select Man. •
- In P5.3 select Complete.

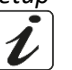

- Press key to return in measurement mode and activate MEAS Cond screen. In the upper band you can find icons -print and <sup>(M+)</sup> manual saving.
- Connect the printer to the RS232 port.

• When you want to print the value, press key. **Note**: For the first printed value of each series, the header selected in P5.3 is also printed.

## Recalling saved data on instrumental memory

- In measurement mode of the parameter of interest press 🖤 to display the data stored for that specific parameter.
- Using 🙆 and 🔍 keys scroll through the various pages of data.
- Press 🗢 key to exit and return in measurement mode.

*Note*: The first value of a series always has a progressive number "1" and is identified by an orange icon.

## • How to delete data in memory

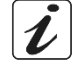

To delete data in instrumental memory, enter into P5.4 setup menu and select **Yes.** *Note:* The stored data is kept even if accidentally the power supply fails. *IMPORTANT:* The factory reset of the pH, Ion and Cond parameters does not delete the stored data.

## 15.Configuration menu

- In measurement mode press " MENU" key to enter into SETUP menu.
- Use 🙆 and 🔍 keys to scroll until "Configuration" menu and press 🤒 key to confirm.
- Use 🙆 and 🔍 keys to move and then select the program you want to edit.

The table below shows the structure of the setup menu for the **Configuration** parameter, for each program there are the options that the user can choose and the default value.

| Program | Description             | Options                              | Factory default |
|---------|-------------------------|--------------------------------------|-----------------|
| P6.1*   | Sample ID               | -                                    | None            |
| P6.2*   | User ID                 | -                                    | None            |
| P6.3*   | Company name            | -                                    | None            |
| P6.4*   | pH Sensor ID            | -                                    | None            |
| P6.5*   | Cond Sensor ID          | -                                    | None            |
| P6.6    | Password                | -                                    | None            |
| P6.7*   | Display information     | Simple - Complete                    | Simple          |
| P6.8    | Reading with HOLD       | YES – NO                             | NO              |
| P6.9    | Date format             | dd/mm/yyyy – mm/dd/yyyy – yyyy/mm/dd | dd/mm/yyyy      |
| P6.10   | Date setting            | -                                    | -               |
| P6.11   | Time setting            | -                                    | -               |
| P6.12   | Temperature unit option | °C - °F                              | °C              |
| P6.13   | Set Language            | Eng – Ita – Deu – Esp – Fra - Cze    | English         |

\* function available only for 80+ Series

### P6.1 / P6.2 / P6.3 / P6.4 / P6.5 (function available only for 80+ Series)

To use these programs, connect the external keyboard to the USB port identified as "keyboard" (see paragraph "Input / output connection"). Use only the keyboard supplied by the manufacturer, for information contact the local distributor. The symbol <sup>[10]</sup> indicates that the connection has been successfully established. Access these programs to assign an alphanumeric identifier that will appear on the display in complete mode (P6.7) and during printing Complete and GLP (P5.3):

• **P6.1 Sample ID**: name of the sample; max 8 characters, appears on display along with the 4 icon and in printing for each measure in all formats.

- **P6.2 User ID**: name of the user; max 8 characters, appears in the print header Complete and GLP and on display along with the padlock: open if no password is entered so the user can access all the menus, close if password is entered so the user has access restrictions to the menus.
- P6.3 Company name: max 15 characters, appears only in the print header Complete and GLP.
- P6.4 pH Sensor ID: name of the pH sensor; max 8 characters, appears in the print header Complete and

GLP and to display alongside the electrode calibration status .

• **P6.5 Cond Sensor ID:** name of the Cond sensor; max 8 characters, appears in the print header Complete

and GLP and to display alongside the cell I.

## P6.6 Password

Enter this setup menu to insert, modify or disable the password.

- The **activated** password is indicated in the **Complete** display with the icon 😹. If there are no limitations (Password **none**) 😼 icon will appear.
- The user must provide the password to calibrate the device, clear the saved data in data logger mode and and change date and time of the device.

**Note:** In case of lost password, please contact Technical Assistance in order to unlock the instrument via Master Password which will be provided at the time.

## For 8+ Series:

- 4-numeric characters password to enter with 🙆 and 🔍 keys, press 经 to move to the next number.
- To disable the password, enter as a new password "0 0 0 0".

## For 80+ Series:

- 4 alphanumeric characters password to enter exclusively with external keyboard.
- To disable the password, press "ENTER" as a new password with external keyboard.

## P6.7 Display information (function available only for 80+ Series)

Enter this setup menu to select how many information to be shown on the display in measurement mode.

- **Simple** -default- The display only shows the measured value, the unit of measure, the temperature, stability criteria and cell costant.
- **Complete** On the display in measurement mode in addition to the default information, the various IDs and their icons are displayed (P6.1 / P6.2 / P6.4 / P6.5).

## P6.8 Reading with HOLD

Enter this setup menu to enable or disable the HOLD stability criterion.

- **NO** -default- the measure is not fixed.
- **YES:** with this enabled option, the measurement is locked as soon as it reaches stability. The freezed value is indicated by the icon HOLD.

To unlock and resume the measurement until the next stability press  ${igodot}$ .

## P6.9 Date format

Enter this setup menu to modify the date format.

- **dd/mm/yyyy** -default-
- mm/dd/yyyy
- yyyy/mm/dd

## P6.10 / P6.11 Date and Time Setting

Enter this setup menu to update device date and time.

## P6.12 Temperature unit option

Enter this setup menu to select which temperature measurement unit to use.

- °C -default-
- °F

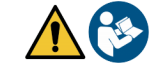

#### P6.13 Set Language

Enter this setup menu to select which language to use.

- English -default-
- Italiano
- EspanolFrancais
- Deutsch
- Czech
- Czech

## 16. Magnetic stirrer with independent control

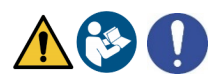

All the device of 8+ and 80+ Series can be connected to the appropriate magnetic stirrer independently controlled; it is included if the instrument is purchased in the STIRRER version or it can be ordered separately. The magnetic stirrer is equipped with a functional probe holder with 3 compartments to hold the measurement sensors and a hole for the temperature probe. Use only the original stirrer. Contact your local distributor for more information.

## • Functioning

- Connect the device (see "Outputs / Inputs connections) to the socket on the back panel of the stirrer exclusively through the cable supplied.
- Press (b) key to switch on the stirrer, the first green LED lights up.
- To activate the engine press once  $(\Phi)$ , then use  $(\Phi)$  and  $(\Phi)$  keys to adjust the speed. The stirring speed is adjustable on 15 levels, every 5 steps a green LED light up.

**Note:** It is possible to fix the stirrer both on the right and on the left side of the instrument by means of special metal foils on the base of the stirrer (example in the picture below). Unscrew the foils and then screw them with a hole under the device and the other under the stirrer.

The positioning made in this way eliminates the residual risk of possible slight damages caused by manual handling of loads or by contact with moving parts.

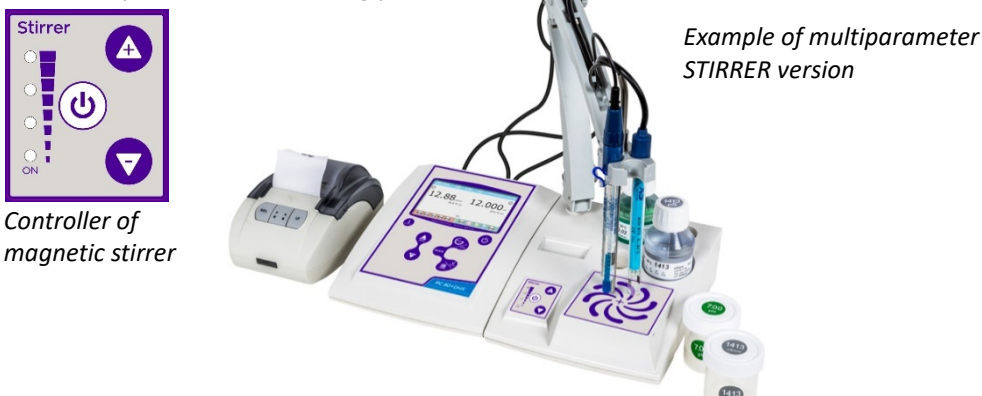

Compliance with the above, and reading of this manual before each use, eliminates the residual risk of minor damage from electrocution as far as, they are, however, unlikely.

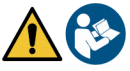

## 17.Software DataLink+ (for Windows 7/8/XP/10)

It is possible to connect the Series 8+ and Series 80+ devices to PC and then use DataLink+ software to perform data download, datalogger directly to PC and Excel and PDF file exports with headers and ID. You can download the software free on the websites (pay attention to the drivers to be installed):

- https://www.giorgiobormac.com/it/download-software Download.htm
- https://www.xsinstruments.com/en/download 000034.htm
- Connect the device USB type B port with the appropriate USB cable supplied (see "Input/Output connection") to a COM port of PC;
- Connect the USB type B cable inside each package to the USB port identified "PC" on the rear panel of the instrument and the other end to a COM port on the computer.

- Use only the USB cable supplied with each instrument.
- Start the program and then turn on the instrument.
- Wait for the connection to be established (the connection data are displayed at the bottom left of the display).

### • Functions

- **Download**: the data stored in the instrument memory are downloaded to a PC and displayed in the table for processing;
- M+: instant acquisition of a value (is equivalent to manual datalogger);
- Logger: automatic acquisition with set frequency;
- Clear: emptying of the data in the table. If the password is active, it will be requested;
- **Export to Excel / Export to PDF**: export to PDF or to Excel of all the data in the table, of graphs, of calibration report and device information;
- Save to file / Open from file: saving the data in the table and possibility to reload them in order to process or continue recording;
- Select language: set the interface language (Eng Ita Deu Esp Fra Cze);
- **Table / Chart**: display mode of the acquired data. The graphs are divided by parameter and can be printed separately.

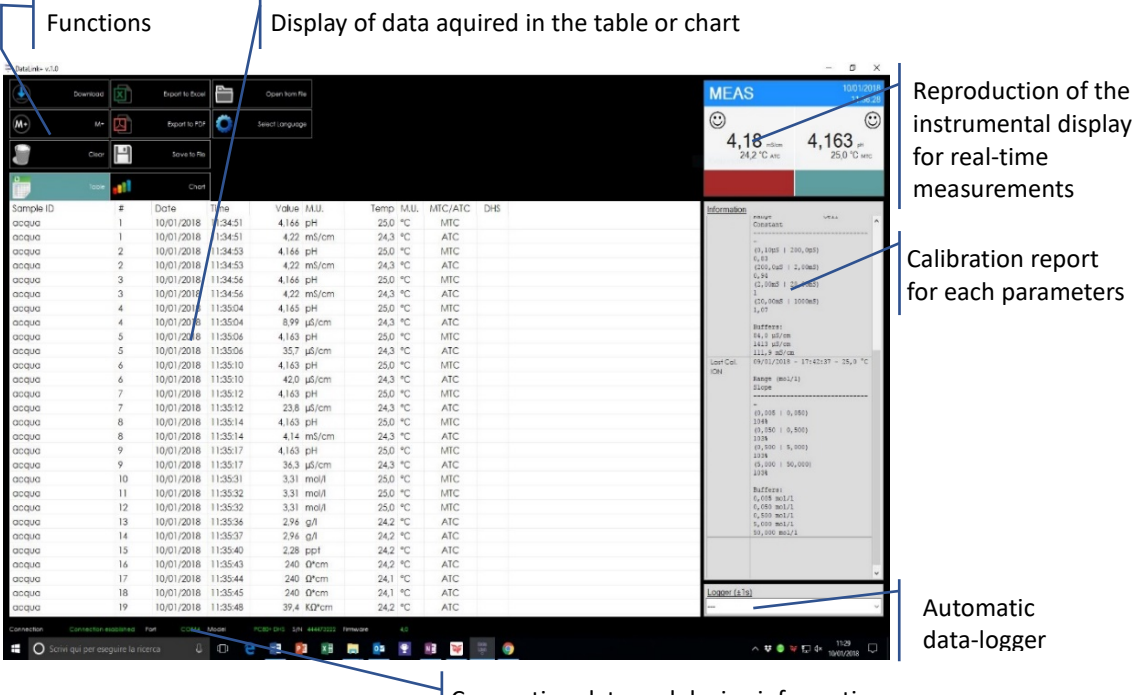

#### Connection data and device information

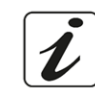

- The manufacturer of this device and its accessories offers the final consumer of the new device the three-year warranty from the date of purchase, in the event of state-of-the-art maintenance and use.
- During the warranty period, the manufacturer will repair or replace defective components.
- This warranty is valid only and exclusively on the electronic parts of the device and does not apply, if the product has been damaged, used incorrectly, exposed to radiation or corrosive substances, if foreign materials have penetrated inside the product or if changes have been made, which have not been authorized by the manufacturer.

## 19. Disposal of electronic devices

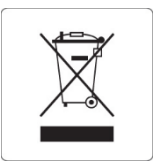

This equipment is subject to the regulations for electronic devices. Dispose of in accordance with local regulations.

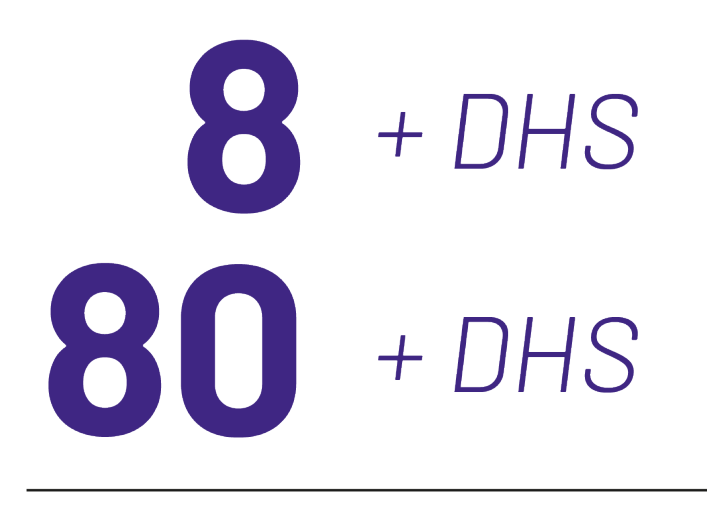

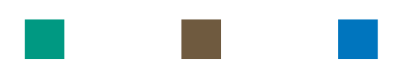

## pH - Cond - PC

# INSTRUCTIONS MANUAL MANUALE DI ISTRUZIONI MANUAL DE INSTRUCCIONES

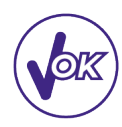

# MANUEL D'UTILISATION

BETRIEBSANLEITUNG

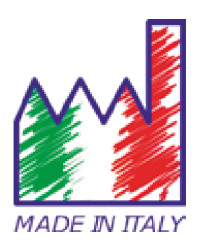

## Table des matières

| 1.  | Introduction                                                      | 4  |
|-----|-------------------------------------------------------------------|----|
| 2.  | Informations sur la sûreté                                        | 5  |
| •   | Définition des mots et des symboles d'avertissement               | 5  |
| •   | Termes d'avertissement                                            | 5  |
| •   | Documents additionnels qui fournissent informations sur la sûreté | 6  |
| •   | Usage selon déstination                                           | 6  |
| •   | Obligations essentielles pour une utilisation en sûreté           | 6  |
| •   | Utilisation non autorisée                                         | 6  |
| •   | Maintenance du dispositif                                         | 6  |
| •   | Responsabilité du propriétaire du dispositif                      | 7  |
| 3.  | Caractéristiques instrumentals                                    | 7  |
| •   | Paramètres                                                        | 7  |
| •   | Données Techniques                                                | 7  |
| 4.  | Description de l'instrument                                       | 8  |
| •   | Ecran                                                             | 8  |
| •   | Clavier                                                           | 9  |
| 5.  | Installation                                                      | 9  |
| •   | Equipements fournis                                               | 9  |
| •   | Mise en œuvre                                                     | 9  |
| •   | Connexion de l'alimentation                                       | 9  |
| •   | Allumage, mise au jour de la date, heure et langue, arrêt         | 10 |
| •   | Transport du dispositif                                           | 10 |
| •   | Fonctions des Touches                                             | 11 |
| •   | Connexion Entrées/Sorties                                         | 11 |
| •   | Symboles et icônes sur l'écran                                    | 12 |
| 6.  | Fonctionnement de l'appareil                                      | 12 |
| 7.  | Menu de paramètrage                                               | 13 |
| 8.  | Mesure de la Températura ATC - MTC                                | 13 |
| 9.  | Paramètre pH                                                      | 14 |
| •   | Paramètrage pour le paramètre pH                                  | 14 |
| •   | Etalonnage automatique de pH                                      | 16 |
| •   | Etalonnage avec des valeurs définies par l'utilisateur            | 17 |
| •   | Effectuer une misure du pH                                        | 18 |
| •   | Capteurs avec technologie DHS                                     | 19 |
| •   | Erreurs signalées pendant l'étalonnage                            | 19 |
| 10. | Le paramètre ORP (Potentiel d'Oxydo-réduction)                    | 19 |
| 11. | Mesure avec des électrodes à ions sélectifs (ISE/ION)             | 20 |
| •   | Paramètrage pour le paramètre Ion                                 | 20 |

| ٠   | Etalonnage avec des électrodes à lons sélectifs                 | 21 |
|-----|-----------------------------------------------------------------|----|
| •   | Mesure avec des électrodes à lons-Selectifs                     | 22 |
| 12. | Le paramètre Conductivité                                       | 23 |
| •   | comment obtenez-vous la conductivité ?                          | 23 |
| •   | Paramètrage pour le paramètre conductivité                      | 23 |
| •   | Etalonnage automatique de la conductivité                       | 26 |
| •   | Etalonnage avec des valeurs définies par l'utilisateur          | 27 |
| •   | Effectuer une mesure de la conductivité                         | 28 |
| 13. | Autres mesures effectuées avec la cellule de Cond               | 29 |
| •   | TDS                                                             | 29 |
| •   | Salinité                                                        | 29 |
| •   | Résistivité                                                     | 29 |
| 14. | Fonctions enregistrement des données et impression              | 30 |
| •   | Paramétrage pour le paramétre enregistrement des données        | 30 |
| •   | Exemple mode enregistrement des données 1                       | 31 |
| •   | Exemple mode enregistrement des données 2                       | 31 |
| •   | Rappel des données sauvegardées dans la mémoire de l'instrument | 32 |
| •   | Effacer les données sauvegardées                                | 32 |
| 15. | Menu de Configuration de l'instrument                           | 32 |
| 16. | Agitateur magnétique à commande indépendante                    | 34 |
| •   | Fonctionnement                                                  | 34 |
| 17. | Logiciel DataLink+ (pour Windows 7/8/XP/10)                     | 35 |
| •   | Fonctions                                                       | 35 |
| 18. | Garantie                                                        | 36 |
| 19. | Elimination                                                     | 36 |

## 1. Introduction

Xs Instruments, entreprise avec plusieurs années d'expérience dans le secteur électrochimique, a développé cette nouvelle ligne d'instruments de paillasse produite complètement en Italie, en trouvant l'équilibre parfait entre performance, design attrayant et facilité d'utilisation.

Le grand écran à couleur, simple et intuitive, affiche toutes les informations nécessaires comme la mesure, la température, les tampons utilisés pour le dernier étalonnage (personnalisé aussi), les conditions de l'électrode, des informations GLP (BPL) et les données mémorisées.

Tous peuvent utiliser ces instruments grâce aux instructions qui apparaissent directement sur l'écran. L'interface est multilingue (8 langues différentes disponibles) et le guide opérationnel en anglais pour la série 80+ est disponible en appuyant simplement sur une touche.

Jusqu'à 5 points (3 pour la série 8+) d'étalonnage de pH peuvent être effectués en utilisant les familles USA, NIST et DIN avec reconnaissance automatique et 4 points pour la conductivité ; de plus, des tampons choisis par l'opérateur peuvent être utilisés.

Pour la mesure de la conductivité, pour chaque constante de cellule utilisée, un étalonnage peut être sauvegardé. Avec la série 80+, il est en plus disponible le coefficient de compensation pour l'eau ultrapure. Un rapport d'étalonnage détaillé avec une représentation graphique et une représentation innovante à travers des icônes des solutions tampons utilisées rend le processus d'étalonnage plus efficace.

Pour la série 80+, la mesure des ions sélectifs est disponible avec des valeurs standards et unité de mesure réglables par l'utilisateur.

Fonction enregistrement des données automatique ou manuel avec des valeurs mémorisées en différents formats GLP (BPL) dans la mémoire interne (1000 données), sur le PC ou imprimables en format papier. Mot de passe pour la gestion d'étalonnage, l'épuisement de la mémoire et pour modifier la date et l'heure.

La solution idéale pour une mesure correcte et précise est d'utiliser avec un dispositif XS Instruments, un capteur électrochimique de la large gamme XS Sensor et d'effectuer des étalonnages en utilisant les solutions de calibration certifiées XS Solution.

## 2. Informations sur la sûreté

## • Définition des mots et des symboles d'avertissement

Les informations sur la sûreté énumérées sur le présent manuel sont vraiment importantes pour prévenir dommages corporels, dommages à l'appareil, défauts de fonctionnement ou résultats incorrects causés par le non-respect de celles-ci. Lire attentivement et en manière complète ce manuel et chercher de comprendre l'instrument avant de le mettre en marche et de l'utiliser.

Ce manuel doit être gardé chez l'appareil en maniére que l'opérateur le puisse consulter si nécessaire. Les dispositions de sûreté sont indiquées selon termes ou symboles d'avertissement.

### • Termes d'avertissement :

- ATTENTION pour une situation dangereuse à risque moyen, qui pourrait porter aux dommages corporels ou même à la mort si on ne l'évite pas.
- ATTENTION pour une situation dangereuse à risque faible qui, si on ne l'évite pas, peut causer dommages aux matériaux, perte de données ou accidents de grande ou moyenne gravité.
- **WARNING** pour des informations importantes sur le produit.
- **NOTE** pour des informations utiles sur les produits.

Symboles d'alerte :

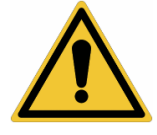

#### Attention

Ce symbole indique un risque potentiel et avertit de procéder avec prudence.

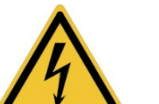

#### Attention

Ce symbole rappelle de faire attention sur un éventuel danger causé par le **courant électrique.** 

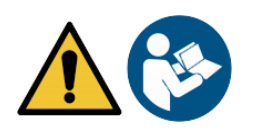

#### Attention

L'instrument doit être utilisé selon les indications du manuel. Lire attentivement les instructions.

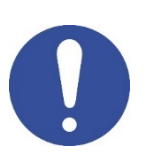

#### Alerte

Ce symbole rappelle l'attention sur les possibles dangers à l'instrument ou sur les parties instrumentales.

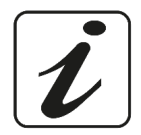

#### Notes

Ce symbole souligne des autres informations et suggestions

## Documents additionnels qui fournissent informations sur la sûreté

Les documents suivants peuvent fournir à l'opérateur des informations additionnelles pour travailler en sûreté avec le système de mesure :

- Manuel opératif pour les capteurs électrochimiques ;
- Fiche de sûreté pour les solutions tampons et d'autres solutions de maintenance (par ex. storage) ;
- Notes spécifiques sur la sûreté du produit.

## Usage selon déstination

Cet instrument a été conçu uniquement pour des mesures électrochimiques soit en laboratoire soit en situ. Faire une attention particulière aux spécifiques techniques énumérées dans le tableau CARACHTERISTIQUES INSTRUMENTS / DONNEES TECHNIQUES, chaque autre utilisation qui ne rentre pas dans ce tableau n'est pas autorisée. Cet instrument a été livré en conditions techniques parfaites (voir le dossier de vérification inclu en toutes les unités) et de sûreté. L'ordinaire fonction du dispositif et la sûreté de l'opérateur sont garanties seulement si toutes les normales normes de sûreté de laboratoire sont respectées et si on suive toutes les mesures spécifiques de sûreté énumérées dans ce manuel. Toutes les notes, indications et recommandations contenues dans ce manuel sont également valables pour l'agitateur magnétique à commande indépendante qui peut être trouvé en combinaison avec certains codes de vente aux instruments.

## • Obligations essentielles pour une utilisation en sûreté

L'ordinaire fonction du dispositif et la sûreté de l'opérateur sont garanties seulement si toutes les indications suivantes sont réspectées.

- L'instrument peut être utilisé seulement selon les spécifiques énumérées sous-mentionnées.
- L'instrument doit être utilisé seulement avec l'adaptateur fourni. S'il est nécessaire de le remplacer, contacter le distributeur local.
- L'instrument doit opérer exclusivement dans les conditions environnementales énumérées dans ce manuel.
- Ni l'instrument ni l'agitateur magnetique ne doivent être ouverte par l'opérateur.
- Effectuer cette opération seulement si on est explicitement autorisé par le producteur.

Le respect des normes sous-mentionnées et la lecture de ce manuel avant chaque utilisation, elemine le risque residuel des dommages faibles dus à l'électrocution bien qu'ils soient improbables.

## • Utilisation non autorisée

L'instrument ne doit pas être mis en marche si :

- Il est visiblement endommagé (par exemple à cause du transport).
- Il a été stocké pour une longue période en conditions défavorables (exposition directe à la lumière, source de chaleur ou sites saturés du gaz ou vapeur) ou en lieus avec conditions différentes par rapport à celles indiquées sur ce manuel.

## • Maintenance du dispositif

Si correctement utilisé et en environnement adéquat l'instrument ne demande pas des procédures particulières de maintenance. Il est conseillé de nettoyer occasionnellement le revêtement du dispositif avec un chiffon humide et une lessive douce. Cette opération doit être effectuée quand l'instrument est éteint, déconnecté au courant électrique et seulement par du personnel expert et autorisé. Le boitier est en ABS/PC (acrylonitrile butadiène styrène/polycarbonate). Ce matériel est sensible aux quelques solvants organiques, par exemple le toluène, xylène et le méthyléthylcétone (MEK). Si des liquides pénètrent dans le logement, ils pourraient endommager l'instrument. En cas de non-utilisation prolongée de l'appareil, couvrir les connecteurs BNC avec les capuchons appropriés. N'ouvrir pas le boitier : il ne contient pas des problèmes avec l'instrument contacter le distributeur local. Il est recommandé d'utiliser seulement des pièces de rechange originelles. Contacter le distributeur local pour recevoir des informations à ce propos. L'emploi des pièces de rechange qui ne sont pas originelles, pourrait causer des mauvais fonctionnements ou dommages permanents à l'instrument. En plus l'usage des parties non originelles pourrait causer des dommages même à l'opérateur. Pour la maintenance des capteurs électrochimiques il faut se référer à la documentation qui se trouve dans l'emballage ou contacter le fournisseur.

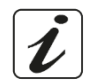

FR

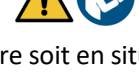

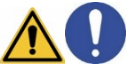

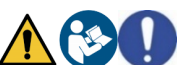

#### Responsabilité du propriétaire du dispositif •

La personne qui détient la propriété et qui utilise l'instrument ou autorise l'emploi à des autres opérateurs, est le propriétaire du dispositif et en tant que tel, il est responsable pour la sûreté de tous les utilisateurs ou tiers. Le propriétaire doit informer les opérateurs à propos de comment utiliser le dispositif en toute sécurité sur le lieu de travail et sur la gestion des risques potentiels et fournir aussi les dispositifs de protection demandés. Quand on utilise des composés chimiques ou des solvants, il faut suivre les fiches de sûreté de producteur.

## 3. Caractéristiques instrumentals

**Paramètres** DH 80+DHS pH8+DHS\* pH8+DHS : pH, ORP, Temp pH80+DHS : pH, ORP, Ion, Temp COND 8+ COND 80+ Cond8+ : Cond, TDS, Sal, Temp Cond80+ : Cond, TDS, Sal, Res, Temp PC 8+DHS<sup>®</sup> PC 80+DHS\* **PC8+DHS**: pH, ORP, Cond, TDS, Sal, Temp PC80+DHS : pH, ORP, Ion, Cond, TDS, Sal, Res, Temp

#### Données Techniques •

•

|                                   | Série 8+                         | Série 80+                                              |  |
|-----------------------------------|----------------------------------|--------------------------------------------------------|--|
| рН                                | pH8+DHS - PC8+DHS                | pH80+DHS - PC80+DHS                                    |  |
| Plage de mesure                   | -216                             | -220                                                   |  |
| Résolution / précision            | 0.1, 0.01 / <u>+</u> 0.02        | 0.1, 0.01, 0.001 / <u>+</u> 0.002                      |  |
| Points d'étalonnage et solutions  | 13 /USA, NIST                    | 15 /USA, NIST, DIN                                     |  |
| tampons reconnues                 | 2 valeurs Utilisateur            | 5 valeurs Utilisateur                                  |  |
| Indication des tampons et rapport | (                                | Dui                                                    |  |
| d'étalonnage                      |                                  |                                                        |  |
| Reconnaissance d'électrode DHS    | 0                                | Dui                                                    |  |
| Alarme valeurs MIN/MAX            |                                  | Dui                                                    |  |
| Ecran analogique                  | (                                | Dui                                                    |  |
| Critères de stabilité             | Moyenne - E                      | Elevée - Titrage                                       |  |
| ORP                               | pH8+DHS - PC8+DHS                | pH80+DHS - PC80+DHS                                    |  |
| Plage de mesure / Résolution      | <u>+</u> 2000 / 1 mV             | <u>+</u> 2000 / 0.1, 1 mV                              |  |
| ISE                               | pH8+DHS - PC8+DHS                | pH80+DHS - PC80+DHS                                    |  |
| Résolution                        | -                                | 0.001 - 0.099 / 0.1 - 19.9 /<br>20 – 199 / 200 - 19999 |  |
| Points d'étalonnage               | -                                | 25                                                     |  |
| Unité de mesure                   | -                                | mg/L - g/L - mol/L                                     |  |
| Conductivité                      | Cond8+ - PC8+DHS                 | Cond80+ - PC80+DHS                                     |  |
| Plage de mesure / précision       | 0,00 - 20,00 - 200,0 - 2000 μS / | 0,00 - 20,00 - 200,0 - 2000 µS /                       |  |
|                                   | 2,00 - 20,00 - 200,0 mS          | 2,00 - 20,00 - 200,0 - 1000 mS                         |  |
|                                   | Echelle automatique              | Echelle automatique                                    |  |
| Points d'étalonnage et tampons    | 14 / 84, 1413 µ                  | S, 12.88, 111.8 mS,                                    |  |
| reconnus                          | 1 valeur utilisateur             |                                                        |  |
| Température de réference          | 15                               | .30 °C                                                 |  |
| Coefficient de température        | 0,0010,00 %/°C                   | 0,0010,00 %/°C et                                      |  |
|                                   |                                  | Eau Ultra-pure                                         |  |
|                                   |                                  |                                                        |  |
| Plage de mesure / Facteur TDS     | 0,1mg/L100 gr/L / 0.401.00       | 0,1mg/L500 gr/L /                                      |  |
|                                   |                                  | 0.401.00                                               |  |

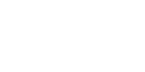

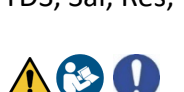

| Salinité                                         | Cond8+ - PC8+DHS                              | Cond80+ - PC80+DHS       |
|--------------------------------------------------|-----------------------------------------------|--------------------------|
| Plage de mesure                                  | 0,01100ppt                                    |                          |
| Resistivité                                      | Resistivité Cond8+ - PC8+DHS Cond80+ - PC80+I |                          |
| Plage de mesure                                  | -                                             | 010 MΩ*cm                |
| Température                                      |                                               |                          |
| Plage de mesure                                  | -10110 °C                                     | -20120 °C                |
| Résolution/Précision                             | 0,1 /                                         | ± 0,2°C                  |
| Compensation de la température ATC               | 01                                            | 100 °C                   |
| (NTC30KΩ) e MTC                                  |                                               |                          |
| Systéme                                          |                                               |                          |
| GLP avec temporisateur d'étalonnage              | (                                             | Dui                      |
| Memoria interna                                  | 1000 [                                        | Données                  |
| Display                                          | Ecran multicoul                               | eurs à matricielles      |
| Multilangue                                      | (                                             | oui                      |
| Manuel d'utilisation on-line                     | -                                             | oui                      |
| Niveau de protection IP (agitateur inclu)        | ur inclu) IP 54                               |                          |
| Alimentation                                     | Adaptateur AC/DC 12V / 1000 mA                |                          |
| Tolérance relative à l'alimentation              | ±:                                            | 10%                      |
| électrique                                       |                                               |                          |
| Tension électrique de fonctionnement 100 – 240 V |                                               | - 240 V                  |
| Fréquence de travail                             | 47 –                                          | 63 Hz                    |
| Absorption maximum 10 W                          |                                               | 0 W                      |
| Niveau de bruit pendant le                       | < 80 dB                                       |                          |
| fonctionnement standard                          |                                               |                          |
| Conditions environnementales de                  | -25                                           | . +65 °C                 |
| stockage                                         |                                               |                          |
| Conditions environnementales                     | 0                                             | +45 °C                   |
| d'opérativité                                    |                                               |                          |
| Humidité maximale tolérable                      | < 95 % sans condensation                      |                          |
| Dégré de micro-pollution de                      | De                                            | gré 2                    |
| l'environement d'utilisation du produit          |                                               |                          |
| Hauteur maximale d'utilisation                   | 20                                            | 00 m                     |
| Dimensions du système LxPxA                      | Vers. Basique : 162 x 185 x 56 mm             |                          |
| Daide du sustème                                 | Vers. Agitateur : :                           | 324 x 185 x 56 mm        |
| Polas du systeme vers, basique : 709 g vers.     |                                               | vers. Agitateur : 1255 g |

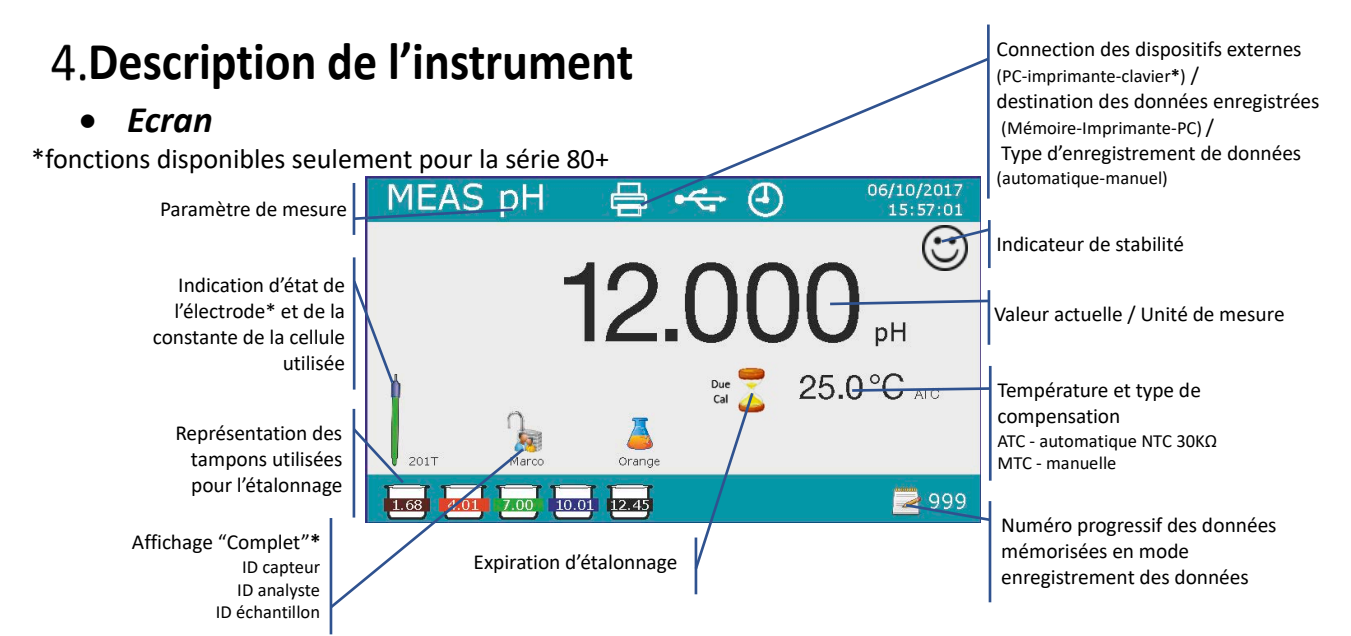

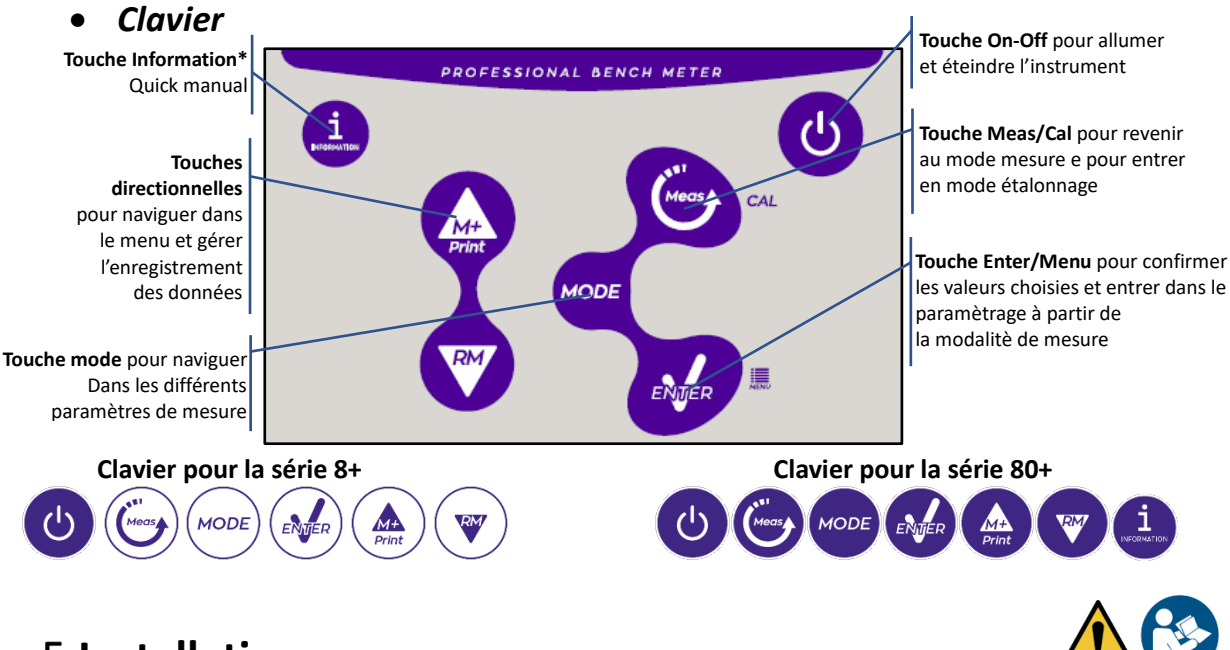

## 5.Installation

## • Equipements fournis

### Vérsion BASIQUE, à l'intérieur de l'emballage il y a toujours :

Instrument, adaptateur 12V/1000mA, statif porte-électrodes, câble de connexion 1m S7/BNC, sonde de température NT55, solutions tampon en flacon monodose, câble USB, (clavier externe pour la série 80+), manuel d'utilisation multilangue e rapport d'étalonnage.

### Version AGITATEUR, à l'intérieur de l'emballage il y a toujours :

Instrument, adaptateur 12V/1000mA, agitateur magnétique à contrôle indépendant avec câble de connexion, barreaux métalliques, bras porte-électrodes, câble de connexion 1m S7/BNC, sonde de température NT55, solutions tampon en flacon monodose, câble USB, (clavier externe pour la série 80+), manuel d'utilisation multilangue e rapport d'étalonnage.

## • Mise en œuvre

• Positionner l'instrument sur un table de laboratoire plan, stable et avec une adéquate accessibilité frontale et laterale. Il est conseillé de positionner l'instrument à une distance non inférieure à 20 centimètres des parties surplombantes et environnants.

La collocation effectuée en cette maniére elemine le risque residuel des éventuels dommages causés par la movimentation manuelle des chargements.

- S'assurer que l'instrument et l'espace environnant soient illuminés correctement.
- Dans les vérsions Agitateur, utiliser un tournevis cruciforme pour dévisser les supports métalliques qui se trouvent sous l'agitateur et avec celles-ci le visser à l'instrument. Ensuite assembler le bras porteélectrode sur le pivot. Connecter l'instrument et l'agitateur avec le câble fourni (conneteur Agitateur).
- Dans les vérsion BASIC, près de l'instrument assembler le statif en insérant le bras porte-électrode dans le pivot de la base.
- L'instrument ne doit pas être utilisé dans des atmosphères où se trouvent des matériaux dangereux pour lesquels il n'a pas été conçu.

## • Connexion de l'alimentation

- Vérifier que les normes électriques de la ligne sur laquelle l'instrumentation sera installée sont conformes à la tension et à la fréquence d'alimentation (tableau des données techniques).
- Utiliser seulement l'adaptateur originel.
- Connecter la prise de l'adaptateur au connecteur sur le panneau postérieur de l'instrument signalé par 12 V ===
   w a contracteur connecteur sur le panneau postérieur de l'instrument signalé par

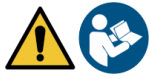

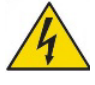

- Connecter l'adaptateur à une prise de réseau que ne soit pas difficile à joindre.
- L'instrument est équipé d'un adaptateur externe que n'a pas une protection pour l'entrée des liquides, pour cette raison il est important de garder tous les câbles électriques et les connexions loins des éventuels liquides et d'humidité et de ne pas utiliser le dispositif dans une chambre humide comme une salle de bain ou une blanchesserie.

#### ATTENTION - Danger de mort ou blessures graves causées par des chocs électriques. 🖄

Le contact avec des composants en tension peut provoquer blessures ou la mort.

- Utiliser seulement l'adaptateur fourni.
- Ne mettez pas l'adaptateur en contact avec des liquides et ni en environnement condensant. Eviter des chocs thermiques.
- Tous les câbles électriques et les connections doivent être hors d'humidité ou liquides.
- Contrôler que les câbles et les prises ne soient pas endommagés, en cas contraire veuillez les remplacer.
- Pendant l'utilisation ne pas couvrir l'adaptateur et/ou ne pas le mettre à l'intérieur des récipients
- Dans le cas il y a une perte d'alimentation pendant le fonctionnement de l'apareil, il n'y a pas aucune condition dangereuse lorsque l'appareil est remis sous tension.

Dans ce cas, il sera nécessaire de le redémarrer car il ne redémarrera pas automatiquement.

### • Allumage, mise au jour de la date, heure et langue, arrêt

Une fois que toutes les opérations prèliminaires ont été effectuées, allumer le système en appuyant sur la

touche 😃. Un signal acoustique est émis et ensuite les suivants écrans s'affichent sur le display :

• Modèle et logiciel du dispositif

• Réglages rélatifs aux paramètres les plus importants et des informations éventuelles sur le capteur DHS À la première utilisation il est conseillé de mettre au jour la date, l'heure et la langue du dispositif en effectuant les opérations suivantes :

- Appuyer sur la touche 🥗 pour entrer dans le menu de configuration.
- Appuyer sur la touche vius giusqu'à ce que vous sélectionniez " Configuration" et entrer avec la touche
- Appuyer sur la touche 🖤 jusqu'à ce que vous sélectionniez **P6.10 Configuration de la date** (dans la

série 80+ faites défiler le premier écran) et entrer en appuyant sur la touche 🤒

- En utilisant les touches et actualiser la valeur "année", appuyer sur la touche pour confirmer et passer sur "moi", répéter l'opération aussi pour la valeur "jour" ; le dispositif met au jour la date et passe automatiquement au menu de configuration.
- Appuyer sur la touhe V, sélectionner P6.11 Configuration Heure et accéder avec la touche Appuyer sur la touche et en confirmant avec la touche actualiser "heure", "minutes" et "secondes".
- Appuyer deux fois sur la touche , sélectionner P6.13 Sélection Langue et entrer en appuyant sur la touche , se déplacer avec la touche sur la langue désirée et l'activer avec la touche .
- Pour arrêter l'instrument appuyer sur la touche 🙂 en mode mesure.

## • Transport du dispositif

Pour déplacer l'instrument vers un nouvel emplacement, transporter-le soigneusement pour éviter tout dommage ; l'instrument peut être endommagé s'il n'est pas transporté correctement. Débranchez l'instrument de l'alimentation et retirez tous les câbles de connexion. Retirez le bras du porte-électrode. Pour éviter d'endommager l'instrument pendant le transport pour des longues distances, utilisez l'emballage d'origine. Si l'emballage d'origine n'est plus disponible, choisissez un emballage garantissant un transport en toute sécurité.

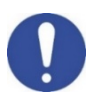

## • Fonctions des Touches

| Touches     | Pression       | Fonction                                                                                                    |  |  |
|-------------|----------------|----------------------------------------------------------------------------------------------------|--|--|
| C           | Bréve          | Appuyer pour allumer ou éteindre le dispositif                                                                                                    |  |  |
| MODE        | Bréve          | <ul> <li>En mode mesure, appuyer pour faire défiler les différents paramètres</li> <li>pH80+DHS: pH → ORP → pH analogique → Ion*</li> <li>Cond80+ : Cond → TDS → Sal → Res*</li> <li>PC80+DHS :<br/>pH / Cond → pH → ORP → pH analogique → Ion* → Cond → TDS → Sal → Res*</li> <li>* Paramètres disponibles uniquement pour la série 80+</li> </ul>                                                                                                    |  |  |
| Meas        | Bréve          | En mode étalonnage, paramètrage e rappel de mémoire, appuyer pour revenir au mode mesure.                                                                                                    |  |  |
| CAL         | Longue(3s)     | En mode mesure, appuyer e maintenir la pression pour procéder à l'étalonnage                                                                                                    |  |  |
| MENU        | Bréve          | En mode mesure, appuyer pour entrer dans les paramètres.<br>Dans le menu de configuration, appuyer pour sélectionner le programme et/ou la<br>valeur désirée<br>Pendant l'étalonnage, appuyer pour confirmer la valeur                                                                                                    |  |  |
| Print       | Bréve          | Dans le menu de configuration et le sous-menu, appuyer pour faire défiler les<br>paramétres<br>Dans les sous-menus de configuration, appuyer pour modifier la valeur<br>En mode rappel de la mémoire, appuyer pour faire défiler les valeurs<br>sauvegardées<br>En mode MTC et étalonnage Utilisateur, appuyer pour changer la valeur<br><b>M+/Print</b> : En mode mesure, appuyer pour sauvegarder ou imprimer les données<br>(enregistrement des données manuel) ou démarrer et terminer l'enregistrement<br>(enregistrement des données automatique)<br><b>RM</b> : En mode mesure, appuyer pour rappeler les données sauvegardées |  |  |
|             | Longue<br>(3s) | En mode mesure, maintenez enfoncée une des deux touches pour changer la température en mode MTC (compensation manuelle, sans sonde de température). Lorsque deux fléchettes apparaissent à côté de la valeur, l'utilisateur peut modifier la valeur de température en insérant celle correcte.                                                                                                    |  |  |
| INFORMATION | Bréve          | Appuyer pour afficher le guide operationnel (manuel rapide) avec les instructions d'étalonnage en anglais.                                                                                                    |  |  |

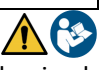

L'utilisation correcte des touches de fonctions et l'attention à leur appui, étant de petites tailles, elemine le risque résiduel de dommages légers, pas probables, causés par la pression simultanée des touches ; Avant chaque utilisation, vérifiez que le fait d'appuyer sur les touches à l'effet correspondant sur l'écran.

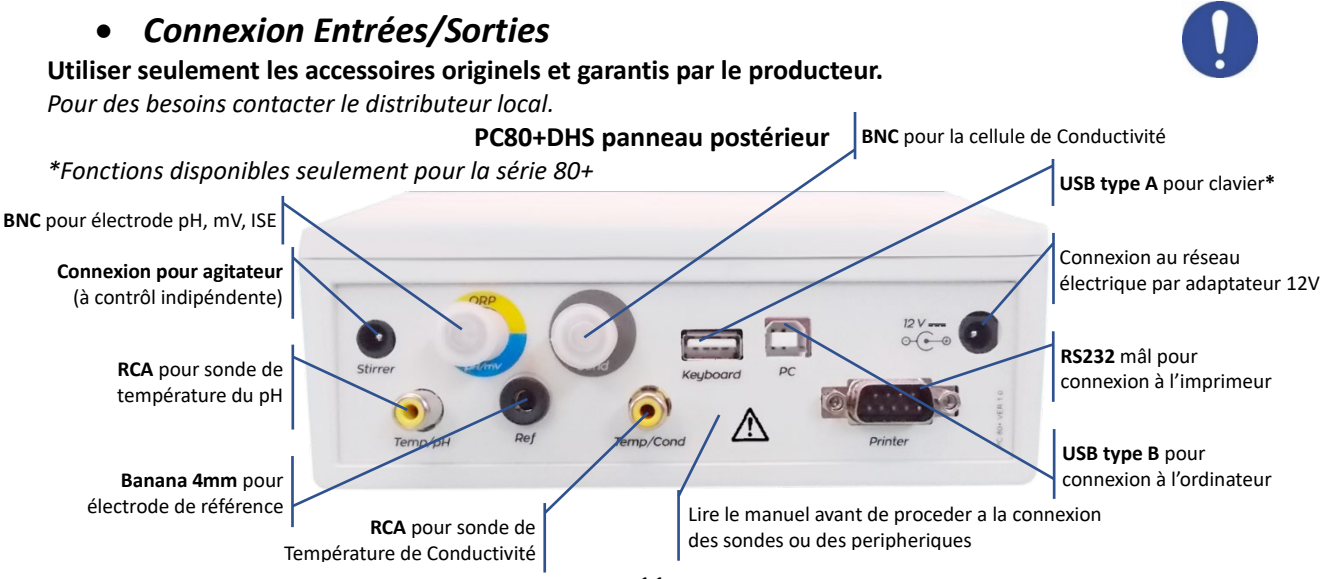

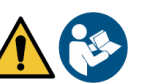

## • Symboles et icônes sur l'écran

| Syn     |                                                                                                    |         |                                                      |  |  |  |  |
|---------|----------------------------------------------------------------------------------------------------|---------|------------------------------------------------------|--|--|--|--|
| Symbole | Description                                                                                                    | Symbole | Description                                          |  |  |  |  |
| 0000000 | Numéro de données mémorisées en<br>mode enregistrement des données<br>dans la mémoire de l'instrument                                       | Tit     | Critères de stabilité titrage (mesure en<br>contenu) |  |  |  |  |
|         | Enregistrement de données vers<br>imprimante                                                                                                | (       | Icône de stabilité de mesure                         |  |  |  |  |
| Ĩ       | Clavier externe connectè*                                                                                                    | HOLD    | Mode HOLD, lecture verrouillée                       |  |  |  |  |
| ♦ᢏ      | Enregistrement de données sur<br>ordinateur                                                                                                 |         | Pas de mot de passe utilisateur                      |  |  |  |  |
|         | Enregistrement des données dans la<br>mémoire de l'instrument                                                                               |         | Mot de passe utilisateur saisi                       |  |  |  |  |
| ٦       | Mode enregistrement de données<br>automatique (quand l'icône se met à<br>clignoter, l'instrument est en train<br>d'enregistrer les données) |         | ID échantillon*                                      |  |  |  |  |
| (M+)    | Mode enregistrement de données manuel                                                                                                    | Due Cal | Etalonnage expiré                                    |  |  |  |  |

\*Fonctions disponibles seulement pour la série 80+

## 6.Fonctionnement de l'appareil

- Quand vous allumez l'instrument, l'écran passe en mode mesure dans le dernier paramètre qui avait été utilisé.
- Pour faire défiler les différents paramètres sur l'écran, appuyez sur la touche <sup>100</sup>, le paramètre de mesure actuel est indiqué sur l'écran en haut à gauche.

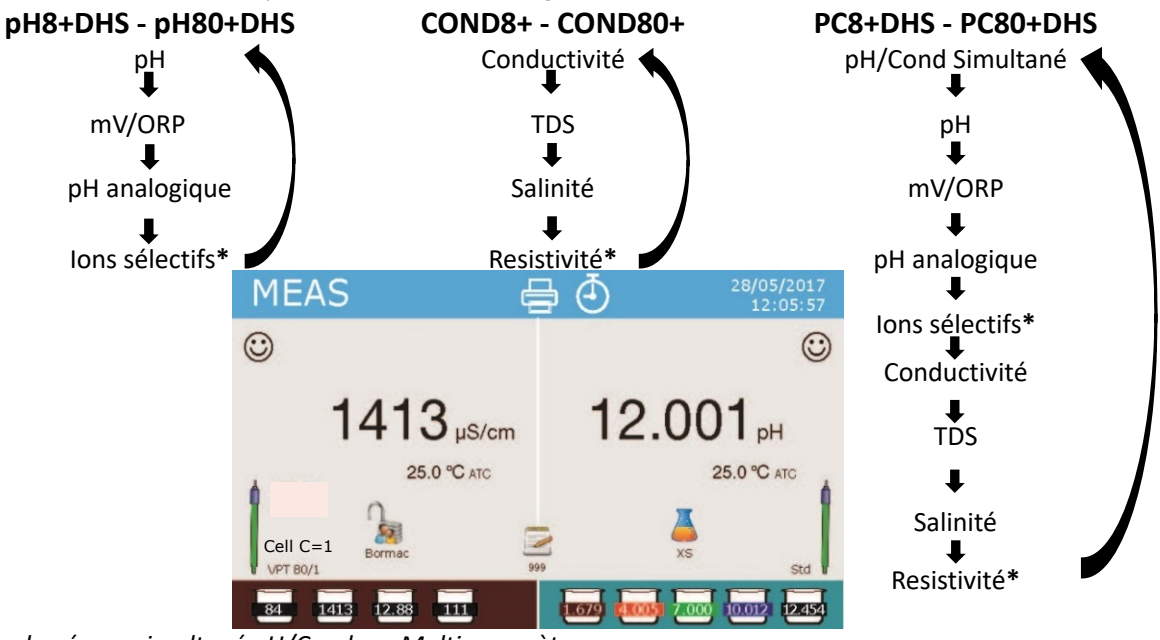

Exemple : écran simultané pH/Cond sur Multiparamètres \* fonctions disponibles uniquement pour la Série 80+

Dans l'écran de mesure en utilisation, maintenez la touche "CAL" enfoncée pour procéder à l'étalonnage du paramètre actif. (Paragraphes suivants).

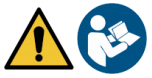

La lecture du manuel avant chaque utilisation, elimine le risque résiduel de possibles et significatives erreures dans l'interpretation des données sur l'écran. Il est récommandé que l'opérateur lise attentivement le manuel pour utiliser correctement le dispositif et comprendre en manière optimale les informations sur l'écran. Tout cela garantira que le risque d'erreur d'interprétation passe de possible à hautement improbable.

## 7. Menu de paramètrage

•

.

- En mode mesure, appuyer sur la touche "<sup>49</sup>MENU" pour accéder au mode PARAMETRAGE, choisissez le paramètre que vous souhaitez changer en se déplaçant avec les touches directionnelles et en confirmant avec <sup>40</sup>.
- pH8+DHS :  $pH \leftrightarrow Enregistrement des données \leftrightarrow Configuration$ 
  - pH80+DHS :  $pH \leftrightarrow J \text{ Ion } \leftrightarrow \Rightarrow$  Enregistrement des données  $\leftrightarrow \Rightarrow$  Configuration
- Cond8+ et Cond80+ : Cond/TDS  $\leftarrow \rightarrow$  Enregistrement des données  $\leftarrow \rightarrow$  Configuration
- PC8+DHS :  $pH \leftarrow \rightarrow Cond/TDS \leftarrow \rightarrow Enregistrement des données \leftarrow \rightarrow Configuration$
- PC80+DHS:  $pH \leftarrow \rightarrow Cond/TDS \leftarrow \rightarrow Enregistrement de données \leftarrow \rightarrow Configuration$
- Dans le menu sélectionné, déplacez-vous entre les différents programmes en utilisant les touches

directionnelles et appuyez sur la touche 🧆 pour sélectionner ce qu'on désire modifier.

- En utilisant les touches et V, choisissez l'option désirée ou changez la valeur numérique et confirmez avec .
- Appuyer sur la touche 🥏 pour revenir au mode mesure.

*Note :* Si vous avez un clavier externe pour la série 80+, vous pouvez l'utiliser pour faire défiler les différents menus de configuration.

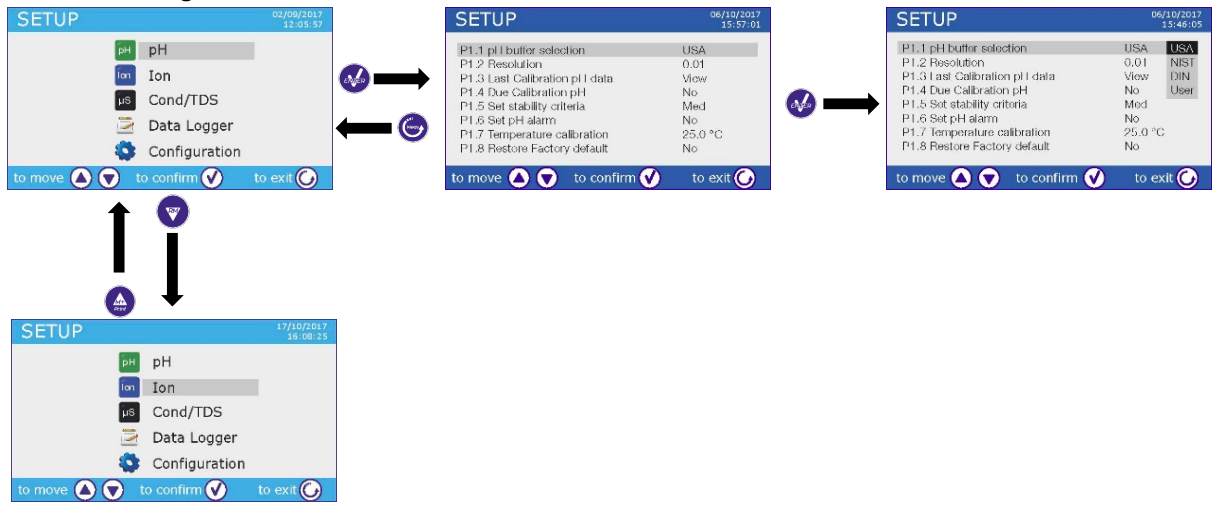

## 8. Mesure de la Températura ATC - MTC

• ATC : La mesure directe de la température de l'échantillon pour tous les paramètres s'effectue via la sonde NT 30KΩ, qui peut être soit intégrée dans l'électrode soit une sonde externe.

MTC : Si aucune sonde de température n'est connectée, celle-ci doit être insérée manuellement :

Appuyer sur 🙆 ou sur 🔍 et maintenir la pression jusqu'à ce que deux fléchettes apparaissent à côté

de la valeur, réglez-la, puis continuez en utilisant les touches directionnelles, appuyez sur 🤒 pour confirmer.

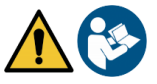

# 9.Paramètre pH

### pH8+DHS, pH80+DHS, PC8+DHS, PC80+DHS

Sur cette série d'appareils, vous pouvez utiliser des capteurs de pH avec sonde de température intégrée ou connecter deux capteurs différents. L'électrode de pH utilise un connecteur de type BNC alors que la sonde de température utilise un connecteur RCA / CINCH. L'instrument peut également reconnaître le capteur DHS, une électrode innovante capable de stocker les données d'étalonnage et que peut ensuite être utilisé immédiatement sur n'importe quel instrument compatible.

## • Paramètrage pour le paramètre pH

- En mode de mesure, appuyez sur " MENU" pour accéder au menu de PARAMETRAGE.
- Faites défiler avec les touches 🗠 et 🖤 jusqu'au menu "**pH**" et sélectionnez-le en appuyant sur

• Naviguez avec les touches et , sélectionnez le programme que vous souhaitez modifier. Le tableau ci-dessous montre la structure du menu de paramètrage pour le paramètre pH, pour chaque programme il v a les options que l'utilisateur peut choisir et la valeur par défaut :

| Programme | Description                  | Option                          | Configuration par défaut |
|-----------|------------------------------|---------------------------------|--------------------------|
| P1.1      | Sélection des tampons pH     | USA – NIST – DIN* – Utilisateur | USA                      |
| P1.2      | Résolution pH                | 0.1 - 0.01 - 0.001*             | 0.01                     |
| P1.3      | Données dernier étalonnage   | Visualiser – Imprimer           | Visualiser               |
| P1.4      | Etalonnage nécessaire pH     | Non – 199h – 199j               | Non                      |
| P1.5      | Critères de stabilité        | Moyenne- Elevée- Titrage        | Moyenne                  |
| P1.6      | Régler les alarmes pH        | Non – MIN - MAX                 | Non                      |
| P1.7      | Etalonnage de température    | -                               | Pas de sonde             |
| P1.8      | Restaurer les paramètres par | Oui – Non                       | Non                      |
|           | défaut                       |                                 |                          |

\* fonctions disponibles seulement pour la Série 80+

### P1.1 Sélection des tampons pH

- Accéder à ce paramétre pour sélectionner la famille des tampons avec laquelle étalonner l'électrode.
- La Série 80+DHS permet d'exécuter des lignes droites d'étalonnage de 1 à 5 points, alors que La Série 8+ DHS peut exécuter des lignes droites de 1 à 3 points.

Pendant l'étalonnage, appuyez sur 🔄 pour sortir et mémoriser les points étalonnés jusqu'à ce point (voir le paragraphe d'étalonnage).

 L'instrument reconnaît automatiquement 3 familles de tampons (USA, NIST et DIN\*) en plus l'utilisateur peut étalonner manuellement jusqu'à 5 points avec des valeurs personnalisables (2 points pour la Série8 + DHS).

Tampons USA : 1,68 - 4,01 - 7,00\*\* - 10,01 - 12,45 (configuration par défaut)

Tampons NIST : 1,68 - 4,00 - **6,86\*\*** - 9,18 - 12,46

Tampons DIN : 1,68 - 4,01 - **6,86\*\*** - 9,18 - 12,45

\*\* Le point neutre est toujours requis comme premier point d'étalonnage.

En mode mesure en bas à gauche, une série de bechers montre les tampons avec lesquels le dernier étalonnage a été effectué à la fois automatique et manuel. A l'intérieur du

| Couleur becher | Valeur du tampon pH |
|----------------|---------------------|
| Marron         | < 2.5               |
| Rouge          | 2.5 ~ 6.5           |
| Vert           | 6.5 ~ 7.5           |
| Bleu           | 7.5 ~ 11.5          |
| Noir           | > 11.5              |

becher, le nombre représente la valeur exacte du tampon, et pour une compréhension rapide et intuitive, une échelle de couleurs a été insérée.

#### P1.2 Résolution pH

Accéder à ce menu pour choisir la résolution que vous souhaitez avoir en lisant le paramètre pH :

- 0.1
- 0.01 par défaut-
- 0.001 (disponibile seulement pour la Série 80+DHS)

#### P1.3 Données du dernier étalonnage pH

Accéder à ce menu pour obtenir des informations sur le dernier étalonnage effectué.

- "Visualiser" (configuration par défaut), un rapport sur l'étalonnage en cours s'affiche contenant les informations suivantes : DATE D'ETALONNAGE / HEURE D'ETALONNAGE / TEMPERATURE / MODELE DHS S'II EST PRESENT / OFFSET / SLOPE % pour chaque plage de mesure.
- En appuyant sur  $\mathfrak{V}$ , vous obtiendrez **une représentation graphique innovante** des conditions d'étalonnage afin de pouvoir visualiser intuitivement l'état du capteur.

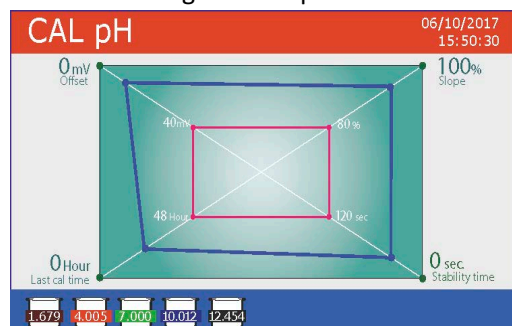

Le rapport d'étalonnage graphique est conçu pour fournir à l'utilisateur une vision immédiate des conditions d'étalonnage. En effet, plus les lignes bleues (données d'étalonnage) sont proches de l'extérieur du graphe, plus elles sont proches des conditions idéales d'étalonnage et d'électrode ; À l'inverse, la condition s'aggrave au fur et à mesure que nous approchons du rectangle rouge qui représente la limite d'acceptabilité.

Le graphique montre les données d'offset, la pente moyenne et le temps de stabilisation du capteur, ainsi que

le nombre d'heures écoulées depuis le dernier étalonnage.

• "Imprimer" : Connecter l'imprimante à l'appareil via le port RS232 (voir les connexions de sortie) pour imprimer le rapport d'étalonnage directement sur format papier.

#### P1.4 Etalonnage nécessaire pH

Accéder à ce menu pour définir une expiration d'étalonnage, cette option est fondamentale dans les protocoles GLP (BPL).

• Par défaut, aucune échéance d'étalonnage n'est définie, utilisez les touches 🙆 et 💙 pour choisir

les jours ou les heures qui doivent être passés entre deux étalonnages et confirmer avec 🤒.

• Une fois l'étalonnage est expiré, l'icône " effectuer des mesures.

" apparaîtra sur l'écran et l'utilisateur pourra toujours

**Note1** : Le paramètre "Date du dernier étalonnage" dans le rapport graphique d'étalonnage n'est pas affecté par l'expiration d'étalonnage, mais il ne constitue qu'une donnée informative.

**Note2** : Lorsque le capteur DHS est branché, l'expiration d'étalonnage se réfère à l'électrode.

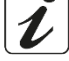

#### P1.5 Configuration des critères de stabilité

Pour avoir une lecture exacte de la valeur, il est conseillé d'attendre la stabilité de lecture, ce qui est indiqué

par l'icône 🙂. Accéder à ce menu pour modifier le critère de stabilité de la mesure.

- "Moyenne" (valeur par défaut) : lectures comprises entre 0.6 mV.
- "Elevèe" : choisir cette option pour une lecture plus rigoureuse, lectures comprises entre 0.3 mV.
- "Tit" (titrage) Aucune critére de stabilité n'est active, la lecture serà alors "en continue".

Avec cette option active, l'icône () apparaît à l'écran et la mesure ne se stabilise facilement, mais le temps de réponse de l'instrument est minimisé car il s'agit d'une mesure simultanée.

#### P1.6 Régler les alarmes de pH

L'utilisateur peut définir une alarme pour la valeur de **pH minimale** et/ou **maximale**. Lorsque la valeur de seuil est dépassée, une icône d'alarme apparaîtra sur l'écran accompagnée d'un bip. En mode d'affichage analogique, la plage d'alarme est indiquée en rouge.

#### P1.7 Etalonnage de la Température

Tous les instruments de ces séries sont pré-étalonnés pour une lecture correcte de la température. Cependant, s'il y a une différence entre la valeur mesurée et la valeur réelle (généralement due à une défaillance de la sonde de température), il est possible de régler cet écart (offset) de  $\pm$  5 ° C.

Utiliser les touches et pour corriger la valeur de décalage de température et confirmer en appuyant sur la touche.

#### P1.8 Restaurer les paramètres usine par défaut

Si l'instrument ne fonctionne pas correctement ou si un étalonnage incorrect est effectué, confirmer Oui

avec <sup>1</sup> pour faire revenir tous les paramètres de pH aux paramètres par défaut. **IMPORTANT** : la réinitialisation d'usine des paramètres ne supprime pas les données enregistrées.

## • Etalonnage automatique de pH

Exemple d'étalonnage à trois points avec solutions tampon type USA

 En mode mesure de **pH**, maintenir la touche "<sup>C</sup>CAL" enfoncée pendant 3 secondes pour entrer dans le mode étalonnage.

Pour les multiparamètres, l'étalonnage du pH peut également être consulté aussi à partir de l'écran d'affichage simultanée en selectionnant ensuite **pH**.

• Rincez l'électrode avec de l'eau distillée 🥒 et séchez-la doucement avec du papier absorbant.

appuyez sur 🕗 et plongez l'électrode dans le tampon de pH 7,00 (comme indiqué par le becher sur l'écran).

*Le premier point d'étalonnage est toujours le pH neutre (7,00 pour la courbe USA, 6,86 pour les courbes NIST et DIN), mais les autres sont à la discrétion de l'opérateur.* 

• Lorsque l'icône 😳 apparaît, confirmez le premier point en appuyant sur

La valeur rèellement mesurée clignote sur l'écran, puis le becher pH7,00 7.00 apparaît en bas à gauche indiquant que l'instrument est étalonné au point neutre.

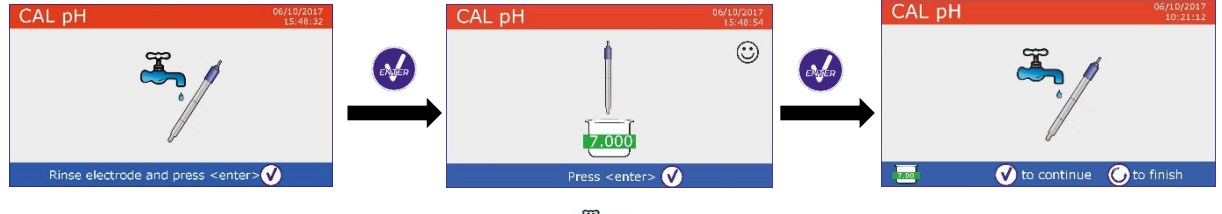

• Retirer l'électrode, rincer-la à l'eau distillée det sécher-la doucement avec du papier absorbant.

Appuyer sur 🥗 pour continuer l'étalonnage et immerger l'électrode dans le tampon de pH 4,00. Le becher exécute toutes les valeurs de pH que l'instrument peut reconnaître.

• Lorsque le becher se stabilise à pH 4,00 et que l'icône 😳 apparaît, confirmer la valeur en appuyant sur

La valeur réellement mesurée clignote sur l'écran, puis le bécher pH 4,00 401 apparaît à côté du bécher pH 7,00, l'instrument est étalonné dans le champ acide.

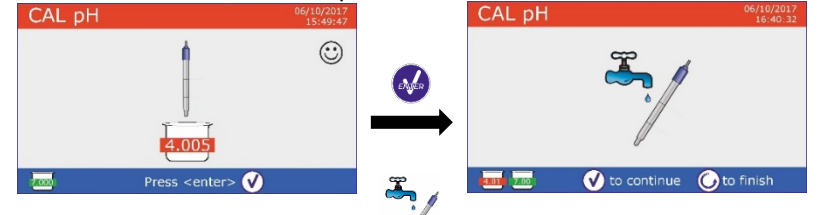

• Retirer l'électrode, rincer-la à l'eau distillée

et sécher-la doucement avec du papier absorbant.

- Appuyer sur 🥗 pour continuer l'étalonnage et plonger l'électrode dans le tampon pH 10.01. Le becher exécute toutes les valeurs de pH que l'instrument peut reconnaître.
- Lorsque le becher se stabilise à pH 10,01 et que l'icône 🙂 apparaît,

confirmer la valeur en appuyant sur 🥺

Le passage d'un pH acide à un pH basique peut prendre quelques secondes de plus pour atteindre la stabilité.

La valeur réellement mesurée clignote sur l'écran, puis à coté du becher pH 7.00 et pH 4.01 apparait aussi le becher pH10.01 [10.01], l'instrument est également étalonné dans le champ alcalin.

Même si l'appareil peut accepter deux autres points d'étalonnage, nous arrêtons et confirmons cette

courbe à trois points en appuyant sur 🖾, (la série 8+DHS après trois points, l'étalonnage s'interrompue automatiquement).

Le rapport d'étalonnage et la représentation graphique sont affichés, appuyez sur 🥺 ou 😇 pour sortir et retourner au mode mesure. En bas à gauche d'écran, apparaissent les solutions tampon utilisés pour le CAL pH dernier étalonnage. ast pH Calibration Data 6/10/2017 15:48 25.0%

-2.00 - 7.00

🕜 Cal Graph

🕜 Cal Graph

100 % 100 %

C) Exi

25.0%

100 % 100 % 100 % 100 %

C Exit

εŇĝ

-----

- Exemple de rapport de fin d'étalonnage à 3 points Série 8+DHS
- Exemple de rapport de fin d'étalonnage à 5 points Série 80+DHS

Note : l'étalonnage de l'électrode est une opération fondamentale pour la qualité et la véracité d'une lecture. Assurez-vous que les tampons utilisés sont neufs, non contaminés et qu'ils sont à la même température. Après un long moment ou après une lecture d'échantillons spéciaux, renouveler l'étalonnage, le rapport graphique peut aider l'utilisateur à prendre cette décision.

ATTENTION : Avant de procéder avec les opérations d'étalonnage lire attentivement les fiches de sûreté des substances utilisées.

- Solutions tampon d'étalonnage.
- Solutions de maintenance pour électrodes pH.
- Solutions de remplissage pour électrodes pH.

La lecture minutieuse des fiches de sûreté des solutions utilisées, favorise l'élimination des risques residuels liés au contact cutané, l'ingéstion, l'inhalation ou le contact oculaire avec les solutions même, qui peuvent causer des possibles ma improbables dommages légers. Contacter le distributeur local pour avoir des informations supplementaires.

## Etalonnage avec des valeurs définies par l'utilisateur

Exemple d'étalonnage à deux points pH 6.79 et pH 4.65 (DIN19267)

- Accéder au menu paramétrage pour le pH et sélectionner dans P1.1 ightarrow Utilisateur, appuyer sur 🥯 pour revenir au mode mesure et positionnez-vous en modalité pH.
- Maintenez le bouton " CAL" enfoncé pendant 3 secondes pour accéder au mode étalonnage.

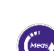

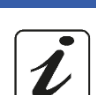

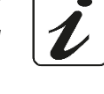

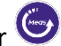

et sécher-la doucement avec du papier absorbant.

CAL pH

- Appuyez sur 🥗 et plongez l'électrode dans la première solution tampon (ex. pH 6,79).
- Attendre que la valeur du pH se stabilise à l'écran, lorsque l'icône
   apparaît, utiliser les touches et pour ajuster la valeur

en entrant la valeur de tampon (ex. pH 6,79).

Rincez l'électrode avec de l'eau distillée

- Note : Vérifier la valeur de tampon en fonction de la température
- Lorsque l'icône 😧 réapparaît, appuyez sur la touche 🧐 pour confirmer le premier point, la valeur réellement mésurée clignote sur l'écran et le becher avec la couleur de l'identifiant et la valeur de tampon apparaît 46.79 (la lettre U indique « valeur Utilisateur »).
- Retirer l'électrode, rincer-la à l'eau distillée et sécher-la doucement avec du papier absorbant.
   Appuyez sur pour continuer l'étalonnage et plongez l'électrode dans le tampon suivant (ex. pH 4,65).
- Attendre que la valeur de pH se stabilise sur l'écran, lorsque l'icône
   apparaît, à l'aide des touches et , ajuster la valeur en enregistrant celle du tampon (ex. pH 4,65).
- Lorsque l'icône apparaît, appuyez sur le bouton pour pour confirmer le second point, la valeur réellement mesurée clignote sur l'écran et le becher u4.65 apparaît en bas à gauche.
- Même si l'appareil peut accepter trois autres points d'étalonnage, nous arrêtons et confirmons cet étalonnage en appuyant sur (Série 8+DHS après deux points, l'étalonnage s'interrompue automatiquement).
- Le rapport d'étalonnage et la représentation graphique s'affichent sur l'écran, appuyez sur ou pour sortir et retourner au mode mesure. Les bechers relatifs à l'étalonnage apparaîssent en bas à gauche, la valeur est précédée de la lettre "U" indiquant que la valeur a été saisie manuellement.

**Note :** Si vous utilisez la compensation manuelle de température (MTC), avant l'étalonnage de l'instrument, Veuillez actualiser la valeur.

## • Effectuer une misure du pH

• Accéder au menu paramétrage du pH pour vérifier l'étalonnage et vérifier et, si nécessaire, actualiser

les paramètres de lecture (voir paragraphe "Paramètrage pour le paramètre pH"), appuyer sur 🥯 pour revenir au mode mesure.

Appuyez sur pour faire défiler les différents affichages des paramètres sur l'écran jusqu'à ce que MEAS pH soit activé (voir paragraphe "Fonctionnement de l'appareil")

La mesure du pH peut se faire sur deux écrans différents :

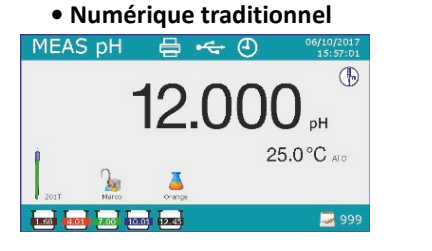

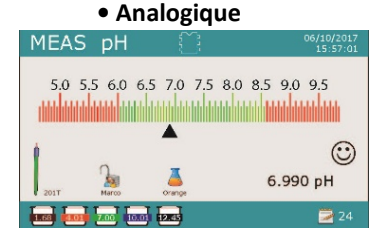

18

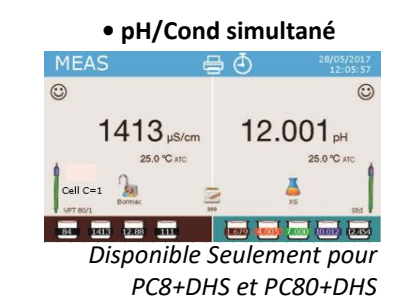

CAL pH <sup>14/13/2017</sup> €4.65 pH <sup>25.0°C src</sup>

🔺 💎 to adjust 📢 to confirm ( to e

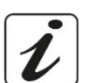

 Si l'utilisateur n'utilise pas une électrode avec sonde de température intégrée ou une sonde externe NTC 30KΩ, une actualisation manuelle de la valeur de température (MTC) est raccomandée.

•

Connecter l'électrode au BNC pour pH / mV / ORP de l'instrument (jaune / bleu).

- Retirer l'électrode de son provette, rincer-la à l'eau distillée et sécher-la doucement avec du papier absorbant.
- Vérifiez la présence des bulles d'air dans la membrane et eventuellement les éliminez en secouant verticalement (comme avec le thermomètre clinique). Si elles sont présentes, ouvrez le bouchon latéral.
- Immerger l'électrode dans l'échantillon tout en agitant légèrement.
- Prendre la mesure seulement lorsque l'icône de stabilité <sup>(c)</sup> apparaît. Pour éliminer toutes erreurs dues à l'interprétation de l'utilisateur, vous pouvez utiliser la fonction "HOLD" (P6.8) pour vérrouiller la mesure lorsqu'elle atteint la stabilité.
- Une fois la mesure est terminée, rincer l'électrode avec de l'eau distillée et conservez-la dans la solution de conservation appropriée. Ne stockez jamais les capteurs pH dans de l'eau distillée.
- En mode "Information d'écran Complet P6.7", la représentation graphique de l'électrode indique la pente de l'étalonnage actuel.

#### • Capteurs avec technologie DHS

Les électrodes équipées de la technologie DHS peuvent enregistrer une courbe d'étalonnage dans leurs mémoires. Le capteur étalonné est reconnu automatiquement par tout instrument compatible DHS qu'en acquiert l'étalonnage.

- Connecter l'électrode DHS aux connecteurs BNC et RCA de l'instrument.
- L'appareil reconnaît automatiquement la puce, l'écran affiche des informations sur le modèle et le lot du capteur ainsi que la date du dernier étalonnage (si l'électrode a déjà été étalonnée).
- Dès que l'électrode DHS est reconnue, l'étalonnage actif sur l'instrument devient celui du capteur (visible avec les bechers en bas à gauche de l'écran ou dans le menu P1.3).
- Si l'étalonnage est satisfaisant (visualiser le rapport des données et la représentation graphique -P1.3-), l'électrode est prête à commencer les mesures. Si non, re-étalonner l'électrode, les données seront actualisées automatiquement.
- L'électrode DHS étalonnée avec un appareil pH8 + DHS ou pH80 + DHS est prête à être utilisée sur tout pH-mètre capable de détecter la technologie DHS et vice versa.
- Lorsque l'électrode est déconnectée, un message s'affiche à l'écran et informe l'utilisateur de la désactivation du capteur, l'appareil récupère son étalonnage précédent, aucune donnée n'est perdue !
- L'électrode DHS ne nécessite pas de piles et, si elle est utilisée sur des pH-mètres que ne sont pas capables de détecter la puce (DHS), elle fonctionne comme une électrode analogique normale.

#### Erreurs signalées pendant l'étalonnage

- Erreur 1 : La lecture n'est pas stable pendant l'étalonnage, attendez la stabilité 🙂 avant d'appuyer sur 🚱.
- Erreur 2 : L'appareil ne reconnaît pas le tampon utilisé pour l'étalonnage.
- Erreur 3 : L'étalonnage a dépassé le temps limite, seuls les points étalonnés jusqu'à ce moment seront maintenus.

# 10.Le paramètre ORP (Potentiel d'Oxydo-réduction)

## pH8+DHS, pH80+DHS, PC8+DHS, PC80+DHS

 En mode mesure, appuyez sur pour faire défiler les différents paramètres jusqu'à ce que la page MEAS mV soit activée.

19

| MEAS pH          | 25/10/2017<br>15:57:01 |
|------------------|------------------------|
| Connect          | ed DHS pHSensor        |
| DHS Sensor       | Std                    |
| Batch            | 738                    |
| Calibration Date | 19/10/2017             |
| Calibration Hou  | 09:21                  |
|                  |                        |

60-80%

80-90%

90-100%

< 60%

- Connecter l'électrode de mesure Redox au BNC pour le pH / mV / ORP (jaune / bleu) et insérer le capteur dans l'échantillon à analyser.
- Prendre la mesure seulement lorsque l'icône de stabilité igcup apparaît.
- La mesure du potentiel Redox se réalise en mV et ne nécessite pas d'étalonnage du capteur. Pour vérifier la précision de la mesure, il est conseillé d'effectuer un contrôle qualité à l'aide d'une solution standard certifiée (200/475 ou 650 mV).

**ATTENTION :** Avant de procéder avec les opérations de contrôle de la qualité du capteur lire attentivement les fiches de sûreté des substances utilisées.

- Solutions standard Redox.
- Solutions de maintenance pour les électrodes Redox.
- Solutions de remplissage pour les électrodes Redox.

La lecture minutieuse de fiches de sûreté des solutions utilisées, favorise l'elemination des risques residuels liés au contact cutané, l'ingéstion, l'inhalation ou le contact oculaire avec les solutions même, qui peuvent causer des possibles ma improbables dommages légers.

Contacter le distributeur local pour avoir des informations supplementaires.

## 11. Mesure avec des électrodes à ions sélectifs (ISE/ION)

pH80+DHS, PC80+DHS

Cette série de dispositifs peut mesurer la concentration d'ions tels que l'ammonium, les fluorures, les chlorures, les nitrates, etc. en utilisant une électrode à ion sélectif, spécifique pour l'ion d'intérêt. Connecter l'électrode au connecteur BNC pH/mV (couleur jaune/bleu claire).

## • Paramètrage pour le paramètre lon

- En mode mesure, appuyez sur " MENU" pour accéder au menu de paramètrage.
- Faire défiler avec les touches 🙆 et 🔍 jusqu'à le menu "**Ion**" et sélectionner-le en appuyant sur 🧆

• Naviguer à l'aide des touches et et sélectionner le programme que vous souhaitez modifier. Le tableau ci-dessous montre la structure du menu de configuration pour le paramètre **Ion**, pour chaque programme, il y a les options que l'utilisateur peut choisir et la valeur par défaut.

| Programme | Description                         | Option               | Valeurs par défaut |
|-----------|-------------------------------------|----------------------|--------------------|
| P3.1      | Unité de mesure                     | mg/L – g/L – mol/L   | mg/L               |
| P3.2      | Sélectionner un tampon faible       | 0.001 19999 ppm      | 0.001              |
| P3.3      | Régler les critèrers de stabilitè   | Stabilié/ Secondes   | Stabilité          |
| P3.4      | Données du dernier étalonnage       | Visualiser /Imprimer | -                  |
| P3.5      | Etalonnage nécessaire Ion           | Non – 199h – 199j    | Non                |
| P3.6      | ID capteur lon                      | -                    | Aucun              |
| P3.7      | Restaurer les paramètres par défaut | Oui – Non            | Non                |

#### P3.1 Unité de mesure

Accéder à ce menu pour choisir l'unité de mesure avec laquelle effectuer l'étalonnage d'instrument et la lecture de l'échantillon.

- mg/L -par défaut-
- g/L
- mol/L

**Note** : Utiliser la même unité de mesure pour l'étalonnage e la lecture. **Si vous modifiez l'unité de mesure, l'étalonnage est effacé automatiquement.** 

### P3.2 Sélectionner un tampon faible

Accéder à ce menu pour sélectionner la concentration du premier point de la courbe d'étalonnage (étalon plus dilué). Automatiquement, les autres points seront identifiés par le logiciel en multipliant la concentration par un facteur 10. (Exemple : Un étalon faible 0,050 mg/L, les autres points d'étalonnage seront 0,5/5/50/500 mg/L).

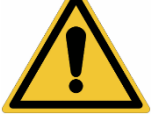

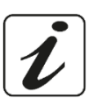

L'appareil peut accepter un minimum de 2 et un maximum de 5 points d'étalonnage, lorsqu'il termine le

deuxième point, l'utilisateur peut arrêter l'étalonnage en appuyant 🔄, les points exécutés jusqu'à ce point sont sauvegardés.

#### P3.3 Régler les critères de stabilité

Accéder à ce menu pour choisir quel critère de stabilité utiliser pour l'étalonnage et pour la mesure

- Stabilité : Equivalent au critère de stabilité "Moyenne" pour le pH.
- Secondes (0...180 secondes) : En utilisant les touches 😂 et 🔍, sélectionner les secondes après les quelles le dispositif fixe la mesure (fonction utile pour des composés volatils). Lorsque vous utilisez cette option, le compte à rebours s'active à l'écran, à la fin du quel la mesure est fixèe.
- Pour reprendre le compte à rebours, appuyez sur 😇.

#### P3.4 Données du dernier étalonnage

Accéder à ce menu pour obtenir des donnèes sur le dernier étalonnage effectué.

- Sélectionnez "Visualiser" en appuyant sur 🤡 pour visualiser le rapport d'étalonnage actuellement utilisé.
- Connecter l'imprimante au port RS232 et sélectionner "Imprimer" pour imprimer en format papier le rapport d'étalonnage.

#### P3.5 Etalonnage nécessaire Ion

Accéder à ce menu pour définir une expiration d'étalonnage, cette option est fondamentale dans les protocoles GLP (BPL).

Par défaut, aucune expiration d'étalonnage n'est définie, utiliser les touches 🙆 et 🖤 pour choisir les

jours ou les heures qui doivent s'écouler entre deux étalonnages et on confirme avec 🤒

Une fois l'étalonnage expiré, l'icône " • effectuer des mesures.

#### P3.6 ID capteur Ion

Accéder à ce menu pour attribuer un nom d'identifiant au capteur actuellement utilisé.

- Pour activer cette option, le clavier doit être connecté.
- L'identifiant attribué au capteur apparaîtra sur l'écran pendant l'affichage complet (P6.7) et pendant l'impression "compléte" et "GLP" (BPL).

#### P3.7 Restaurer les paramètres par défaut.

Si l'instrument ne fonctionne pas correctement ou si un étalonnage incorrect est effectué, confirmer Oui

avec la touche 🤎 pour faire revenir tous les paramètres d'Ion aux paramètres usine par défaut. **IMPORTANT** : la réinitialisation aux paramètres d'usine n'efface pas les données mémorisées.

## • Etalonnage avec des électrodes à lons sélectifs

Exemple d'étalonnage à deux points 0.01 et 0.1 mg/L

Accéder au menu de paramétrage lon et sélectionner dans le paramétre P3.1 l'unité de mesure mg/L et dans le paramétre P3.2 la solution standard plus diluèe (tampon faible) : 0.010.

#### L'appareil multiplie automatiquement le standard inférieur par un facteur 10 pour identifier les autres points de la ligne d'étalonnage.

Connecter l'électrode ISE appropriée pour l'ion que vous souhaitez déterminer au connecteur pH / mV / ORP (jaune / bleu).

Important : Si l'électrode ISE n'est pas combinée, il est nécessaire de connecter l'électrode de référence spécifique. Veuillez se référer au manuel de l'électrode ISE pour tous les électrolytes de remplissage des électrodes de référence et pour les régulateurs de force ionique (ISA).

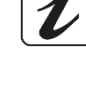

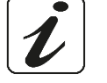

- Appuyez sur 😉 pour revenir au mode mesure et sur 🖤 pour se passer à la page **MEAS Ion.**
- Maintenez le bouton " CAL" enfoncé pendant 3 secondes pour accéder au mode étalonnage.
- Rincer l'électrode avec de l'eau distillée 🖉 et sècher-la doucement avec du papier absorbant
- Appuyer sur 4 et immerger l'électrode dans le standard le plus dilué (Tampon faible P3.2) comme indiqué par le becher
- Lorsque l'icône <sup>(c)</sup> apparaît (ou lorsque le temps s'est écoulé, si vous avez choisi "Secondes" comme critère de stabilité), confirmez le premier point en appuyant sur
- Retirer l'électrode, rincer à l'eau distillée 🥒 et sécher-la doucement avec du papier absorbant.
- Appuyer sur et plonger l'électrode dans la solution standard suivante (Tampon faible\*10) comme indiqué par le becher .

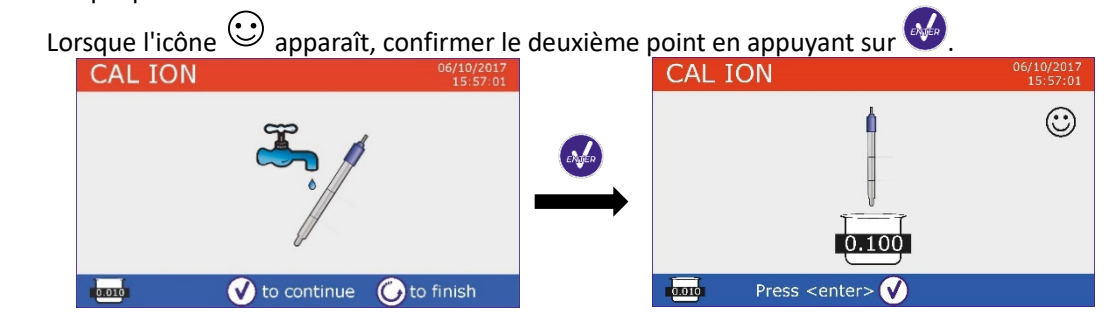

- Une fois le deuxième point terminé, l'utilisateur peut quitter l'étalonnage en appuyant sur la touche
   ; appuyer sur pour continuer avec les points restants.
- Lorsque l'étalonnage est terminé, le rapport d'étalonnage s'affiche sur l'écran avec DATE ET HEURE, TEMPERATURE, UNITE DE MESURE, ID DE CAPTEUR et % de SLOPE pour chaque PLAGE DE MESURE.

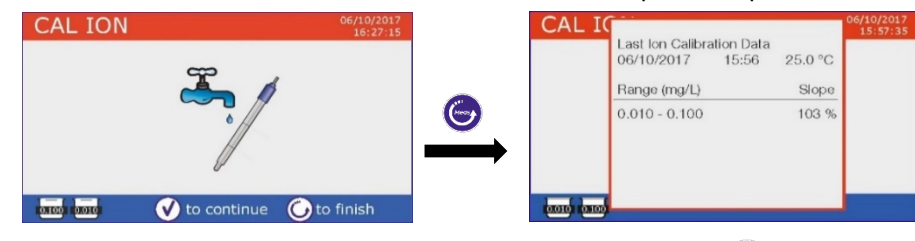

**Important :** Effectuer au moins deux points d'étalonnage, si vous appuyez sur 🖤 après le premier point, l'écran visualise l'erreur "**Utiliser au moins deux solutions standards**", et l'étalonnage est invalidé. **ATTENTION :** Avant de proceder avec les opérations d'ètalonnage du capteur lire attentivement les fiches de

sûreté des substances utilisées.

- Solutions standard d'étalonnage.
- Solutions de maintenance pour les électrodes ISE.
- Solutions de remplissage pour les électrodes ISE.

### • Mesure avec des électrodes à Ions-Selectifs

• Accéder au menu de paramétrage lon pour vérifier le bon étalonnage et les paramètres de

l'instrument, revenir au mode de mesure en appuyant sur 😇 et aller à l'écran MEAS ION.

- Connectez correctement le capteur ISE au connecteur pH/mV/ORP, rincez-le à l'eau distillée, séchez-le doucement et insérez-le dans l'échantillon.
- L'écran indique la mesure en mV jusqu'à ce que la stabilité soit atteinte.

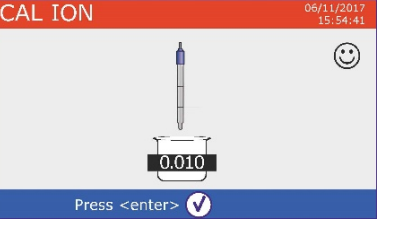

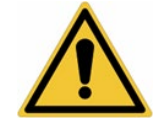

• Lorsque la mesure est stabilisée, la mesure en mV est remplacée par la **concentration** de l'analyte avec l'unité de mesure choisie par l'utilisateur.

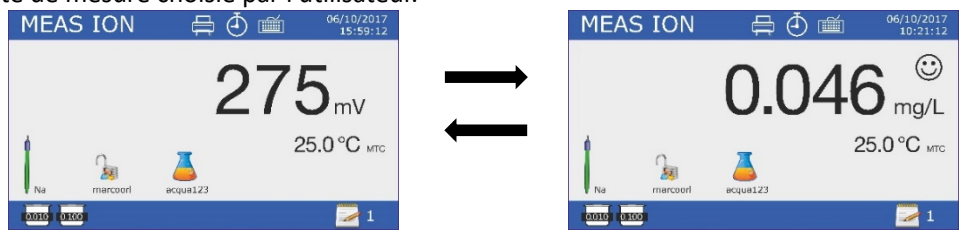

**Important** : Si l'appareil n'est pas étalonné, seulement des valeurs en mV seront affichés en mode lecture. **Note :** Si vous utilisez le compte à rebours des secondes comme critère de stabilité, pour reprendre le comptage, appuyez sur  $\bigcirc$ .

## 12.Le paramètre Conductivité

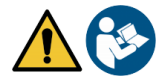

Cond8+, Cond80+, PC8+DHS, PC80+DHS

Connecter la sonde de conductivité au connecteur du type BNC marqué par la couleur grise mais la sonde de température doit être connectée au connecteur RCA/CINCH Temp/Cond. La conductivité est définie comme la capacité des ions contenus dans une solution à conduire un courant électrique. Ce paramètre fournit une indication rapide et fiable de la quantité d'ions présents dans une solution.

## ...comment obtenez-vous la conductivité ?

La première loi d'Ohm exprime la proportionnalité directe dans un conducteur entre l'intensité de courant (I) et la différence de potentiel appliqué (V) tandis que la résistance (R) représente la constante proportionnelle. Plus précisément : V = R x I, la résistance est par conséquent R = V/I, Où R = résistance (Ohm), V = tension (Volt), I = courant (Ampères). L'inverse de la résistance est défini comme conductance (G) G = 1/R et est exprimé en Siemens (S). La mesure de la résistance ou de la conductance nécessite une cellule de mesure composée de deux pôles opposés. La lecture dépend de la géométrie de la cellule de mesure, qui est décrite par le paramètre constante de la cellule C = d/A exprimé en cm-1 où d représente la distance entre les deux électrodes en cm et A leur surface en cm<sup>2</sup>. La conductivité vient transformée en conductivité spécifique (k), qui est indépendante de la configuration de la cellule, en la multipliant par la constante de la cellule. k = G x C est exprimée en S / cm même si les unités de mesure couramment utilisées sont mS/cm (1 S/cm -> 10<sup>3</sup> mS/cm) et  $\mu$ S/cm (1 S/cm -> 10<sup>6</sup>  $\mu$ S/cm).

## • Paramètrage pour le paramètre conductivité

- En mode de mesure, appuyez sur " MENU" pour accéder au menu SETUP.
- Faites défiler avec les touches et 😨 jusqu'au menu "COND/TDS" et sélectionner en appuyant sur 🤣.

• Naviguez avec les touches 🙆 et 😎 ,sélectionner le programme qu'on désire modifier.

Le tableau ci-dessous montre la structure du menu de configuration pour le paramètre **COND / TDS**, pour chaque programme sont affichées les options que l'utilisateur peut choisir et la valeur par défaut.

| Programme | Description                         | Options                       | Paramètrage par<br>défaut |
|-----------|-------------------------------------|-------------------------------|---------------------------|
| P2.2      | Constante de cellule                | 0.1 - 1 - 10                  | 1                         |
| P2.3      | Solutions d'étalonnage              | Standard / Utilisateur        | Standard                  |
| P2.4      | Etalonnage nécessaire Cond          | Non - 199h - 1.99j            | Non                       |
| P2.5      | Données dernier étalonnage Cond     | Visualiser/Imprimer           | Visualiser                |
| P2.6      | Température de réference pour Cond  | 15 30 °C                      | 25 °C                     |
| P2.7      | Facteur compensation de température | 0,010,0 %/°C – Eau ultrapure* | 1.91 %/C°                 |
| P2.8      | Température d'étalonnage            | -                             | Pas de sonde              |
| P2.9      | Facteur TDS                         | 0.40 1.00                     | 0.71                      |
| P2.10     | Restaurer paramètrage par défaut    | Oui - Non                     | Non                       |

23

\*fonctions disponibles seulement pour la série 80+

FR

#### P2.2 Constante de cellule

Choisir la bonne cellule de conductivité est un facteur décisif pour obtenir des mesures précises et reproductibles. L'un des paramètres fondamentaux à considérer est d'utiliser un capteur avec la bonne constante de cellule par rapport à la solution à analyser.

Le tableau suivant établit la relation entre la constante de cellule du capteur avec la plage de mesure et la norme avec laquelle il est préférable d'étalonner.

| Constante de cellule | 0.1        | 1            |          | 10   |              |
|----------------------|------------|--------------|----------|------|--------------|
| Standard (25°)       | 84 μS      | 1413 μS      | 12.88 mS |      | 111.8 mS     |
| Plage de mesure      | 0 – 200 µS | 200 – 2000µS | 2 – 2    | 0 mS | 20 – f.s. mS |

Accédez à ce menu pour sélectionner la constante de cellule relative au capteur che vous utilisez :

- 0.1
- **1** Par défaut
- 10

La costante de cellule utilisée apparait sur l'écran en bas à gauche. Pour chacune des 3 costantes de cellule sèlectionables l'instrument mémorise les points étalonnés. En sélectionnant la constante de cellule, les points étalonnés précédemment s'affichent.

#### P2.3 Solutions d'étalonnage

Accédez à ce menu de configuration pour sélectionner la reconnaissance automatique ou manuelle des étalons avec lesquels vous effectuez l'étalonnage.

 Standard : Par défaut - l'appareil reconnaît automatiquement jusqu'à 4 des standars suivantes : 84 μS/cm, 1413 μS/cm, 12,88 mS/cm et 111,8 mS/cm.

• **Utilisateur** : l'appareil peut être étalonner à un point avec une valeur inserèe manuellement **Note** : Pour obtenir des résultats précis, il est conseillé d'étalonner l'appareil avec des étalons proches de la valeur théorique de la solution à analyser.

#### P2.4 Etalonnage nécessaire Cond.

Accédez à ce menu pour définir une date limite d'étalonnage, cette option est fondamentale dans les protocoles GLP (BPL).

• Par défaut, aucune expiration d'étalonnage n'est définie, en utilisant les touches 🙆 et 叉 pour

choisir les jours ou les heures qui doivent s'écouler entre deux étalonnages et confirmer avec 🤒.

" apparaîtra sur l'écran et l'utilisateur pourra toujours

• Une fois l'étalonnage terminé, l'icône " continuer à affectuer des mesures.

#### P2.5 Données du dernier étalonnage Cond.

Accédez à ce menu pour obtenir des informations sur le dernier étalonnage effectué.

- Sélectionnez "**Visualiser**" en appuyant sur 🤡 pour afficher le rapport d'étalonnage actuellement utilisé.
- Connectez une imprimante au port RS232 et sélectionnez "**Imprimer**" pour imprimer le rapport d'étalonnage en format papier.

P2.6 et P2.7 La compensation de température pour la mesure de conductivité ne doit pas être confondue avec la compensation pour le pH.

- Pour la mesure de conductivité, la valeur affichée sur l'écran est la conductivité calculée à la température de référence. Ensuite, l'effet de la température sur l'échantillon est corrigé.
- Pour la mesure de pH, la valeur du pH affichée sur l'écran est à la température visualisée. La compensation de température consiste ici à adapter la pente (slope) et le décalage (offset) de l'électrode à la température mesurée.

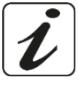

#### P2.6 Température de référence pour Cond.

La mesure de la conductivité dépend fortement de la température.

Si la température d'un échantillon augmente, sa viscosité diminue et ceci entraîne une mobilité accrue des ions et de la conductivité mesurée, malgré une concentration constante.

Pour chaque mesure de conductivité, la température à laquelle elle est référée doit être spécifiée, sinon c'est un résultat sans valeur. Généralement, comme la température, se réfère à 25 ° C ou rarement 20 ° C. Cet appareil mesure la conductivité en temps réel (ATC ou MTC), puis la convertit en température de référence en utilisant l'algorithme de correction sélectionné en P2.7.

- Accéder à ce menu de configuration pour régler la température à laquelle la mesure de conductivité doit être rapportée.
- L'appareil peut refèrer la conductivité à une temperature de 15 à 30 °C. Comme réglage d'usine par défaut, est de 25°C que va bien à la plupart des analyses.

#### P2.7 Facteur de compensation de la température.

Il est important de connaitre la dependance de la température (variation % de la conductivité pour °C) de l'échantillon en mesure. Pour simplifier la relation complexe entre conductivité, température et concentration ionique on peut utiliser différentes méthodes de compensation.

 Coefficient lineaire 0.00...10.0%/°C – par défaut 1.91% - On peut utiliser la compensation lineaire pour des solutions avec conductivité moyenne et elevée. La valeur pré-réglèe par défaut est acceptée pour la pluparts des mesures de routine.

Des coefficients de compensation de température pour des solutions spéciales et pour des groupes de substances sont rapportées dans le talbleau ci-dessous.

| Echantillon                          | (%/°C) | Echantillon                | (%/°C)    |
|--------------------------------------|--------|----------------------------|-----------|
| NaCl Solution de sel                 | 2.12   | 1,5% d'acide fluorhydrique | 7.20      |
| Solution de NaOh à 5 %               | 1.72   | Acides                     | 0.9 - 1.6 |
| Solution d'ammoniacque diluée        | 1.88   | Bases                      | 1.7 – 2.2 |
| Solution d'acide clorhydrique à 10 % | 1.32   | Sels                       | 2.2 – 3.0 |
| Solution d'acide sulfurique à 5 %    | 0.96   | Eau potable                | 2.0       |

Les coefficients de compensation pour des standards d'étalonnage à différentes températures pour T<sub>ref</sub> 25°C sont rapportées dans le tableau ci-dessous.

| °C  | 0.001 mol/L KCl (147µS) | 0.01 mol/L KCl (1413 μS) | 0.1 mol/L KCl (12.88 mS) |
|-----|-------------------------|--------------------------|--------------------------|
| 0   | 1.81                    | 1.81                     | 1.78                     |
| 15  | 1.92                    | 1.91                     | 1.88                     |
| 35  | 2.04                    | 2.02                     | 2.03                     |
| 45  | 2.08                    | 2.06                     | 2.02                     |
| 100 | 2.27                    | 2.22                     | 2.14                     |

Pour déterminer le coefficient d'étalonnage d'une solution particulière, on applique la formule suivante :

$$tc = 100x \frac{c_{T2} - c_{T1}}{c_{T1} (T_2 - 25) - c_{T2} (T_1 - 25)}$$

Où tc est le coefficient de température à calculer,  $C_{T1}$  e  $C_{T2}$  sont la conductivité à la température 1 (T1) et à la température 2 (T2).

Chaque résultat avec une température correcte est affligé d'une erreur causée du coeffcient de température. Meilleure est la compensation de la température, inférieure est l'erreur. Le mode unique pour eleminer cette erreur, est de ne pas utiliser le facteur de correction, en agissant directement sur la température de l'échantillon.

Sélectionner comme coefficient de température 0.00% pour désactiver la compensation. La valeur de conductivité visualisée se réfère à la valeur de température mesurée par la sonde et non liée à une température de référence.

 Eau ultra-pure\* : Sélectionnez cette option lorsque vous travaillez avec une conductivité inférieure de 10 μS/cm. Une icône en haut à gauche indique à l'utilisateur qu'on utilise ce mode de compensation. Lorsque ce seuil est dépassé, cette option est automatiquement désactivée et la compensation linéaire est activée.

\* Fonction disponible uniquement pour la série 80+.

Le coefficient de température dans l'eau ultra-pure varie considérablement. La raison principale de ceci est que l'auto-ionisation des molécules d'eau dépend de la température que de la conductivité des autres ions.

**Note** : Les mesures de faible conductivité (<10  $\mu$ S / cm) sont fortement influencées par le dioxyde de carbone atmosphérique. Pour obtenir des résultats fiables, il est important d'empêcher le contact entre l'échantillon et l'air, ceci peut être réalisé en utilisant une cuve à circulation ou des gaz chimiquement inertes tels que l'azote ou l'hélium qui isolent la surface de l'échantillon.

### P2.8 Température d'étalonnage.

Tous les instruments de ces séries sont pré-étalonnés pour une lecture correcte de la température. Cependant, s'il y a une différence entre la valeur mesurée et la valeur rèelle (généralement dû à une défaillance de la sonde), il est possible d'ajuster le décalage de +5°C.

Utilisez les touches et pour corriger la valeur du décalage de température et confirmez en appuyant sur le bouton

### P2.9 Facteur TDS

Accéder à ce menu de paramétrage pour insérer le facteur **0.4...1.00/** -par défaut 0.71- pour effectuer la conversion de la conductivité en TDS.

Voir session Autres mesures effectuées avec la cellule de conductivité.

### P2.10 Restaurer les paramétres usine par défaut

Si l'instrument ne fonctionne pas correctement ou si un étalonnage incorrect est effectué, confirmez Oui

avec<sup>1</sup> pour rétablir tous les paramètres Cond aux paramètres par défaut. **IMPORTANT** : la réinitialisation des paramètres d'usine n'efface pas les données mémorisées.

## Etalonnage automatique de la conductivité

Exemple d'un étalonnage à un point (1413  $\mu\text{S/cm})$  en utilisant un capteur avec constante de cellule 1.

- En mode mesure **Cond**, maintenez la touche " CAL" enfoncée pendant 3 secondes pour entrer dans le mode d'étalonnage.
- Pour les multiparamétres l'étalonnage de la conductivité est également accessible aussi à partir de l'écran de mesure simultanée, En sélectionnant succéssivement Cond.
- Rincer la cellule avec de l'eau distillée det secher-la doucement avec du papier absorbant. Aviner-la avec quelques ml de solution standard.
- Appuyer sur <sup>2</sup> et immerger le capteur dans le tampon 1413 μS/cm tout en remuant légèrement et en s'assurant qu'il n'y a pas de bulles d'air dans la cellule. Le bécher exécute toutes les valeurs de conductivité que l'instrument peut reconnaître.
- Lorsque le bécher se stabilise à 1413 et l'icône apparaît O, confirmer en appuyant sur O.
- La valeur mesurée clignote à l'écran, puis le rapport d'étalonnage s'affiche en montrant la constante de cellule pour chaque échelle, puis l'instrument revient automatiquement en mode mesure. En bas de l'écran s'affiche le bécher relatif au point étalonné
- L'étalonnage sur un point est suffisant si les mesures sont effectuées dans la plage de mesure.

Par exemple, la solution standard 1413  $\mu$ S/cm convient pour des mesures entre 200-2000  $\mu$ S/cm.

26

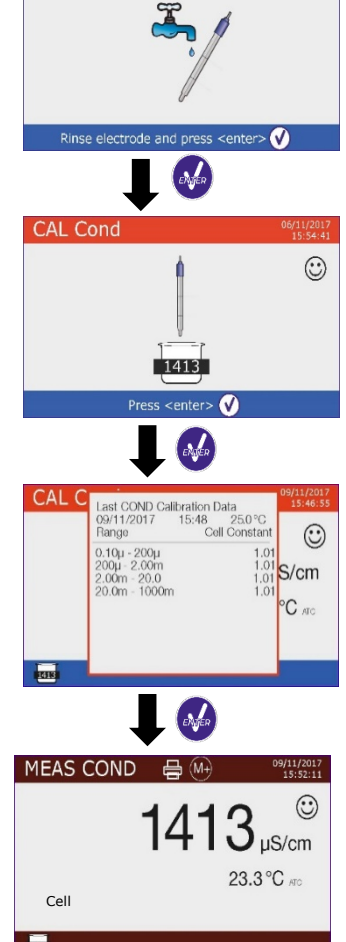

CAL Cond

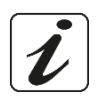

- FR
- Pour étalonner l'instrument sur plusieurs points, Une fois vous revenez au mode mesure, répétez toutes les étapes d'étalonnage.

Le bécher relatif au nouveau point étalonné s'affiche à còtè de celle précédent. Il est recommandé de commencer l'étalonnage à partir de la solution étalon moins concentrée, puis de procéder en ordre de concentration croissante.

- Lorsqu'un nouvel étalonnage d'un point précédemment étalonné est effectué, elle est écrasée sur l'ancien point et la constante de cellule est actualisée.
- Pour chaque constante de cellule (P2.2), l'instrument mémorise l'étalonnage de manière que l'utilisateur puisse utiliser plusieurs capteurs avec des constantes différentes pour ne pas être forcé de reétalonner à chaque fois.
- L'appareil rappelle le dernier étalonnage en fonction des paramètres P2.2 (constante de cellule) et P2.3 (type de solutions d'étalonnage) sélectionnés.

**Important** : Les solutions de conductivité standard sont plus vulnérables à la contamination, à la dilution et à l'influence directe du CO2 que les tampons de pH, qui, d'autre part, avec leur capacité tampon ont tendance à être plus résistants. De plus, un léger changement de température, s'il n'est pas correctement compensé, peut avoir des effets significatifs sur la précision. Portez une attention particulière au processus d'étalonnage de la cellule de conductivité pour ensuite obtenir des mesures précises.

**Important** : Rincer la cellule toujours avec de l'eau distillée avant l'étalonnage et lors du passage d'un standard à un autre pour éviter toute contamination. Remplacez fréquemment les solutions standard, en particulier celles qui ont une faible conductivité.

Les solutions contaminées ou expirées peuvent affecter la précision et l'exactitude de la mesure.

**ATTENTION :** Avant de procéder avec les opérations de contrôle de la qualité du capteur lire attentivement les fiches de sûreté des substances utilisées.

• Solutions tampon d'étalonnage.

La lecture minutieuse de fiches de sûreté des solutions utilisées, permet d'eleminer les risques residuels liés au contact cutané, l'ingéstion, l'inhalation ou le contact oculaire avec

les solutions même, qui peuvent causer des possibles ma improbables dommages légers. Contacter le distributeur local pour avoir des informations supplementaires.

## • Etalonnage avec des valeurs définies par l'utilisateur

*Exemple d'étalonnage à 5.00 \muS/cm avec un capteur avec constante de cellule 0.1.* 

• Accéder au menu Setup pour Cond/TDS et sélectionnez dans P2.2 → 0.1 et dans P2.3 → Utilisateur,

appuyez sur 😇 pour revenir au mesure et posizionez-vous en mode Cond.

- Maintenez le bouton " CAL" enfoncé pendant 3 secondes pour accéder au mode d'étalonnage.
- Rincer la cellule avec de l'eau distillée det sécher-la doucement avec du papier absorbant.

Aviner la cellule avec quelques ml de solution étalon, appuyer sur  $rac{1}{2}$  et plonger le capteur dans le standard de conductivité de 5.00  $\mu$ S / cm.

• Attendez que la valeur de conductivité se stabilise sur l'écran, lorsque l'icône 🙂 apparaît, à l'aide des

touches et , ajustez la valeur en entrant la valeur de la solution standard (ex. 5.00  $\mu$ S/cm).

• Lorsque l'icône 🙂 réapparaît, confirmez le point d'étalonnage en appuyant sur la touche ゼ

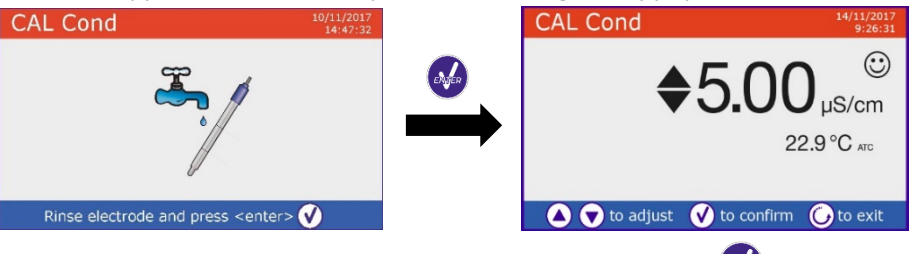

• Le rapport d'étalonnage apparaît automatiquement, appuyez sur la touche 🥗 pour revenir au mode mesure.

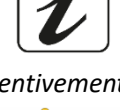

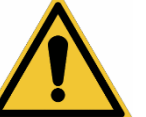

• Le bécher relatif à l'étalonnage usue apparaît en bas à gauche, la valeur est précédée de la lettre "U" indiquant que la valeur **a été saisie manuellement**.

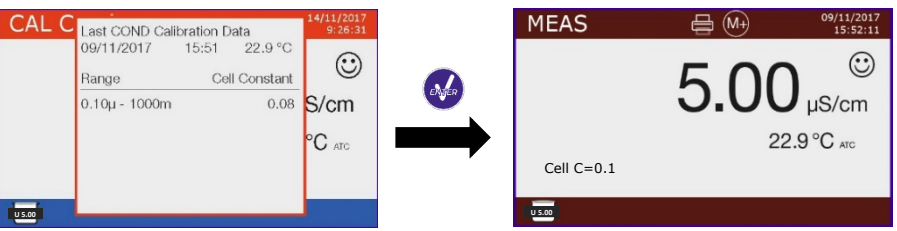

 Pour chaque constante de cellule (P2.2), l'instrument mémorise l'étalonnage afin que l'utilisateur puisse utiliser plusieurs capteurs avec des constantes différentes pour ne pas être obligé de reétalonner à chaque fois. L'instrument rappelle le dernier étalonnage par rapport aux paramètres P2.2 (constante de cellule) et P2.3 (type de solutions d'étalonnage) sélectionnés.

**Note** : Si vous ne connaissez pas le coefficient de compensation exact, pour obtenir un étalonnage et une mesure précise, insérer 0.00% dans P2.7, et ensuite apporter les solutions à la température exacte de référence. Une autre méthode pour travailler sans compensation de température consiste à utiliser les tables thermiques appropriées présentes sur la plupart des solutions de conductivité.

*Important* : Rincer toujours la cellule avec de l'eau distillée avant l'étalonnage et lors du passage d'un standard à un autre pour éviter toute contamination. Remplacez fréquemment les solutions standard, en particulier celles qui ont une faible conductivité. Les solutions contaminées ou expirées peuvent influencer la précision et l'éxactitude de la mesure.

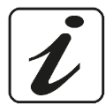

## • Effectuer une mesure de la conductivité

- Accéder au menu de paramètrage pour controller l'étalonnage et vérifier et, si nécessaire, mettre à jour les paramètres de lecture (voir le paragraphe « **Configuration du paramètre Cond/TDS** »),
  - appuyez sur 🖾 pour revenir au mode mesure.
- Appuyez sur vor pour faire défiler les différents écrans de paramètres jusqu'à ce que **MEAS Cond** soit activé (voir le paragraphe **"Fonctionnement de l'appareil"**).

La mesure de la conductivité peut se faire sur deux écrans différents :

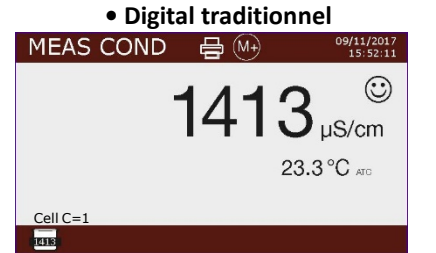

pH/Cond simultané

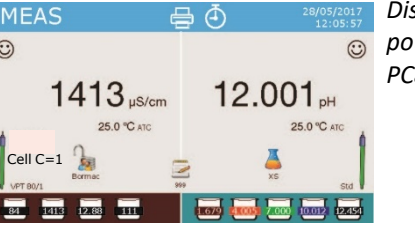

Disponibile seulement pour PC8+DHS et PC80+DHS

- Connectez la cellule de conductivité au connecteur BNC pour Cond de l'instrument (gris).
- Si l'opérateur n'utilise pas d'électrode avec sonde de température intégrée ou sonde externe NTC 30KΩ, est recommandé d'inserer manuellement la valeur de température (MTC).
- Retirez la cellule de son tube, rincez-la à l'eau distillée, sécher-la doucement, en prenant soin de ne pas gratter les électrodes.
- Plonger le capteur dans l'échantillon, la cellule de mesure et les éventuels trous d'évent doivent être complètement immergés.
- Gardez légèrement sous agitation, éliminez les bulles d'air qui fausseraient la mesure en secouant doucement le capteur.
- Ne prendre pas la mesure que lorsque l'icône de stabilité 😳 apparaît. Pour éliminer les erreurs dues à l'interprétation de l'utilisateur, vous pouvez utiliser la fonction "HOLD" (P6.8) pour verrouiller la mesure une fois la stabilité atteinte.
- L'instrument utilise six échelles de mesure différentes et deux unités de mesure (μS/cm et mS/cm) en fonction de la valeur, le passage est effectué automatiquement par l'appareil.
- Laver la cellule avec de l'eau distillée une fois la mesure terminée.

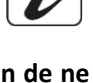

Le capteur de conductivité ne nécessite pas beaucoup d'entretien, l'essentiel est de s'assurer que la cellule est propre. Le capteur doit être rincé avec de l'eau distillée en abondance après chaque analyse ; s'il a été utilisé avec des échantillons insolubles dans l'eau, avant de le faire, nettoyez-le en l'immergeant dans de l'éthanol ou de l'acétone. Ne le nettoyer jamais mécaniquement, cela endommagerait les électrodes, compromettant ainsi sa fonctionnalité.
 Pour de courtes périodes, stocker la cellule dans de l'eau distillée mais pour des longues périodes, conserver-la séche.

## 13. Autres mesures effectuées avec la cellule de Cond

La mesure de la conductivité peut être convertie en paramètres TDS, Salinité et Résistivité.

- En mode mesure, appuyez sur la touche pour faire défiler les différents paramètres TDS -> Salinité -> Résistivité.
- Ces paramètres utilisent l'étalonnage de la conductivité ; appuyer sur " CAL" pour accéder directement à l'étalonnage de la conductivité.

## • TDS

### Cond8+, Cond80+, PC8+DHS, PC80+DHS

Les solides dissous totaux (TDS) correspondent au poids total des solides (cations, anions et substances non dissociées) dans un litre d'eau.

Traditionnellement, les TDS sont déterminés par méthode gravimétrique, mais une méthode plus simple et plus rapide consiste à mesurer la conductivité et la convertir en TDS en la multipliant par le facteur de conversion TDS. Accéder au menu de configuration P2.9 pour modifier le facteur de conversion de conductivité/TDS. Ci-dessous sont rapportées les facteurs TDS par rapport à la valeur de conductivité :

|                              | 1 1 1       |
|------------------------------|-------------|
| Conducitivité de la solution | Facteur TDS |
| 1-100 μS/cm                  | 0.60        |
| 100 – 1000 μS/cm             | 0.71        |
| 1 – 10 mS/cm                 | 0.81        |
| 10 – 200 mS/cm               | 0.94        |

La mesure des TDS est exprimée en mg/L ou en g/L en fonction de la valeur.

## • Salinité

#### Cond8+, Cond80+, PC8+DHS, PC80+DHS

Habituellement, pour ce paramètre, on utilise la définition de l'UNESCO de 1978 qui utilise les unités de mesure psu (Practical Salinity Units), correspondant au rapport entre la conductivité d'un échantillon d'eau de mer et celle d'une solution standard de KCl formée par 32,4356 grammes de sel dissous dans 1 kg de solution à 15 °C. Les rapports sont dimensionnels et 35 psu égal à 35 grammes de sel par kilogramme de solution. Aproximativement alors, 1 psu est équivalent à 1 g/L en considérant que la densité de l'eau est équivalente à 1 ppt. Il est également possible d'utiliser la définition UNESCO 1966b qui stipule que la salinité en ppt est exprimée par la formule suivante :

#### $S_{ppt} = -0.08996 + 28.2929729R + 12.80832R^2 - 10.67869R^3 + 5.98624R^4 - 1.32311R^5$

Où R= Cond échantillon (à 15°) / 42,914 mS/cm (Conductivité de l'eau de mer de Copenhague standard) **Note** : Si vous souhaitez effectuer une mesure de salinité dans des solutions à faible conductivité, vous devez désactiver la compensation de la température **Eau Ultrapure** -P2.7-.

## • Résistivité

### Cond80+, PC80+DHS

Pour les mesures de faible conductivité telles que l'eau ultrapure ou les solvants organiques, une résestivité à la valeur de la conductivité est préférable.

La résistivité représente l'inverse de la conductivité  $\rho = 1 / \kappa (M\Omega * cm)$ .

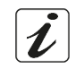

## 14.Fonctions enregistrement des données et impression

Ces séries des dispositifs ont la capacité d'enregistrer des valeurs dans la mémoire interne ou dans un PC ou de les imprimer directement dans différents formats en utilisant une imprimante externe connectée via Le port aproprié RS232. Les enregistrements peuvent être acquis manuellement ou à des intervalles prédéfinis.

**Pour imprimer :** acheter l'imprimante séparement, connecter-la avec un câble RS232 au connecteur idéntifié comme "Printer" sur le panneau posterieur de l'instrument, connecter l'adaptateur au courant électrique et allumer-la en appuyant sur le bouton **I / O**. Pour des informations supplémentaires lire le manuel technique de l'imprimante. Utiliser exclusivement l'imprimante indiquée par le producteur. Contacter le distributeur local pour l'achat ou pour obtenir des informations supplémentaires.

L'imprimante originalle est déjà équipée d'un rouleau de papier normal, adaptateur et câble RS232 pour la connexion de l'instrument.

**Connexion à l'ordinateur :** connecter le câble USB type B qui se trouve dans chaque emballage, à la porte USB marquée comme "PC" dans le panneau postérieur de l'instrument et l'autre part du câble à une porte COM de l'ordinateur. Utiliser seulement le câble USB fourni avec l'instrument.

## • Paramétrage pour le paramétre enregistrement des données

- En mode mesure, appuyez sur " MENU" pour accéder au menu paramétrage.
- Faire défiler en utilisant les touches et <sup>(G)</sup>, sélectionner le menu "Enregistrement des données" en appuyant sur <sup>(A)</sup>.

## • Naviguer à l'aide des touches 🙆 et 🥯 et sélectionner le programme qu'on souhaite modifier.

Le tableau ci-dessous montre la structure du menu de paramétrage pour le mode Enregistrement des données : pour chaque programme, il y a les options e la valeur par défaut que l'utilisateur peut choisir.

| Programme | Description              | Option                               | Configuration par défaut |
|-----------|--------------------------|--------------------------------------|--------------------------|
| P5.1      | Envoyer les données vers | Mémoire – Imprimer – PC              | Mémoire                  |
| P5.2      | Type d'enregistrement    | Manuel – Secondes – Minutes - Heures | Manuel                   |
| P5.3      | Format d'impression      | Simple – Complet – GLP*              | Simple                   |
| P5.4      | Effacer les données      | Oui – Non                            | Non                      |
|           | d'enregistrement         |                                      |                          |

\* Fonction disponible seulement pour Série 80+

#### P5.1 Envoyer les données vers

Accéder à ce menu pour sélectionner la destination de sauvegarde des valeurs enregistrées.

- Mémoire <sup>2</sup>-<sup>5</sup> configuration par défaut Les données enregistrées seront mémorisèes dans la mémoire interne de l'appareil. Cette série d'instrument peut stocker jusqu'à 1000 données au total, le numéro progressif d'enregistrment apparaît à côté de l'icône <sup>2</sup>.
- Imprimer Les données seront imprimés directement sur une imprimante externe connectée via le port RS232 (voir connection sorties). Accéder au menu P5.3 pour sélectionner les données à imprimer dans l'en-tête.
- PC •••• Les données enregistrées seront envoyées directement vers l'ordinateur via connection USB et seront élaborées par le biais du logiciel spécial DataLink+.

#### P5.2 Type d'enregistrement

Accéder à ce menu pour sélectionner le mode d'acquisition des données.

- Manuel <sup>(a)</sup>: la donnée sera acquise ou imprimée seulement lorsque l'utilisateur appuie sur la touche
   (a)
- Secondes / Minutes / Heures 🕘 : A l'aide des touches directionelles, régler un intervalle de fréquence

d'acquisition automatique des données. Appuyer sur 🙆 pour commencer ou terminer un enregistrment.

ĺ

FR

#### P5.3 Format d'impression.

Accéder à ce menu pour sélectionner les informations à imprimer dans l'en-tête de l'enregistrement des données à travers l'imprimante.

- Pour La série 8+ :
  - Simple : numéro progressif de sauvegarde / date et heure / valeur, unité de mesure et température.
  - Complet : modéle instrument / rapport du dernier étalonnage / numéro progressif de sauvegarde / date et heure / valeur, unité de mesure et température.
- Pour la série 80+ :
  - Simple : numéro progressif de sauvegarde / ID échantillon / date et heure / valeur, unité de mesure et température.

| Simple  |          |           | Complete                 | Э          |  |                          |           | GLP       |           |
|---------|----------|-----------|--------------------------|------------|--|--------------------------|-----------|-----------|-----------|
| 02/2016 | 17:11:23 | Model: P  | Model: PC80              |            |  | Model: P                 | C80       |           |           |
| i02 pH  | 15.5 °C  | Serial nu | Serial number: 162880220 |            |  | Serial number: 162880220 |           |           |           |
| 0 µS    | 15.5 °C  | pH sense  | or ID: Standard          |            |  | pH senso                 | r ID: St  | andard    |           |
|         |          | Cond ser  | nsor ID: VPT80/          | 1          |  | Cond ser                 | isor ID:  | VPT80/1   |           |
| 02/2016 | 17:11:33 | Last Cal. | pH: 2016-02-16           | 16:07      |  | Last Cal.                | pH: 20    | 16-02-16  | 16:07     |
| 12 pH   | 15.5 °C  | Last Cal. | Cond: 2016-02-           | 16 12:11   |  | Last Cal.                | Cond: 2   | 2016-02-1 | 6 12:11   |
| D μS    | 15.5 °C  | Company   | Name: XSinstr            | uments.com |  | Company                  | Name      | XSinstru  | ments.com |
|         |          | User ID:  | Administrator            |            |  | User ID: /               | Adminis   | trator    |           |
| 02/2016 | 17:11:43 |           |                          |            |  |                          |           |           |           |
| 15 pH   | 15.5 °C  | #1        | 16/02/2016               | 17:11:23   |  | Last pH o                | alibratio | on data   |           |
| 0 μS    | 15.5 °C  | Orange    | 5.502 pH                 | 15.5 °C    |  | 16/02/20                 | 16 16:    | 07        |           |
|         |          |           | 980 µS                   | 15.5 °C    |  | Offset = 3               | 3.3mV     |           |           |
|         |          |           |                          |            |  | Range                    |           | Slope     |           |
|         |          | #2        | 16/02/2016               | 17:11:33   |  | 1.68-4.01                |           | 99%       |           |
|         |          | Orange    | 5.512 pH                 | 15.5 °C    |  | 4.01-7.00                |           | 100%      |           |
|         |          |           | 980 µS                   | 15.5 °C    |  | 7.00-10.0                | 1         | 100%      |           |
|         |          |           |                          |            |  | 10.01-12                 | 45        | 98%       |           |
|         |          | #3        | 16/02/2016               | 17:11:43   |  |                          |           |           |           |
|         |          | Orange    | 5.515 pH                 | 15.5 °C    |  | #1                       | 16/02     | 2016      | 17:11:2   |
|         |          |           | 980 µS                   | 15.5 °C    |  | Orange                   | 5.502     | pH        | 15.5 °C   |
|         |          |           |                          |            |  |                          | 980       | μS        | 15.5 °C   |
|         |          |           |                          |            |  |                          |           |           |           |
|         |          |           |                          |            |  | #2                       | 16/02     | 2016      | 17:11:3   |
|         |          |           |                          |            |  | Orange                   | 5.512     | pH        | 15.5 °C   |
|         |          |           |                          |            |  |                          | 980       | μS        | 15.5 °C   |
|         |          |           |                          |            |  |                          |           |           |           |

- Complet : modéle d'instrument et numéro de série / date du dernier étalonnage / ID / numéro progressif de sauvegarde / date et heure / valeur, unitè de mesure et température.
- **GLP** (BPL) : modéle d'instrument et numéro de série / rapport du dernier étalonnage / ID / numéro progressif de sauvegarde / date et heure / valeur, unité de mesure et température.

## • Exemple mode enregistrement des données 1

Exemple d'enregistrement automatique du pH dans la mémoire interne chaque 2 minutes.

- Accéder au menu de paramétrage Enregistrement des Données.
- Dans P5.1 sélectionner Mémoire.
- Dans P5.2 sélectionner Minutes, à l'aide des touches directionnelles, choisir "2" et confermer avec
- Appuyer sur 🕏 pour revenir au mode mesure, et aller à l'ècran **MEAS pH.**

En haut de l'écran, sont affichées les icônes : 📇 - sauvegarde sur la mémoire interne, 🕘 : sauvegarde automatique à un intervalle préréglé.

- Appuyer sur pour commencer l'enregistrement, l'icone is se met à clignoter, c'est l'indication que l'enregistrement est en cours. Le numéro à côté de l'icône indique le nombre des données sauvegardées.
- Appuyer à nouveau sur 😂 pour terminer l'enregistrement.

**Note 1 :** *l'enregistrement automatique s'interrompue lorsque vous modifiez le paramétre de mesure ou vous accédez au menu paramétrage.* 

**Note 2** : l'enregistrement et l'impression pendant l'affichage simultané pH/Cond a lieu avec les deux valeurs.

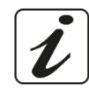

### • Exemple mode enregistrement des données 2

*Exemple d'impression manuelle d'une valeur de pH avec date du dernier étalonnage.* 

- Accéder au menu de paramétrage Enregistrement des données.
- Dans P5.1 sélectionner Imprimer.
- Dans **P5.2** sélectionner **Manuel**.
- Dans P5.3 sélectionner Complet.
- Appuyer sur 😉 pour revenir au mode mesure, et pour aller à l'écran **MEAS pH**.

En haut de l'écran, sont afichées les icônes : 🖶 - imprimer, et 鱼 - sauvegarde manuelle.

- Connecter l'imprimante au port RS232 de l'appareil.
- Lorsqu'on désire imprimer la valeur, appuyer sur la touche <sup>(4)</sup>

Note : Pour la premiére valeur imprimée de chaque série, sera imprimé aussi l'en-tête choisi dans P5.3.

ER

- En mode de mesure, dans le paramétre désiré, appuyer sur 🕑 pour visualiser sur l'écran les données mémorisées pour ce paramétre spécifique.
- A l'aide des touches 🙆 et 😇, naviguer entre les différentes pages des données.

• Appuyer sur 😉 pour revenir au mode lecture.

**Note :** la premiére valeur d'une série de données a toujours un numéro progressif "1" et il est identifié par une icône orange.

## • Effacer les données sauvegardées

• Pour effacer les données mémorisées dans la mémoire de l'instrument, accéder au menu Enregistrement des données **P5.4** et sélectionner **Oui**.

**Note** : Les données mémorisées sont gardées même s'il y a une perte accidentale du courant électrique. **IMPORTANT** : La reinitialisation aux paramètres d'usine n'efface pas les données mémorisées.

i

## 15. Menu de Configuration de l'instrument

- En mode mesure, appuyer sur " MENU" pour accéder au menu de paramétrage.
- A l'aide des touches 😔 et 😇 faire défiler jusqu'à le menu "**Configuration**" et sélectionner-le en appuyant sur 🐼.

• Naviguer en utilisant les touches • Naviguer en utilisant les touches • et • et sélectionner le programme qu'on souhaite modifier. Le tableau ci-dessous montre la structure du menu de paramétrage **Configuration**, pour chaque programme il y a les options et la valeur par défaut que l'utilisateur peut choisir.

| Programme | Description            | Option                               | Configuration par défaut |
|-----------|------------------------|--------------------------------------|--------------------------|
| P6.1*     | ID échantillon         | -                                    | Aucun                    |
| P6.2*     | ID utilisateur         | -                                    | Aucun                    |
| P6.3*     | Nom de société         | -                                    | Aucun                    |
| P6.4*     | ID Capteur pH          | -                                    | Aucun                    |
| P6.5*     | ID Capteur Cond        | -                                    | Aucun                    |
| P6.6      | Mot de passe           | -                                    | Aucun                    |
| P6.7*     | Information d'écran    | Simple - Complet                     | Simple                   |
| P6.8      | Lecture avec HOLD      | Oui – Non                            | Non                      |
| P6.9      | Format de la date      | jj/mm/aaaa – mm/jj/aaaa – aaaa/mm/jj | jj/mm/aaaa               |
| P6.10     | Réglage de la date     | -                                    | -                        |
| P6.11     | Réglage de l'heure     | -                                    | -                        |
| P6.12     | Unité de température   | °C - °F                              | °C                       |
| P6.13     | Sélectionnez la langue | Eng – Ita – Deu – Esp – Fra - Cze    | English                  |

\* Fonctions disponibles seulement pour la série 80+

### P6.1 / P6.2 / P6.3 / P6.4/P6.5 (Programmes disponibles seulement pour la série 80+)

Pour utiliser ces programmes connecter le clavier externe à la porte USB identifiée "keyboard" (voir paragraphe "Connexion inputs/outputs"). Utiliser seulement le clavier fourni par le producteur, pour des informations supplementaires contacter le distributeur local. Le symbole signale que la connexion a été établie avec succés. Entrer dans ce programme pour assigner un idéntifiant alphanumérique qui apparaîtra

- sur l'écran en mode complet (P6.7) et en mode d'impression Complet et GLP (P5.3) :
- P6.1 ID échantillon : Nominative de l'échantillon en analyse ; max 8 caractéres, apparait à l'écran avec l'icone 
   et pendant l'impression pour chaque mesure en tous les formats.
- P6.2 ID utilisateur : Nominative de l'analyste ; max 8 caractéres, apparait à l'en-tête de l'impression compléte et GLP (BPL) sur l'écran avec le cadenas : Ouvert a lorsque le mot de passe n'est pas inséré, alors l'utilisateur peut accéder à tous les menus ; Fermé a lorsque le mot de passe est inséré, l'utilisateur a donc des restrictions d'accès aux menus.

- P6.3 Nom de société : Max 15 caractères, apparait seulement à l'en-tête de l'impression complete et • GLP.
- P6.4 ID capteur pH : Nominative du capteur pH ; max 8 caractéres, apparait à l'en-tête de l'impression compléte et GLP (BPL) sur l'écran à-côté de l'état d'étalonnage de l'électrode
- P6.5 : ID capteur Cond : Nominative du capteur Cond ; max 8 caractéres, apparait à l'en-tête de •

l'impression complete et GLP (BPL) sur l'écran à-côté de la cellule .

#### P6.6 Mot de passe

Accéder à ce menu pour insérer, modifier ou désactiver le mot de passe.

- Lorsque le mot de passe est activé, il est indiqué sur l'écran, affichage Complet, avec l'icône 💐 . . Si au contraire il n'y a pas des restrictions (mot de passe : « aucun »), apparaîtra l'icône ٰ
- L'utilisateur devra fournir le mot de passe pour étalonner l'appareil et pour effacer les données sauvegardées en mode enregistrement de données et pour modifier l'heure et la date de l'instrument.

Note : En cas de perte du mot de passe, contactez le service aprés vente pour déverrouiller l'instrument via un master mot de passe qui sera fourni au moment. Pour la serie 8+ :

- Mot de passe avec 4 caractères numériques à insérer avec les touches 🙆 et 😉, pour passer au
  - numéro successif, appuyer sur 🥺.
- Pour désactiver le mot de passe, insérer comme nouveau mot de passe "0 0 0 0".

#### Pour la serie 80+ :

- Mot de passe à 4 caractéres alphanumériques à insérer exclusivement avec un clavier externe.
- Pour désactiver le mot de passe, appuyer sur "ENTER/INVIO" comme nouveau mot de passe avec un clavier externe.

#### P6.7 Information d'écran (*Programme disponible seulement pour 80+*)

Accéder à ce paramètre pour sélectionner le nombre d'informations que seront visualisés sur l'écran en mode mesure.

- Simple -par défaut- Sur l'écran sera visualisé seulement la valeur en mesure, l'unité de mesure, la température l'icône de stabilité et la constante de cellule.
- Complet -Sur l'écran en mode lecture, outre aux informations par défaut, seront visualisès aussi les différents ID et les relatives icônes (P6.1/P6.2/P6.4/P6.5).

#### P6.8 Lecture avec HOLD

Accéder à ce menu de paramètrage pour activer ou désactiver le critère de stabilité HOLD

- Non -Par défaut- : La mesure n'est pas fixe.
- Oui : Avec cette option activée, la mesure sera vérouillée dés qu'elle atteint la stabilité. La valeur vérouillée est signalée avec l'icone HOLD.

33

Pour déverrouiller et recommencer la mesure jusqu'à la stabilité successive, appuyer sur igodot.

#### P6.9 Format de la date

Accéder à ce menu de paramètrage pour modifier le format de la date.

- jj/mm/aaaa -par défaut-
- mm/jj/aaaa
- aaaa/mm/jj

#### P6.10 / P6.11 Réglage de la date et de l'heure

Accèder à ce menu de paramètrage pour mettre à jour la date et l'heure de l'instrument.

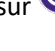

#### P6.12 Unité de la température

Accéder à ce menu de paramètrage pour sélectionner l'unité de mesure de la température à utiliser.

- °C -par défaut-
- °F

#### P6.13 Sélectionnez la langue

Accéder à ce menu de paramètrage pour sélectionner la langue de l'instrument.

- English -par défaut-•
- Italiano
- Deutsch
- Espanol •
- Français
- Czech

## 16. Agitateur magnétique à commande indépendante

Tous les instruments des séries 8+ et 80+ peuvent être connectés à l'agitateur magnétique approprié avec contrôle indépendant ; il est inclus si l'instrument est acheté en version STIRRER ou à commander séparément. L'agitateur magnétique est équipé d'un support de sonde fonctionnel, avec 3 compartiments pour supporter les capteurs de mesure et un trou pour la sonde de température. Utiliser exclusivement l'agitateur originel. Contacter le distributeur local pour des informations supplémentaires.

### Fonctionnement

- Connecter l'instrument, identifié comme "Agitateur" (voir "connexions Inputs/Outputs"), au connecteur placé dans le panneau posterieur de l'agitateur. Utiliser exclusivement le câble originel fourni.
- Appuyer sur la touche 🕑 pour allumer l'agitateur : la premiére led verte s'allume. •
- Pour demarrer le moteur appuyer une fois sur la touche igtarrow, en suite utiliser les touches igvarrow et igtarrowpour régler la vitesse.

La vitesse d'agitation est réglable sur 15 niveaux ; chaque 5 étapes une led verte s'allume.

Note : Il est possible de fixer l'agitateur a droite ou à gauche de l'instrument grâce à des supports métalliques qui se trouvent sur la base de l'agitateur (par exemple comme montrée dans la photo ci-dessous). Dèvisser les plaques de métal et revisser-les par un trou sous l'instrument et l'autre sous l'agitateur. La colocation faite en cette façon elemine le risque résiduel de possibles dommages légers provoqués par la manutention manuelle des charges ou par le contact avec des parties en mouvement.

Le respect des règles sous-mentionnées et la lecture du mannuel avant chaque utilisation, elemine le risque residuel des dommages légers par l'electrocution même s'ils soient improbables.

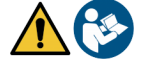

Contrôl de l'aaitateur

magnetique

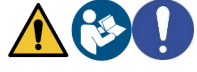

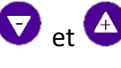

Exemple de multiparamètre en version avec AGITATEUR.

## 17.Logiciel DataLink+ (pour Windows 7/8/XP/10)

Il est possible de connecter les instruments de la série 8+ et 80+ à l'ordinateur et puis d'utiliser le logiciel Datalink+ pour exécuter des téléchargements des données, des enregistrements des données directement sur l'ordinateur et des exportations vers excel et pdf avec intestations et ID. Le logiciel peut être téléchargé gratuitement aux adresses suivantes (Faire attention particuliére à l'installation des drivers) :

- https://www.giorgiobormac.com/it/download-software Download.htm
- <u>https://www.xsinstruments.com/en/download\_000034.htm</u>
- Connecter le câble USB type B qui se trouve dans chaque emballage à la porte USB identifiée "PC" dans le panneau postérieur de l'instrument et l'autre part à la porte COM de l'ordinateur.
- Utiliser exclusivement le câble USB fourni avec chaque instrument.
- Démarrer le programme et en suite allumer l'instrument.
- Il faut attendre que la connexion soit établie (les données de connexion sont affichées sur l'ècran en haut à gauche).

### • Fonctions

- **Télécharger** : les données enregistrées dans la mémoire de l'instrument sont téléchargées sur l'ordinateur et affichées dans un tableau pour les pouvoir traiter ;
- M+ : acquisition instantanée d'une valeur (équivalent à l'option enregistrement manuel) ;
- Logger : acquisition automatique avec fréquence définie ;
- Effacer : supprimer les données dans le tableau. Si le mot de passe est actif, il sera demandé ;
- **Exporter vers Excel / Exporter vers PDF** : exportation vers PDF et Excel de toutes les données presentes dans le tableau, des graphiques, des rapports d'étalonnage et des informations instrumentales ;
- Enregistrer dans un fichier / Ouvrir à partir d'un fichier : enregistrement des données dans un tableau et la possibilité de les telecharger pour les pouvoir traiter ou continuer la sauvegarde ;
- Sélectionner la langue : définir la langue de l'interface (Eng Ita Deu Esp Fra Cze) ;
- **Tableau/Graphique** : mode d'affichage des données acquises. Les graphiques sont subdivisés par paramètre et peuvent être imprimés séparément.

| Fonctions                                                                                                    |                                                                                                    |                                                                                                    | $\square$                                                                                                    | Vi<br>er                                                                                                    | sual<br>I Fo                                                                                                    | lisation données acc<br>rmat tableau ou gra                                                                                                    |            |             |                                                                                                    |                                                                                                    |   |                                                  |
|----------------------------------------------------------------------------------------------------|----------------------------------------------------------------------------------------------------|----------------------------------------------------------------------------------------------------|----------------------------------------------------------------------------------------------------|----------------------------------------------------------------------------------------------------|----------------------------------------------------------------------------------------------------|----------------------------------------------------------------------------------------------------|------------|-------------|----------------------------------------------------------------------------------------------------|----------------------------------------------------------------------------------------------------|---|--------------------------------------------------|
|                                                                                                    | Download 🕅                                                                                                    | Export to Excel                                                                                                    |                                                                                                    | Open tom Re<br>Select Longuage                                                                                                    |                                                                                                    |                                                                                                    |            | MI<br>©     | EAS                                                                                                    | 4 163                                                                                                    | ľ | Reproduction d'écran<br>instrumentale pour       |
|                                                                                                    | ··· []                                                                                                    | Save to Re                                                                                                    |                                                                                                    |                                                                                                    |                                                                                                    |                                                                                                    |            |             | 24,2 °C AND                                                                                                    | 25,0 °C wee                                                                                                    |   | mésure en temps réel                             |
|                                                                                                    | looe                                                                                                    | Char                                                                                                    |                                                                                                    |                                                                                                    |                                                                                                    |                                                                                                    |            |             |                                                                                                    |                                                                                                    |   |                                                  |
| Sample ID<br>acqua<br>acqua<br>ac | #<br>1<br>2<br>2<br>3<br>3<br>4<br>4<br>4<br>5<br>5<br>5<br>6<br>6<br>6<br>7<br>7<br>7<br>8<br>8<br>9<br>9<br>9<br>10<br>11<br>11<br>2<br>12 | Date<br>10(01)/2018<br>10(01)/2018<br>10(01)/2018<br>10(01)/2018<br>10(01)/2018<br>10(01)/2018<br>10(01)/2018<br>10(01)/2018<br>10(01)/2018<br>10(01)/2018<br>10(01)/2018<br>10(01)/2018<br>10(01)/2018<br>10(01)/2018<br>10(01)/2018<br>10(01)/2018 | Time<br>11:34:51<br>11:34:53<br>11:34:53<br>11:34:53<br>11:34:56<br>11:35:04<br>11:35:06<br>11:35:06<br>11:35:06<br>11:35:06<br>11:35:10<br>11:35:10<br>11:35:12<br>11:35:17<br>11:35:17<br>11:35:32<br>11:35:32<br>11:35:32 | Volue Akii,<br>4.14 pH<br>4.15 pH<br>4.16 pH<br>4.16 pH | Temp MU. 2550 °C 243.9 °C 2550 °C 243.9 °C 2550 °C 243.9 °C 2550 °C 243.9 °C 243.9 ° | MIC/AIC<br>MIC<br>AIC<br>MIC<br>AIC<br>MIC<br>AIC<br>MIC<br>AIC<br>MIC<br>AIC<br>MIC<br>AIC<br>MIC<br>AIC<br>MIC<br>AIC<br>MIC<br>AIC<br>MIC<br>AIC<br>MIC<br>AIC<br>MIC<br>AIC | DHS        | iden<br>our | matter         master           -         -           -         -           -         -           -         -           -         -           -         -           -         -           -         -           -         -           -         -           -         -           -         -           -         -           -         -           -         -           -         -           -         -           -         -           -         -           -         -           -         -           -         -           -         -           -         -           -         -           -         -           -         -           -         -           -         -           -         -           -         -           -         -           -         -           -         -      -         -     < | 200,000<br>12,000<br>12,00 |   | Données<br>d'étalonnage pour<br>chaque paramétre |
| acqua                                                                                                    | 14                                                                                                    | 10/01/2018                                                                                                    | 11:35:37                                                                                                    | 2,96 g/l                                                                                                    | 24,2 °C                                                                                                    | ATC                                                                                                    |            |             | 53,000 mo.                                                                                                    | 1/1                                                                                                    |   | 1                                                |
| acqua                                                                                                    | 15                                                                                                    | 10/01/2018                                                                                                    | 11:35:40                                                                                                    | 2,28 ppt                                                                                                    | 24,2 °C                                                                                                    | ATC                                                                                                    |            |             |                                                                                                    |                                                                                                    |   |                                                  |
| acdna                                                                                                    | 16                                                                                                    | 10/01/2018                                                                                                    | 11:35:43                                                                                                    | 240 Ω*cm                                                                                                    | 24,2 °C                                                                                                    | ATC                                                                                                    |            |             |                                                                                                    |                                                                                                    |   | Enregistrement                                   |
| acdna                                                                                                    | 17                                                                                                    | 10/01/2018                                                                                                    | 11:35:44                                                                                                    | 240 Ω*cm                                                                                                    | 24,1 °C                                                                                                    | AIC                                                                                                    |            |             |                                                                                                    |                                                                                                    |   | - /                                              |
| acqua                                                                                                    | 18                                                                                                    | 10/01/2018                                                                                                    | 11:35:45                                                                                                    | 240 Ω*cm                                                                                                    | 24,1 °C                                                                                                    | ATC                                                                                                    |            | Logo        | 201 (±13)                                                                                                    |                                                                                                    |   | des donnees                                      |
| Connection                                                                                                    | Connection exactlished                                                                                                    | CO114                                                                                                    | Model                                                                                                    | PCED-DIG 1/N 44472022                                                                                                    | 24,2 °C                                                                                                    | AIC                                                                                                    |            | -           | -                                                                                                    | 113                                                                                                    |   | automatique                                      |
| O Seri                                                                                                    | и qui per eseguire la ric                                                                                                    | cerca 🔰                                                                                                    |                                                                                                    |                                                                                                    |                                                                                                    | ¥ ¥                                                                                                    | 9 <b>9</b> |             | ^ ¥ 0                                                                                                    | ¥ f£ 4× 10/01/2018 ↓                                                                                                    |   | I                                                |

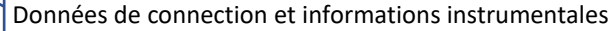

## 18.Garantie

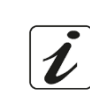

- Le producteur de cet appareil offre à l'utilisateur final de l'appareil neuf une garantie de 3 ans à partir de la date d'achat en cas d'entretien et d'une bonne utilisation.
- Pendant la période de garantie le producteur réparera ou remplacera les composants défectueux.
- Cette garantie est valable seulement pour la partie électronique e ne s'applique pas si le produit a été endommagé, a été mal utilisé, exposé à des radiations ou substances corrosives, si des corps étrangers ont pénétré à l'intérieur du dispositif ou si des modifications non autorisées par le fabricant ont été apportées.

## 19.Elimination

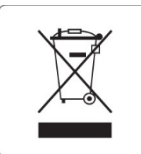

Cet équipement est soumis à des réglementations pour les dispositifs électroniques. Eliminer selon les réglementations locales en vigueur.